# IPLDK 20

# **INSTALLATION MANUAL**

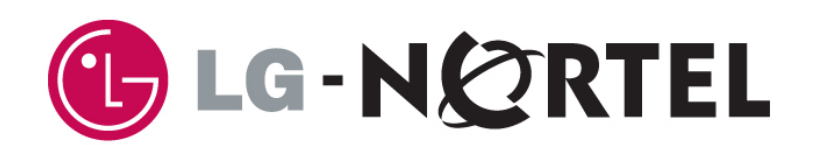

### **REVISION HISTORY**

| ISSUE     | DATE   | CONTENTS OF CHANGES                   | REMARK |
|-----------|--------|---------------------------------------|--------|
| ISSUE 1.0 | 2005.3 | Initial Release                       |        |
| ISSUE 1.1 | 2005.5 | Add Expansion Modules and VMIBE/AAFBE |        |
|           |        |                                       |        |
|           |        |                                       |        |
|           |        |                                       |        |
|           |        |                                       |        |
|           |        |                                       |        |
|           |        |                                       |        |
|           |        |                                       |        |
|           |        |                                       |        |
|           |        |                                       |        |
|           |        |                                       |        |
|           |        |                                       |        |
|           |        |                                       |        |
|           |        |                                       |        |
|           |        |                                       |        |
|           |        |                                       |        |
|           |        |                                       |        |
|           |        |                                       |        |
|           |        |                                       |        |
|           |        |                                       |        |
|           |        |                                       |        |

### TABLE OF CONTENTS

| IMPORTANT SAFETY INSTRUCTIONS                                     | 1        |
|-------------------------------------------------------------------|----------|
| Safety requirements                                               | 1        |
|                                                                   | <u>_</u> |
| PRECAUTION                                                        | Z        |
| THE STRUCTURE OF MANUAL                                           | 3        |
| SECTION 1. INTRODUCTION                                           | 4        |
| 1.1 The IP LDK-20 System highlights                               | 4        |
| 1.2 System Connection Diagram                                     | 4        |
| 1.3 System Components                                             | 5        |
| 1.4 Specifications                                                | 6        |
| 1.4.1 General specifications                                      | 6        |
| 1.4.2 System Capacity                                             | 7        |
| SECTION 2. KSU INSTALLATION                                       | 8        |
| 2.1 Pre-Installation                                              | . 8      |
| 2.1.1 Safety installation instructions                            | 8        |
| 2.1.2 Installation precautions                                    | 8        |
| 2.1.3 Wiring precautions                                          | 8        |
| 2.2 KSU Installation                                              | . 9      |
| 2.2.1 Unpacking                                                   | 9        |
| 2.2.2 KSU exterior and dimension                                  | 10       |
| 2.2.3 KSU with expansion module exterior and dimension            | . 11     |
| 2.2.4 Opening and closing the front cover                         | 12       |
| 2.2.5 Frame ground connection                                     | 14       |
| 2.2.6 Power Supply Unit (PSU) installation                        | . 15     |
| 2.2.7 External backup batteries installation                      | 16       |
| 2.2.8 KSU mounting                                                | . 17     |
| SECTION 3. BOARD INSTALLATION                                     | 20       |
| 3.1 Installation of the Boards                                    | 20       |
| 3.2 MBUB (Main Board Unit)                                        | 21       |
| 3.2.1 Modular Jack(MJ1~MJ3) Pin Assignment                        | 23       |
| 3.3 Installation of the CO Line Board                             | 29       |
| 3.3.1 LCOB (CID Loop Start CO line Interface Board)               | 29       |
| 3.3.2 STIB (Basic Rate Interface Board: Selectable S/T interface) | 32       |
| 3.3.3 CBIB (CID Loop Start CO line + Basic Rate Interface Board)  | 36       |
| 3.4 Installation of the Extension Board                           | 39       |
| 3.4.1 DTIB4 (Digital Terminal Interface Board)                    | 39       |
| 3.4.2 DTIB8 (Digital Terminal Interface Board)                    | 40       |
| 3.4.3 SLIB4 (Single Line Interface Board)                         | 41       |
| 3.4.4 SLIB8 (Single Line Interface Board)                         | 42       |
| 3.5 Other Board Installations.                                    | 43       |
| 3.5.1 VMIBE (Voice Mail Interface Board Enhanced)                 | 43       |
| 3.5.2 AAFBE(Auto Attendant Function Board Enhanced)               | 44       |
| 3.5.3 LANU (LAN interface Unit)                                   | 45       |
| 3.5.4 MODU (MODEM function Unit)                                  | 46       |
| SECTION 4. EXPANSION MODULE INSTALLATION                          | 47       |

|    | 4.1 Unpacking                                                         | . 47 |
|----|-----------------------------------------------------------------------|------|
|    | 4.2 Opening and closing the front cover                               | . 48 |
|    | 4.2.1 Opening the front cover                                         | 48   |
|    | 4.2.2 Closing the front cover                                         | 49   |
|    | 4.3 Opening and closing the front cover                               | . 50 |
|    | 4.3.1 Connecting Expansion Module to KSU                              | 50   |
|    | 4.3.2 Wall mounting                                                   | . 51 |
|    | 4.3.3 Rack Mounting                                                   | 52   |
|    | 4.4 External backup batteries connection                              | . 54 |
|    | 4.5 VOIM (Voice over Internet Protocol Interface Module) installation | . 55 |
|    | Various switches and connectors functions                             | 56   |
|    | 4.5.1 Pin assignment                                                  | 57   |
|    | 4.5.2 VOIU(Voice over Internet Protocol Interface Unit)               | 58   |
|    | 4.6 SLIM(SLT Interface Module) Installation                           | . 59 |
|    | 4.6.1 Pin assignment                                                  | 59   |
|    | 4.7 DTIM(DKT Interface Module)                                        | . 60 |
|    | 4.7.1 Pin assignment                                                  | 60   |
| SE | ECTION 5. TERMINAL CONNECTION                                         | .61  |
|    | 5.1 Terminal Models                                                   | . 61 |
|    | 5.2 Terminal Cabling Distance                                         | . 62 |
|    | 5.3 Keyset Connection                                                 | . 63 |
|    | 5.3.1 Digital Keyset                                                  | 63   |
|    | 5.3.2 SLT                                                             | 63   |
|    | 5.4 Connecting Additional Terminals                                   | . 64 |
|    | 5.4.1 External Music Source wiring                                    | . 64 |
|    | 5.4.2 Relay Contacts                                                  | 64   |
|    | 5.4.3 External Paging wiring                                          | 64   |
|    | 5.4.4 Alarm Detection wiring                                          | 64   |
| SE | ECTION 6. STARTING THE IPLDK-20 SYSTEM                                | .65  |
|    | 6.1 Before Starting the IP LDK-20 System                              | . 65 |
|    | 6.2 Basic Preprogramming                                              | . 65 |
|    | 6.2.1 DKTU (Station 10) programming                                   | 65   |
|    | 6.2.2 Entering programming mode                                       | . 67 |
|    | 6.2.3 Pre-programming                                                 | . 68 |
| SE | ECTION 7. TROUBLESHOOTING                                             | .76  |
|    |                                                                       |      |

### Important Safety Instructions

### Safety requirements

When using your telephone equipment, basic safety precautions should always be followed to reduce the risk of fire, electric shock and other personal injury, including the following:

- Please read and understand all instructions.
- Follow all warnings and instructions marked on the product.
- Unplug this product from the wall outlet before cleaning. Just a damp cloth should be used for cleaning; do not use liquid or aerosol cleaners.
- Do not use this product near water, such as in a bathtub, wash bowl, kitchen sink, or laundry tub, in a wet basement, or near a swimming pool.
- Do not place this product on an unstable cart, stand, or table. The product may fall, causing serious damage to the product or personal injury.
- Slots and openings in the KSU and the back or bottom are provided for ventilation, to protect it from overheating, these openings must not be blocked or covered. The openings should never be blocked by placing the product on a bed, sofa, rug, or other similar surface. This product should never be placed near or over a radiator or other heat source. This product should not be placed in a built-in installation without proper ventilation.
- This product should be operated only from the type of power source indicated on the product label. If you are not sure of the type of power supply to your home, consult your dealer or local power company.
- Do not allow anything to rest on the power cord. Do not locate this product where the cord could be abused by people walking on it.
- Do not overload wall outlets and extension cords as this can result in the risk of fire or electric shock.
- Never push objects of any kind into this product through KSU slots or connectors as they may touch dangerous voltage points or short out parts that could result in a risk of fire or electric shock. Never spill liquid of any kind on the product.
- To reduce the risk of electric shock, do not disassemble this product. Instead, take it to a qualified person when service or repair work is required. Opening or removing covers may expose you to dangerous voltages or other risk. Incorrect reassemble can cause electric shock when the appliance is subsequently used.
- Unplug this product from the wall outlet and refer servicing to qualified service personnel under the following conditions:
  - When the power supply cord or plug is damaged or frayed.
  - If liquid has been spilled into the product.
  - If the product has been exposed to rain or water.
  - If the product does not operate normally by following the operating instructions. Adjust only those controls that
    are covered by the operating instructions because improper adjustment of other controls may result in
    damage and will often require extensive work by a qualified technician to restore the product to normal
    operation.
  - If the product has been dropped or the KSU has been damaged.
  - If the product exhibits a distinct change in performance.
- Avoid using a telephone during an electrical storm. There may be a remote risk of electric shock from lightning.
- In the event of a gas leak, do not use the telephone near the leak.

### Precaution

- Keep the system away from heating appliances and electrical noise generating devices such as fluorescent lamps, motors and televisions. These noise sources can interfere with the performance of the IP LDK-20 System.
- This system should be kept free of dust, moisture, high temperature (more than 40 degrees) and vibration, and should not be exposed to direct sunlight.
- Never attempt to insert wires, pins, etc. into the system. If the system does not operate properly, the trouble has been repaired by an authorized LG service center.
- Do not use benzene, paint thinner, or any abrasive powder to clean the KSU. Wipe it with a soft cloth.

### 

- This system should only be installed and serviced by qualified service personnel.
- When a failure occurs which exposes any internal parts, disconnect the power supply cord immediately and return this system to your dealer.
- To prevent the risk of fire, electric shock or energy hazard, do not expose this product to rain or any type of moisture.
- To protect PCB from static electricity, discharge body static before touching connectors and/or components by touching ground or wearing a ground strap.

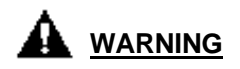

Danger of explosion if battery is incorrectly replaced. Replace only with the same or equivalent type recommended by the manufacturer. Dispose of used batteries according to the manufacturer's instructions.

### The Structure of Manual

This installation manual is designed to provide as general information for the IP LDK-20 System. It provides instructions for installing the hardware, and programming the IP LDK-20 System using keyset. This manual contains the following sections:

### Section 1. Introduction

Provides general information on the IP LDK-20 System, including the system specifications and capacity.

#### Section 2. KSU Installation

Describes detailed instructions for planning the installation site and procedures to install the IP LDK-20 System.

#### Section 3. Board Installation

Describes general information and detailed instructions for installing boards and add-on boards.

#### Section 4. Expansion Module Installation

Describes the kinds of terminals, maximum distance, and the other device connections for the terminal.

### Section 5. Terminal Connection

Describes the kinds of terminals, maximum distance, and the other device connections for the terminal.

#### Section 6. Starting the IP LDK-20 System

Provides general information for starting the system and basic preprogramming.

#### Section 7. Troubleshooting

Provides information on the IP LDK-20 System and troubleshooting.

### **SECTION 1. INTRODUCTION**

### 1.1 The IP LDK-20 System highlights

Features of the IP LDK-20 System include:

- Flexible architecture
- Optional LAN Interface
- Stable & enhanced voice features
- Simple installation & efficient system management
  - Remote admin through BRI connection
  - Remote admin through PSTN modem
  - Remote admin through LAN connection
- Value-added features
  - Distinctive voice mail
  - CID (CO & SLT)
  - VOIP Service

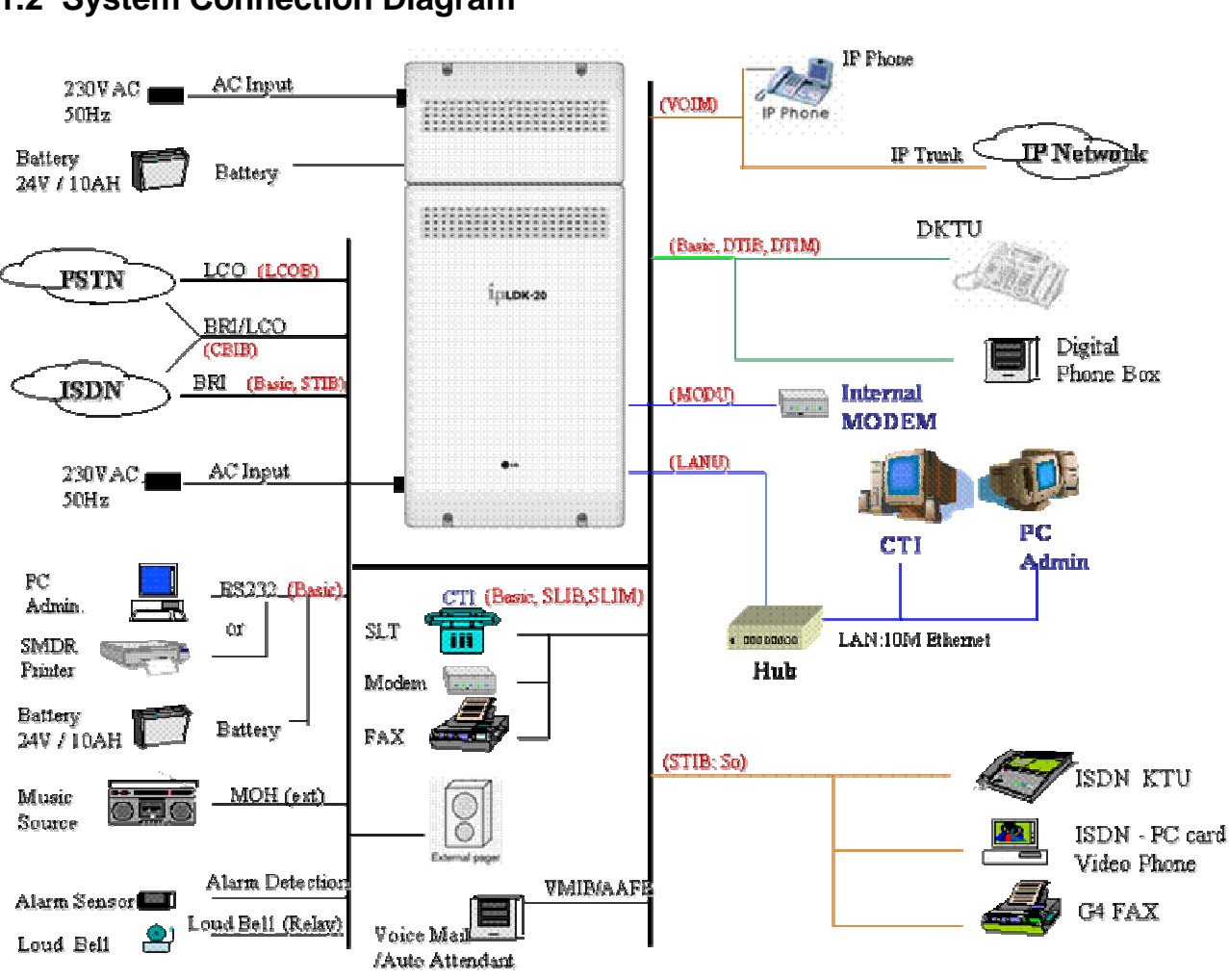

### 1.2 System Connection Diagram

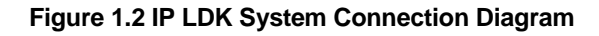

### 1.3 System Components

| ITE       | М     | OPTION BOARD | DESCRIPTION                                                           |  |  |  |
|-----------|-------|--------------|-----------------------------------------------------------------------|--|--|--|
| KSU       |       |              | Key Service Unit                                                      |  |  |  |
| PS        | U     |              | Power Supply Unit, 90W                                                |  |  |  |
| Main      | MBUB  |              | Main Board Unit (2BRI, 4DKT, 2DKT/SLT, and 2SLT)                      |  |  |  |
| Board     |       | CO boards    | Central Office Line interface boards (LCOB, STIB, CBIB)               |  |  |  |
| Doard     |       | EXT boards   | Extension boards (DTIB, SLIB)                                         |  |  |  |
|           | LCOB  |              | Loop Start CO Interface, 4 lines                                      |  |  |  |
|           |       | PRU4         | Polarity Reversal detection Unit                                      |  |  |  |
|           |       | PRCPTU4      | Polarity Reversal & Call Progress Tone detection Unit                 |  |  |  |
|           |       | CPCU4        | Caller-ID(FSK), Polarity Reversal & Call Progress Tone detection Unit |  |  |  |
| CO Line   | CBIB  |              | Loop Start CO Interface, 2 lines                                      |  |  |  |
| Boards    |       |              | Basic Rate(Only T) Interface Board, 1 line (2 channels)               |  |  |  |
|           |       | PRU2         | Polarity Reversal detection Unit                                      |  |  |  |
|           |       | PRCPTU2      | Polarity Reversal & Call Progress Tone detection Unit                 |  |  |  |
|           |       | CPCU2        | Caller-ID(FSK), Polarity Reversal & Call Progress Tone detection Unit |  |  |  |
|           | STIB  |              | ISDN Basic Rate (S/T) Interface Board, 2 lines (4channels)            |  |  |  |
|           | DTIB4 |              | Digital Terminal Interface Board, 4 ports                             |  |  |  |
| Extension | DTIB8 |              | Digital Terminal Interface Board, 8 ports                             |  |  |  |
| Boards    | SLIB4 |              | SLT Interface (+36V Feed) Board, 4ports                               |  |  |  |
|           | SLIB8 |              | SLT Interface (+36V Feed) Board, 8ports                               |  |  |  |
|           | VMIBE |              | Enhanced Voice Mail Interface Board, 4 channels                       |  |  |  |
| Other     | AAFBE |              | Enhanced Auto Attendant Function Board, 3 channels                    |  |  |  |
| Boards    | LANU  |              | LAN interface Unit (10Mbase-T only)                                   |  |  |  |
|           | MODU  |              | MODEM unit (33Kbps)                                                   |  |  |  |
|           | VOIM  |              | Voice over Internet protocol interface module (4 channels)            |  |  |  |
| Expansion |       | VOIU         | Voice over Internet protocol interface unit.(4 channels)              |  |  |  |
| Modules   | SLIM  |              | SLT Interface (+36V Feed) module, 8ports                              |  |  |  |
|           | DTIM  |              | Digital Terminal Interface module, 8 ports                            |  |  |  |

### 1.4 Specifications

### 1.4.1 General specifications

| ITEM                    | DESCRIPTION            | SPECIFICATION                                 |
|-------------------------|------------------------|-----------------------------------------------|
| PSU                     | AC Voltage Input       | 230 +/-10% Volt AC @47-63Hz                   |
|                         | AC Power               | 90W                                           |
|                         | AC Input Fuse          | 1.25A @ 250Volt AC                            |
|                         | DC Output Voltage      | +5, -5, +30Volt DC                            |
| AC Adaptor              | AC Voltage Input       | 230 +/-10% Volt AC @47-63Hz                   |
|                         | AC Input Fuse          | 1A @ 250Volt AC                               |
|                         | DC Output Voltage      | 48Volt DC                                     |
| Battery Backup          | Input Voltage          | 24 Volt DC                                    |
|                         | Battery Fuse           | 5.0A @ 250Volt AC                             |
|                         | Charging Current       | Max. 100mA                                    |
|                         | Battery Load Current   | Max. 3A (with Analog CO or ISDN CO)           |
| External Relay Contact  |                        | 1A @ 30 Volt DC                               |
| Music Source Input      |                        | 0 dBm @ 600ohm                                |
| External Paging Port    |                        | 0 dBm @ 600ohm                                |
| Ring Detect Sensitivity |                        | 30Vrms @ 16-55Hz                              |
| DTMF Dialing            | Frequency Deviation    | Less than +/-1.8%                             |
|                         | Signal Rise Time       | Max.5ms                                       |
|                         | Tone Duration, on time | Min.50ms                                      |
|                         | Inter-digit Time       | Min.30ms                                      |
| Pulse Dialing           | Pulse Rate             | 10 PPS                                        |
|                         | Break/Make Ratio       | 60/40% or 66/33%                              |
| Operating               | Temperature            | 0(°C)-40(°C)                                  |
| Environment             | Humidity               | 0-80%(non condensing)                         |
| Dimension               | KSU                    | 260mm(W)*410mm(H)*86mm(D)                     |
|                         | Expansion Module       | 260mm(W)*145mm(H)*86mm(D)                     |
| Weight                  | KSU                    | 2.5Kg                                         |
|                         | Expansion Module       | DTIM/SLIM: 1.16Kg, VOIM: 0.58Kg               |
| LANU                    | LAN Interface          | 10 Base -T Ethernet (IEEE 802.3)              |
|                         | Speed                  | 10 Mbps                                       |
|                         | Duplex                 | Half duplex or Full duplex (Auto-Negotiation) |
| MODU                    | Analog modem           | Bell, ITU-T, V.34, V.32BIS, V.90              |
|                         |                        | 300bps up to 33Kbps speed rate                |
|                         |                        | Automatic rate negotiation                    |
| VOIM                    | LAN Interface          | 10 / 100 Base-T Ethernet (IEEE 802.3)         |
|                         | Speed                  | 10 Mbps or 100 Mbps (Auto-Negotiation)        |
|                         | Duplex                 | Half Duplex or Full Duplex (Auto-Negotiation) |
|                         | VOIP Protocol          | H.323 Revision 2                              |
|                         | Voice Compression      | G.711/G.726/G729/G.723.1                      |
|                         | Voice/Fax Switching    | T.38                                          |
|                         | Echo cancellation      | G.165                                         |

### 1.4.2 System Capacity

| DESCRIPTION                    | CAPACITY/BOARD              | TOTAL                                 |  |
|--------------------------------|-----------------------------|---------------------------------------|--|
| Time Slots                     |                             | 96                                    |  |
|                                | 4/MBUB(BRI)                 | Max. 16                               |  |
| CO Line Ports                  | 4/LCOB or 4/STIB            | (Analog CO, ISDN BRI and/or IP trunk) |  |
|                                | 8/VOIM                      |                                       |  |
|                                | 8/MBUB                      |                                       |  |
| Max direct Station connections | 8/DTIB or 8/SLIB            | Max. 24                               |  |
|                                | 8/DTIM, 8 SLIM, or 8/VOIM   |                                       |  |
| Max LAN port                   | 1/LANU                      | 1                                     |  |
| Max MODEM Channel              | 1/MODU                      | 1                                     |  |
| Attendant Positions            |                             | 5/System                              |  |
| Intercom Links                 | N                           | lon-blocking                          |  |
| Paging                         |                             |                                       |  |
| - All Call                     |                             | 1 zone                                |  |
| - Internal                     |                             | 5 zones                               |  |
| Station Speed Dial             | 100/station, 24 digits each | 500                                   |  |
| System Speed Dial              | 24 digits each              | 500                                   |  |
| Last Number Redial             | 10                          | 32 digits                             |  |
| CO Line Group                  | 8                           | 8                                     |  |
| Station Group                  | 10                          | 10                                    |  |
| Conference                     | 3-Party                     | no limit                              |  |
| Music Source Input             | 1/MBUB                      | 1                                     |  |
| External Paging                | 1/MBUB                      | 1                                     |  |
| External Control Contact       | 2/MBUB                      | 2                                     |  |
| Alarm Input                    | 1/MBUB                      | 1                                     |  |
| RS-232C Port                   | 1/MBUB                      | 1                                     |  |
| DTMF Receiver                  | 3/MBUB, 2/SLIB, 2/SLIM      | 7                                     |  |
| Auto Fax detection             | 1/MBUB                      | 1                                     |  |

### **SECTION 2. KSU INSTALLATION**

### 2.1 Pre-Installation

Please read the following guidelines concerning installation and connection before installing the IP LDK-20 System. Be sure also to comply with applicable local regulations.

### 2.1.1 Safety installation instructions

When installing the telephone wiring, basic safety precautions should always be followed to reduce the risk of fire, electric shock and personal injury, including the following:

- Never install the telephone wiring during a lightning storm.
- Never install the telephone jack in wet locations unless the jack is specifically designed for wet locations.
- Never touch uninsulated telephone wires or terminals unless the telephone line has been disconnected at the network interface.
- Use caution when installing or modifying telephone lines.
- Anti-static precautions should be taken during installation.

### 2.1.2 Installation precautions

The IP LDK-20 System is designed for wall mounting or a free-standing rack. Avoid installing in the following places.

- In direct sunlight and hot, cold, or humid places. Temperature range : 0 to 40°C
- Places where shocks or vibrations are frequent or strong.
- Dusty places, or places where water or oil may come into contact with the system.
- Near high-frequency generating devices such as sewing machines or electric welders.
- On or near computers, fax machines, or other office equipment, as well as microwave ovens or air conditioners.
- Do not obstruct the area around the IP LDK-20 System (for reasons of maintenance and inspection)
- Do not block the openings on the top of the IP LDK-20 System.
- Do not stack up the optional service boards.

### 2.1.3 Wiring precautions

Be sure to follow these precautions when wiring.

- Do not wire the telephone cable in parallel with an AC power source, such as a computer, fax machine, etc. If the cables are run near those wires, shield the cables with metal tubing or use shielded cables and ground the shields.
- If the cables are run on the floor, use protectors to prevent the wires from being stepped on. Avoid wiring under carpets.
- Avoid using the same power supply outlet for computers, fax machines, and other office equipment to avoid induction noise interruption when using the IP LDK-20 near other machines.
- The power and battery switches of the IP LDK-20 System must be OFF during wiring. After the wiring is completed, the power switch may be turned ON.
- Incorrect wiring may cause the IP LDK-20 System to operate improperly.
- If an extension does not operate properly, disconnect the telephone from the extension line and then re-connect, or turn the power of the IP LDK-20 System OFF and ON again.
- Use twisted pair cable for CO line connection.

### 2.2 KSU Installation

### 2.2.1 Unpacking

Open the box and verify the items shown in Figure 2.2.1 are included:

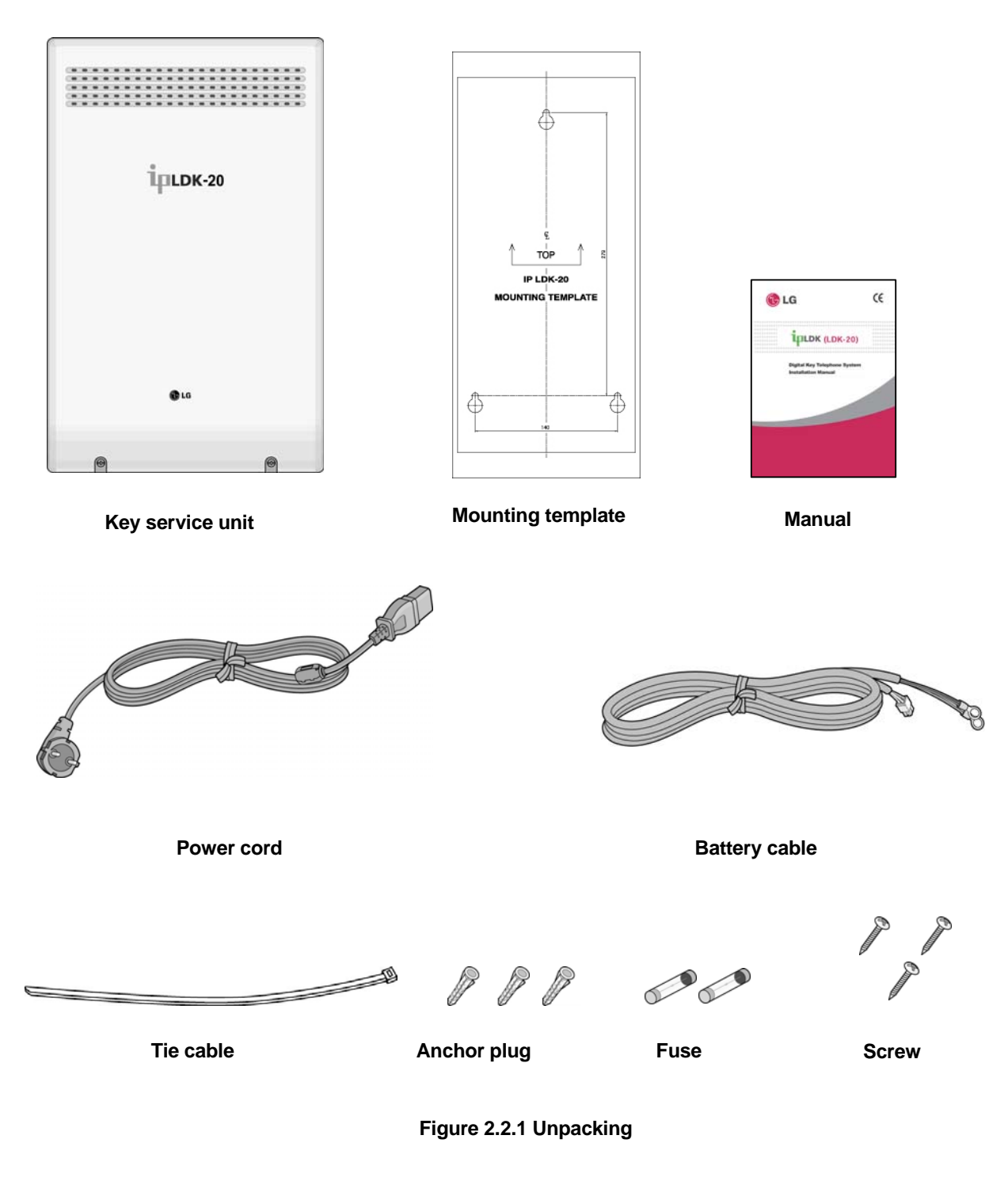

### 2.2.2 KSU exterior and dimension

Figure 2.2.2 shows the exterior and dimensions of the KSU:

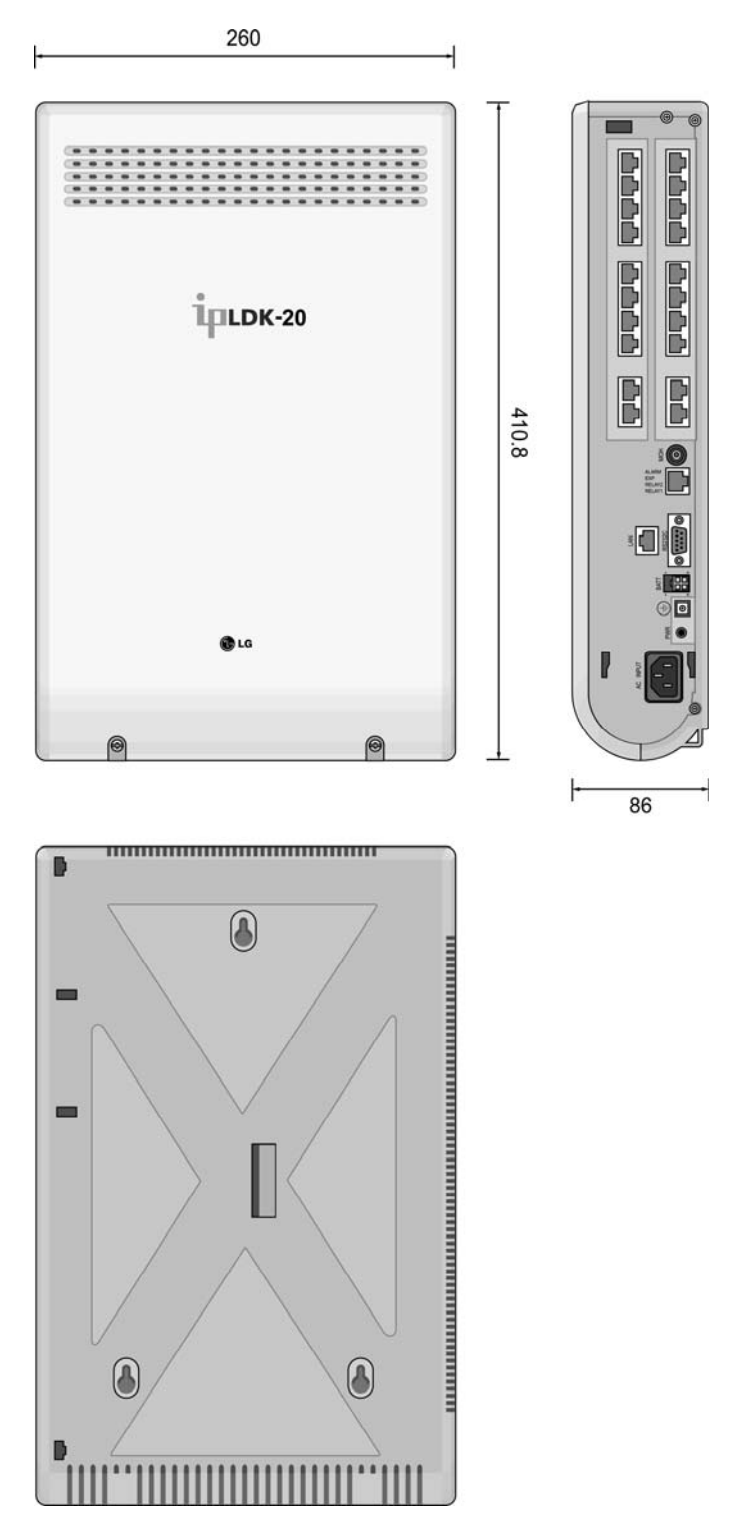

Figure 2.2.2 KSU exterior and dimension

### 2.2.3 KSU with expansion module exterior and dimension

Figure 2.2.3 shows the exterior and dimensions of the KSU:

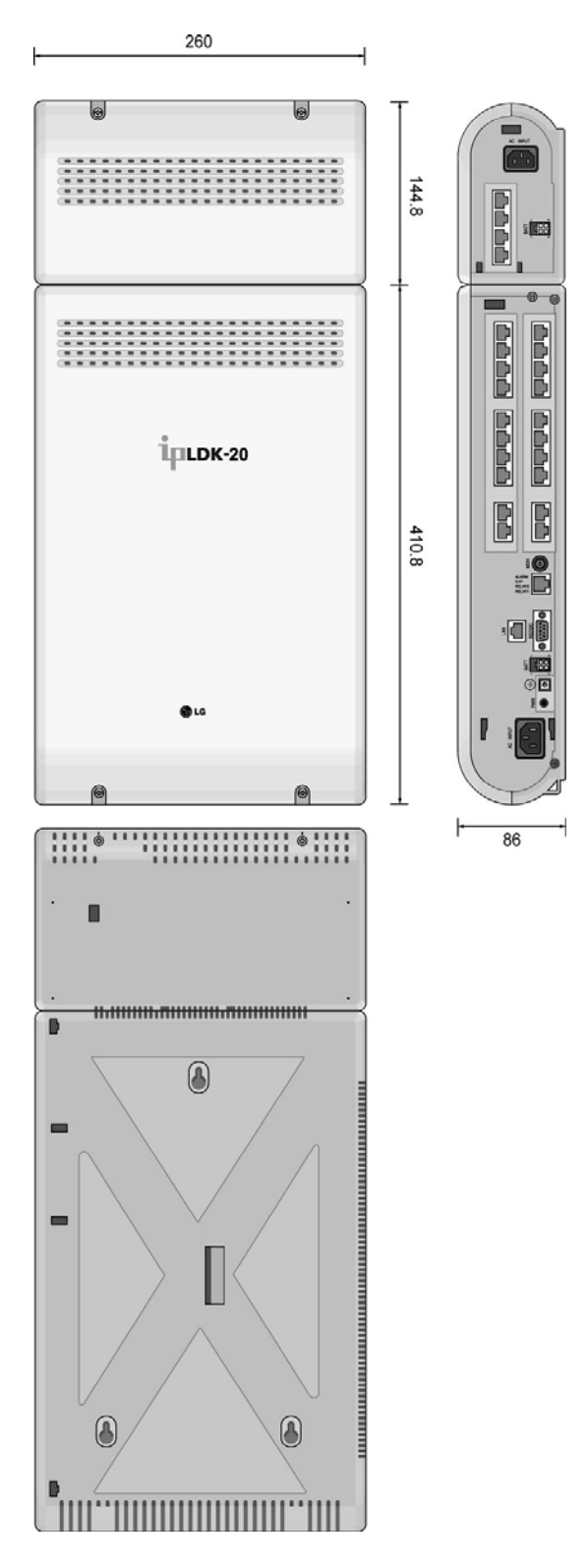

Figure 2.2.3 KSU with expansion module exterior and dimension

### 2.2.4 Opening and closing the front cover

### 2.2.4.1 Opening the front cover

- 1. Turn the screw counter-clockwise to loosen as shown in Figure 2.2.4.1.
- 2. Lift the front cover in the direction of the arrow as shown:

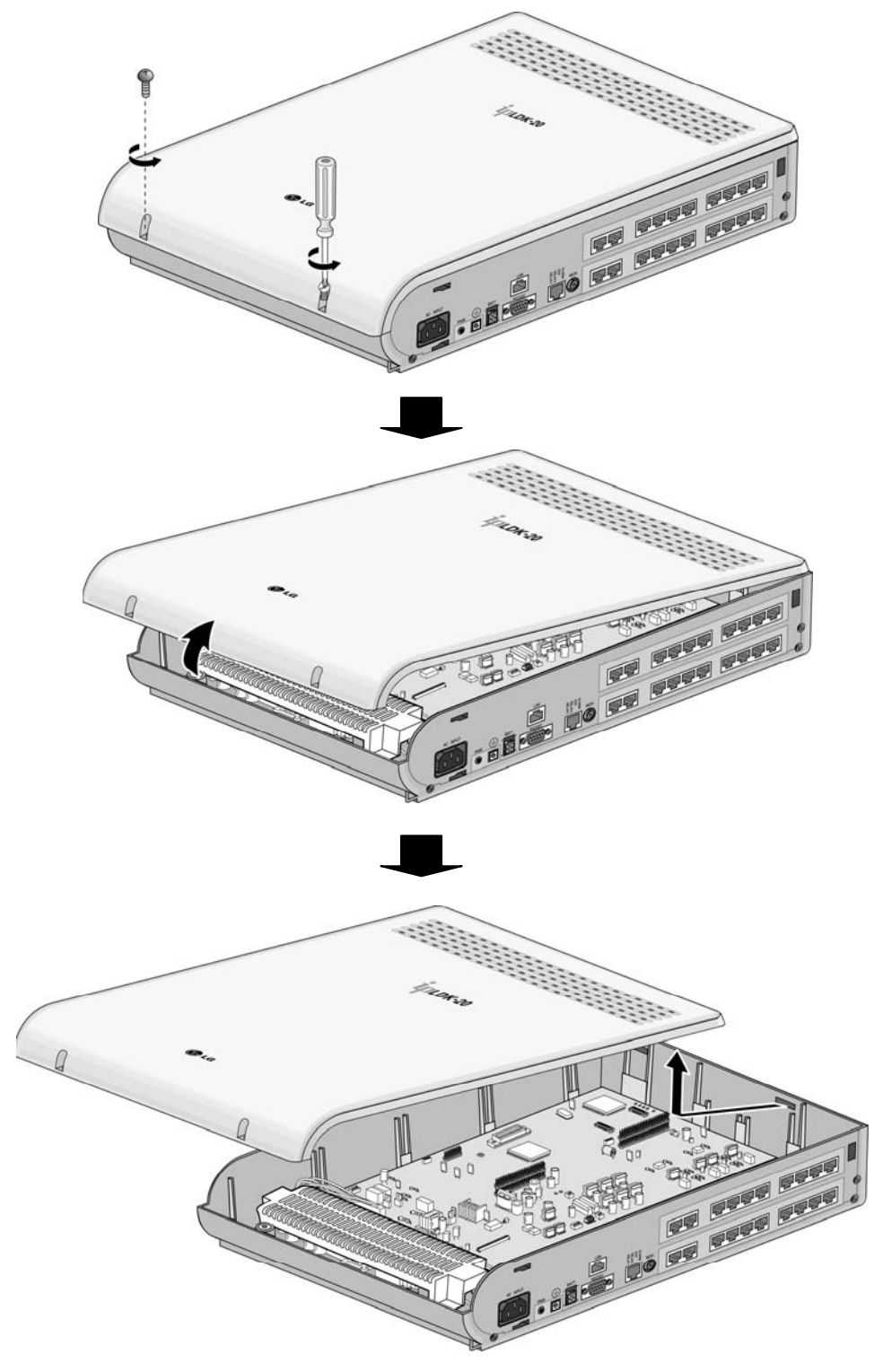

Figure 2.2.4.1 Opening the front cover

### 2.2.4.2 Closing the front cover

Insert the front cover into the slot on the KSU as show in Figure 2.2.4.2. Then put the front cover down on the KSU in the direction of the arrow, as shown. Turn the screws clockwise to tighten, as in the Figure.

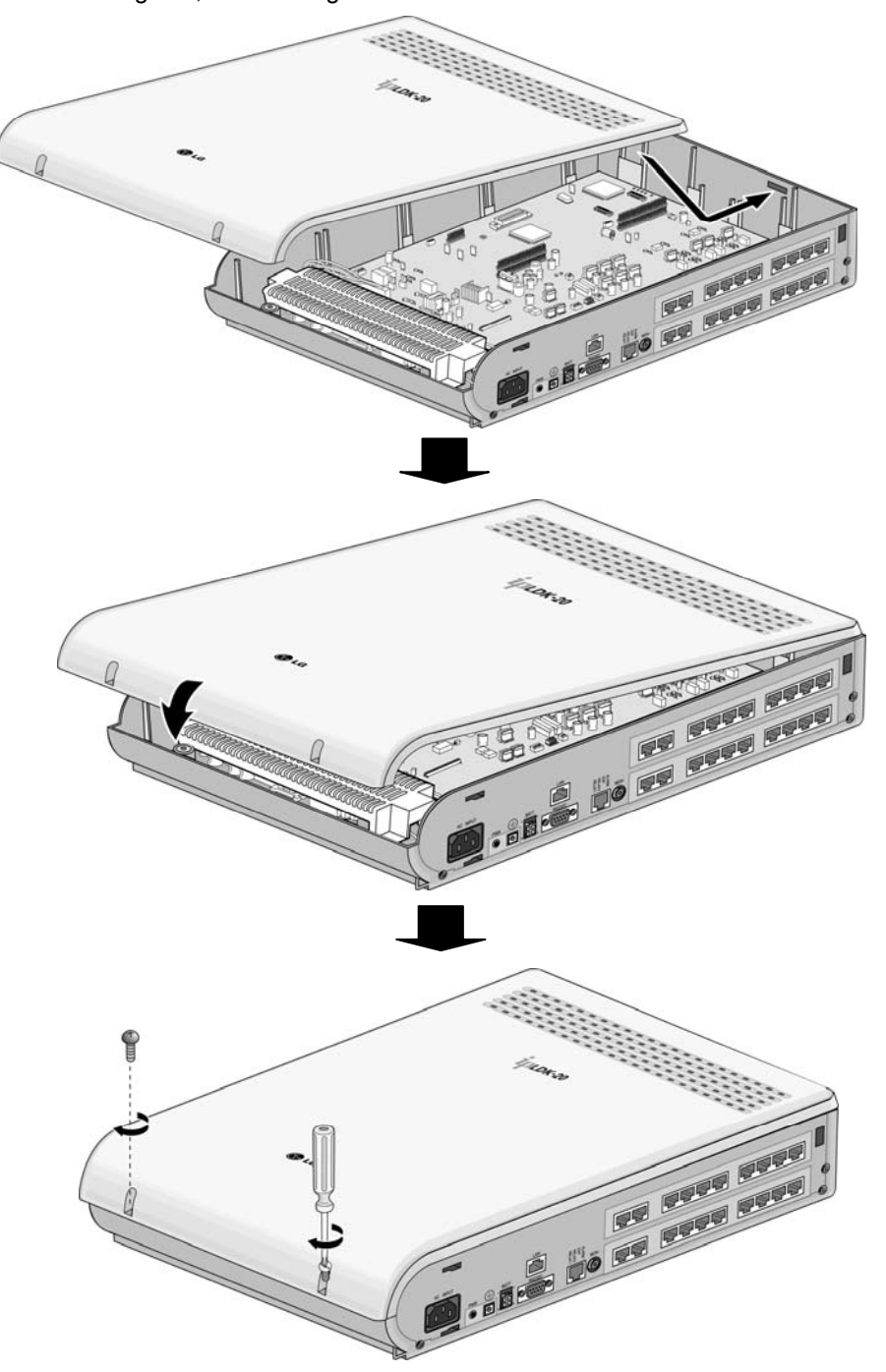

Figure 2.2.4.2 Closing the front cover

### 

For safety reasons, close the front cover and tighten the screws prior to operating the IP LDK-20 System.

### 2.2.5 Frame ground connection

It is very important the frame of the IP LDK-20 system is grounded:

- 1. Turn the screw counter-clockwise to loosen. Then insert the grounding wire.
- 2. Tighten the screw. Then connect the grounding wire to ground source as shown in Figure 2.2.5.

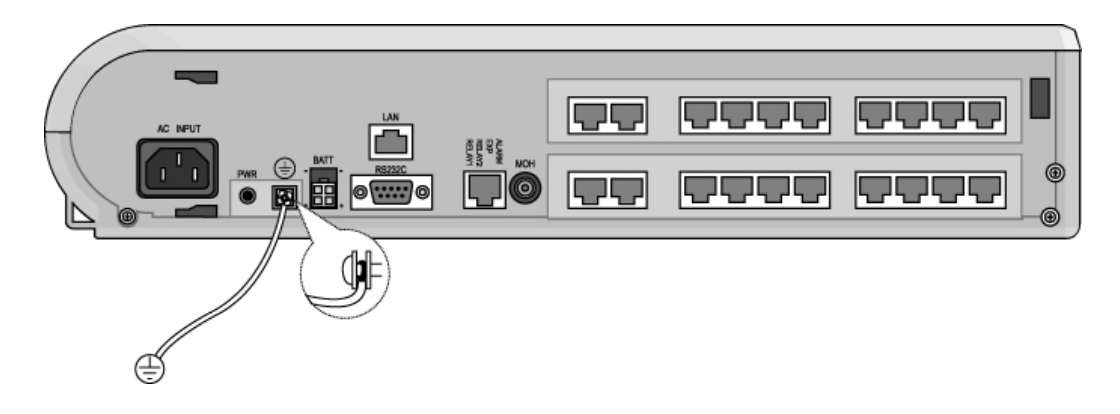

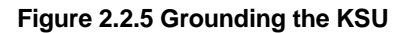

### 

- The equipment should be connected to a socket-outlet with a protective ground connection.
- For ground wire, green-and-yellow insulation is required, and the cross-sectional area of the conductor must be more than UL 1015 AWG# 18 (1.0mm). It is recommended that the ground wire be shorter than 1 meter (3.28 feet).
- Proper grounding is very important to protect the IP LDK-20 system from external noise or to reduce the risk
  of electrocution in the event of lightning strike.
- Be sure to comply with applicable local regulations.

### 2.2.6 Power Supply Unit (PSU) installation

Before installation, make sure that the KSU not plugged into an outlet. The PSU is located at the left-most area of the KSU, and is capable of providing three kinds of power sources to MBUB through the 7PIN connector, CN19 (refer to the following table).

#### The AC Input Voltage and Fuse Rating

| RANGE OF INPUT VOLTAGE | CONNECT TO       | FUSE RATINGS |  |
|------------------------|------------------|--------------|--|
| 207V AC - 253V AC      | CN19 on the MBUB | 1.25A @250V  |  |

#### PSU Capacity

| PSU TYPE   | +5V DC | -5V DC | +30V DC |
|------------|--------|--------|---------|
| PSU (SMPS) | 3.0A   | 100mA  | 1.9A    |

1. To secure the wire of PSU as shown in Figure 2.2.6a, tie the wire with the cable tie provided.

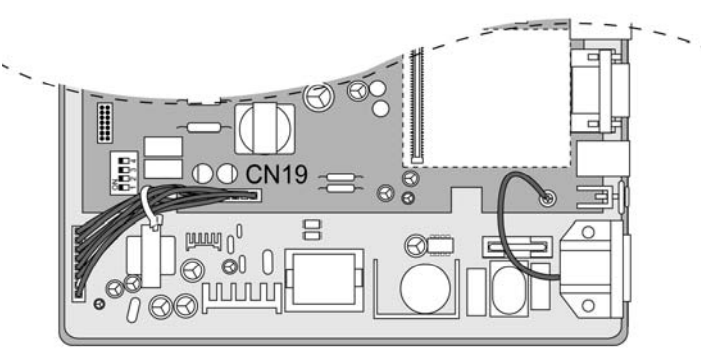

Figure 2.2.6a PSU Installation

2. Place the PSU cover on the PSU as shown in Figure 2.2.6b. Then turn the screws clockwise to tighten, and secure.

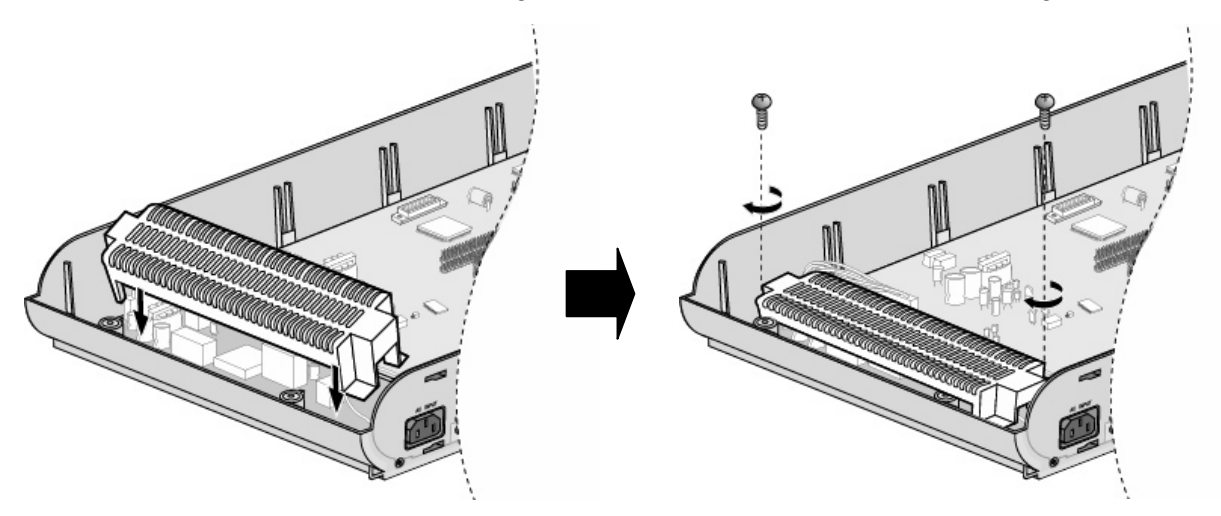

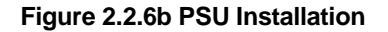

### 2.2.7 External backup batteries installation

In case of power failure, the external backup batteries automatically maintain uninterrupted power for the IP LDK-20 system. The external batteries must provide 24 Volts DC. This is generally accomplished by connecting two 12 Volt batteries in a series arrangement.

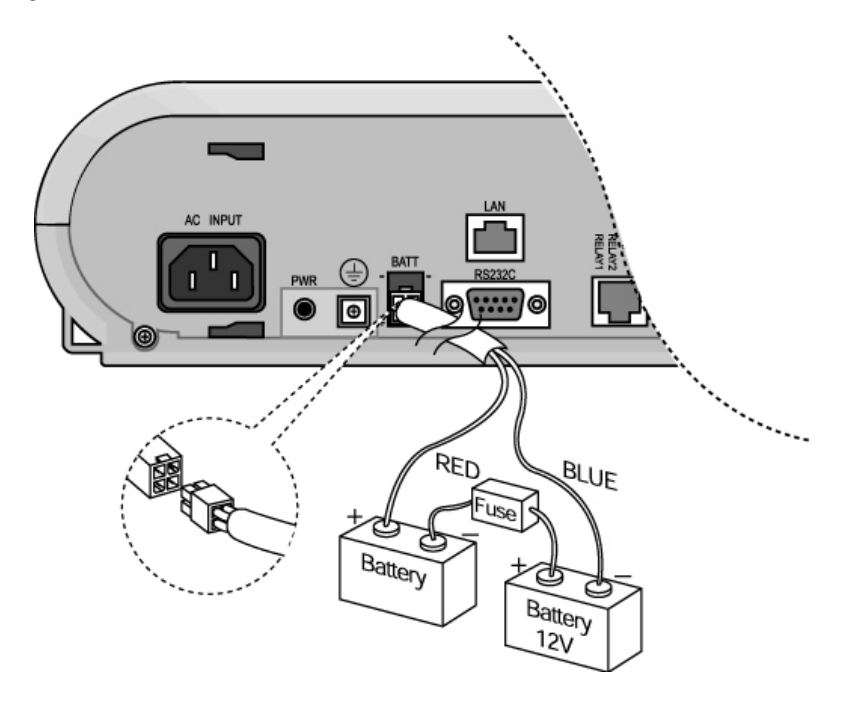

Figure 2.2.7 External Back Up Battery Installation

X Note : The cable for connecting the battery is supplied with the KSU.

Operation of the batteries is controlled by the MBUB. This IP LDK-20 MBUB will provide charging current to the batteries during normal AC power operation at a maximum of about 100mA. During battery operation, the battery operation of MBUB will be stopped if the AC power re-applied or the battery voltage is too low to maintain full-system operation.

The external batteries can maintain system operation as needed depending on several elements such as, battery charge status, condition and capacity of the batteries, and system configuration (number of station ports).

## 

- It is recommended to use a fuse (5A @250V) between battery and system.
- Recommended battery capacity is 24V/10AH MF battery; the IP LDK-20 system should operate more than 3 hours with batteries that are in good condition.
- Carefully check the battery polarity with cable colors (RED and BLUE) when connecting the battery to the system.
- Make sure that you do not short-out the external backup batteries or cables.
- There is a danger of explosion if external backup batteries are incorrectly replaced. Replace only with the same or equivalent type recommended by the manufacturer. Dispose of used batteries according to the manufacturer's instructions.

### 2.2.8 KSU mounting

### 2.2.8.1 Wall mounting

- 1. Install 3 anchor plugs in the wall using the mounting template included for accurate placement (Figure 2.2.8.1a).
- 2. Attach the mounting template with the included 3 screws.
- 3. Hook the KSU onto the screws, making sure that the system slides down securely (Figure 2.2.8.1b).

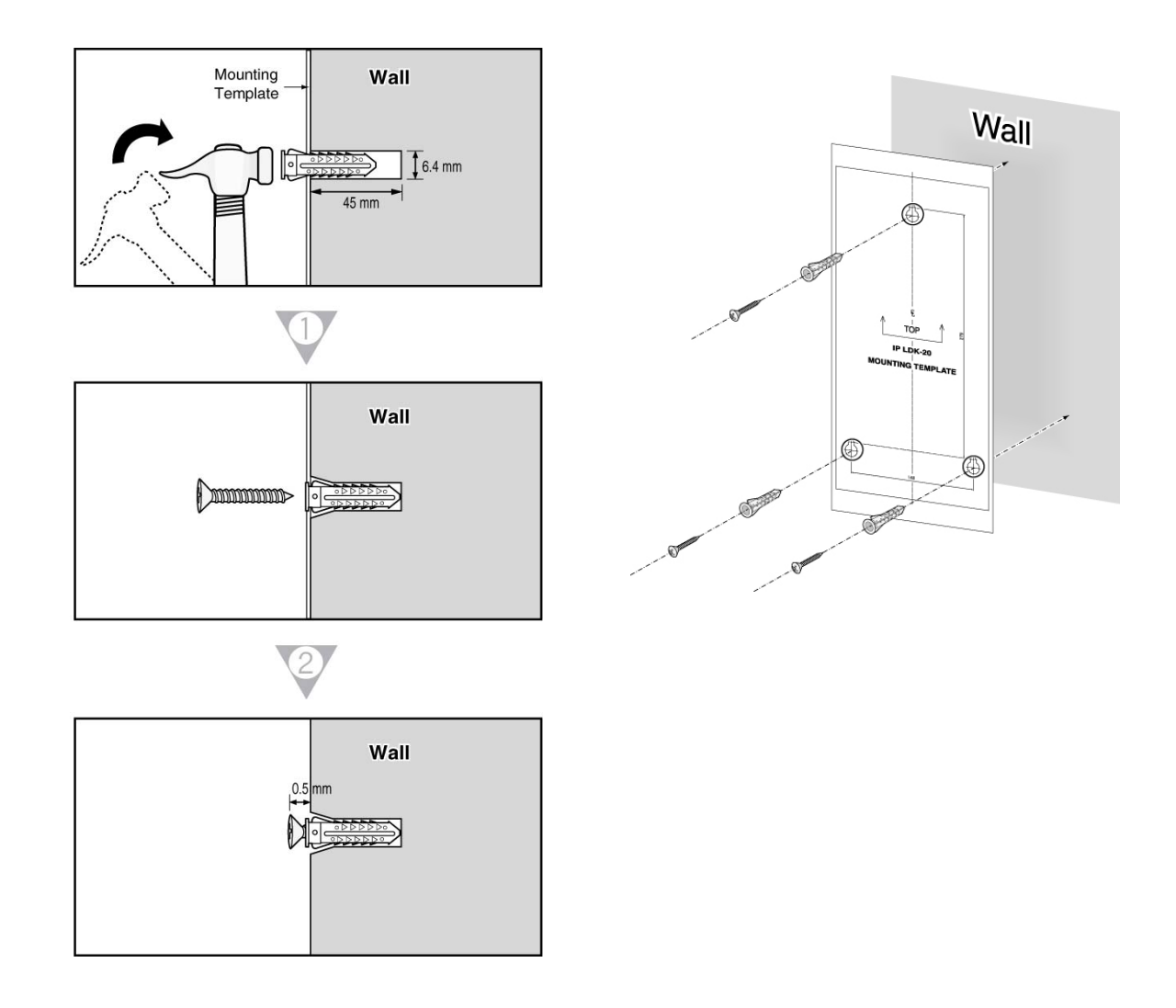

Figure 2.2.8.1a Mounting Template

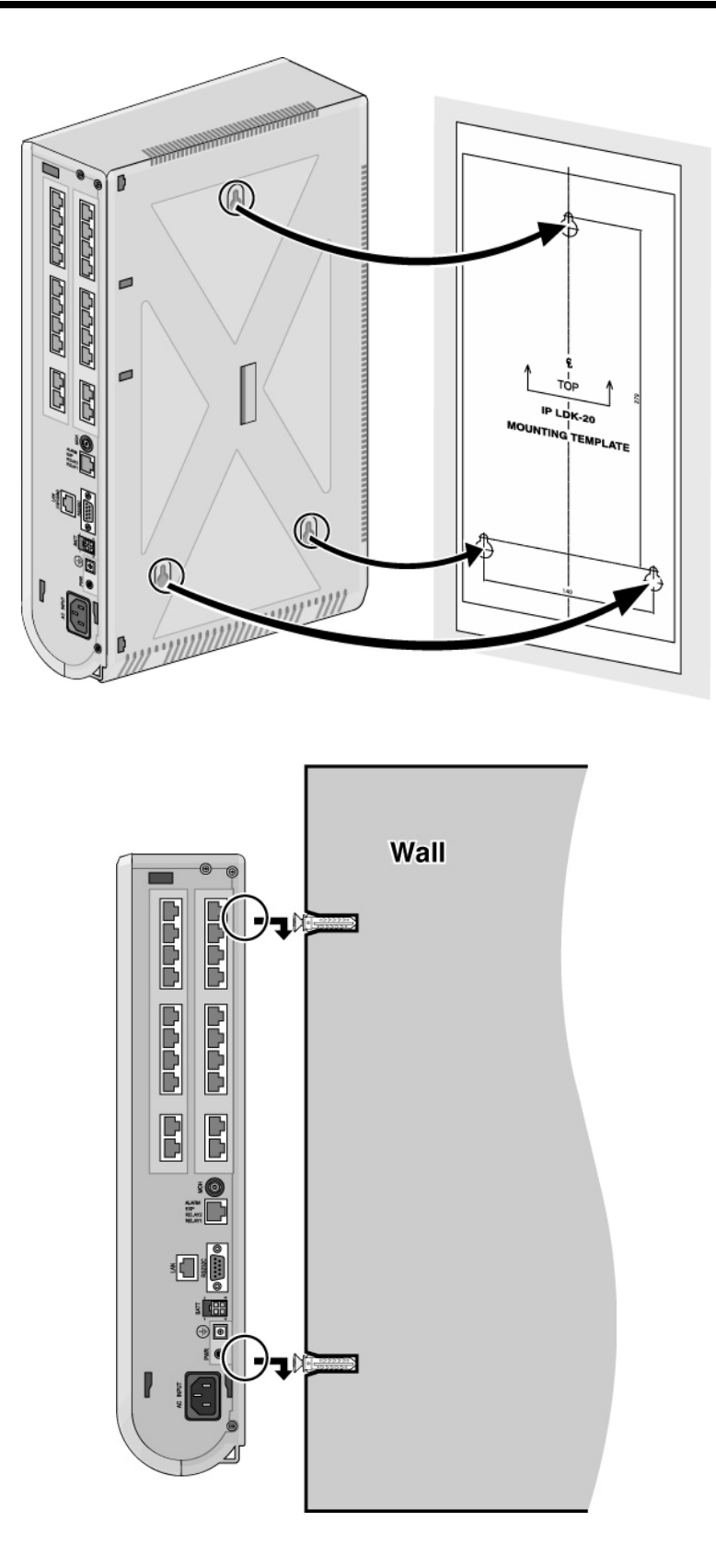

Figure 2.2.8.1b KSU Wall Mounting

**※** Note : Be careful not to drop the KSU.

#### 2.2.8.2 Rack mounting

1. Attach the rack bracket to the bottom of the IP LDK-20 system as shown in Figure 2.2.8.2a, and attach it to the system securely by tightening the screws clockwise.

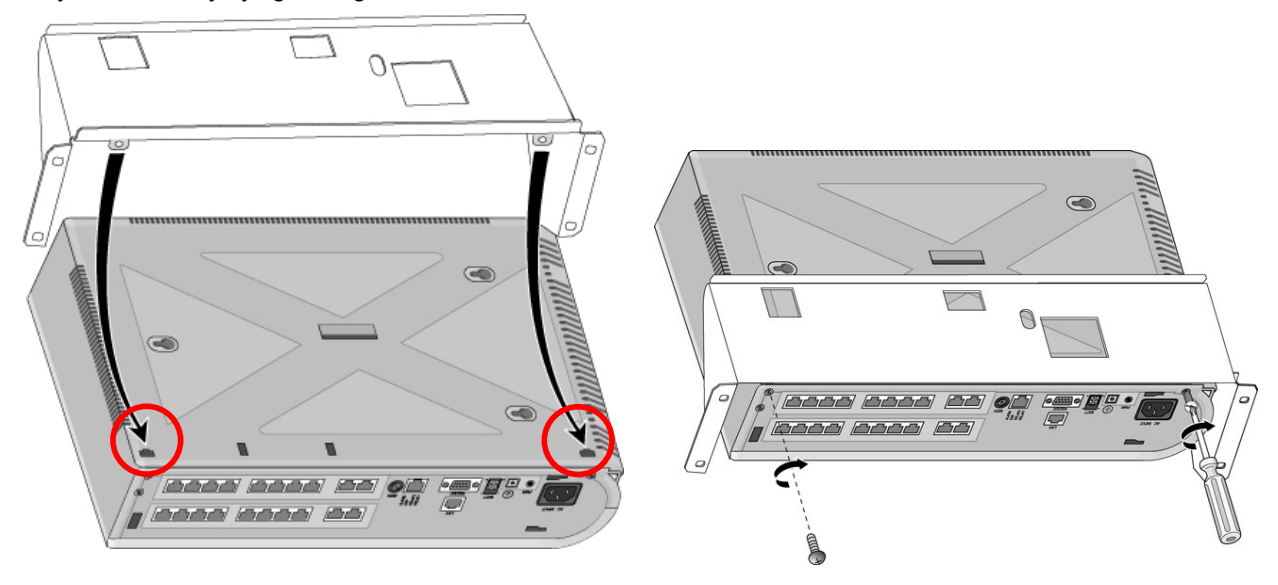

Figure 2.2.8.2a Rack Bracket

2. To attach the IP LDK-20 system to the rack, affix the bracket with the 4 screws provided (Figure 2.2.8.2b).

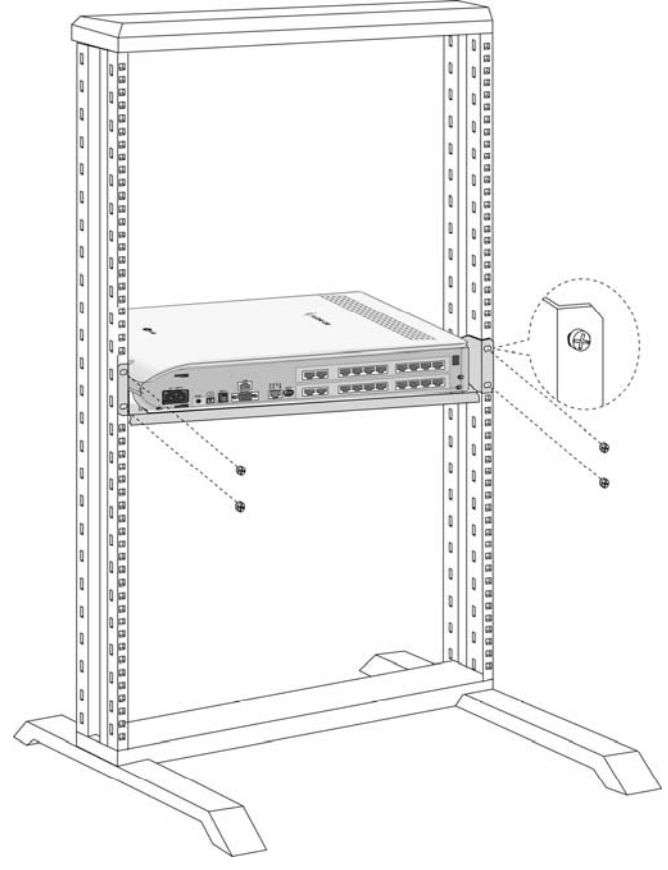

Figure 2.2.8.2b KSU Rack Mounting

### SECTION 3. BOARD INSTALLATION

### 3.1 Installation of the Boards

Prior to Board Installation, the following should be considered:

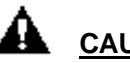

### CAUTION

- Power must be turned OFF.
- To protect the system from static electricity, do not touch the boards. To discharge static, touch a grounded object, or wear a grounding strap.
- Insert boards carefully to avoid bending connector pins (male pins on MBUB).

To install the board, perform the following Steps:

- 1. Before inserting the board, remove the dummy, shown #1 in Figure 3.1.
- 2. Holding the board as shown in #2 of the diagram, insert the board in the direction of the arrow carefully so that the board securely engages with the connector on the main board (#3).

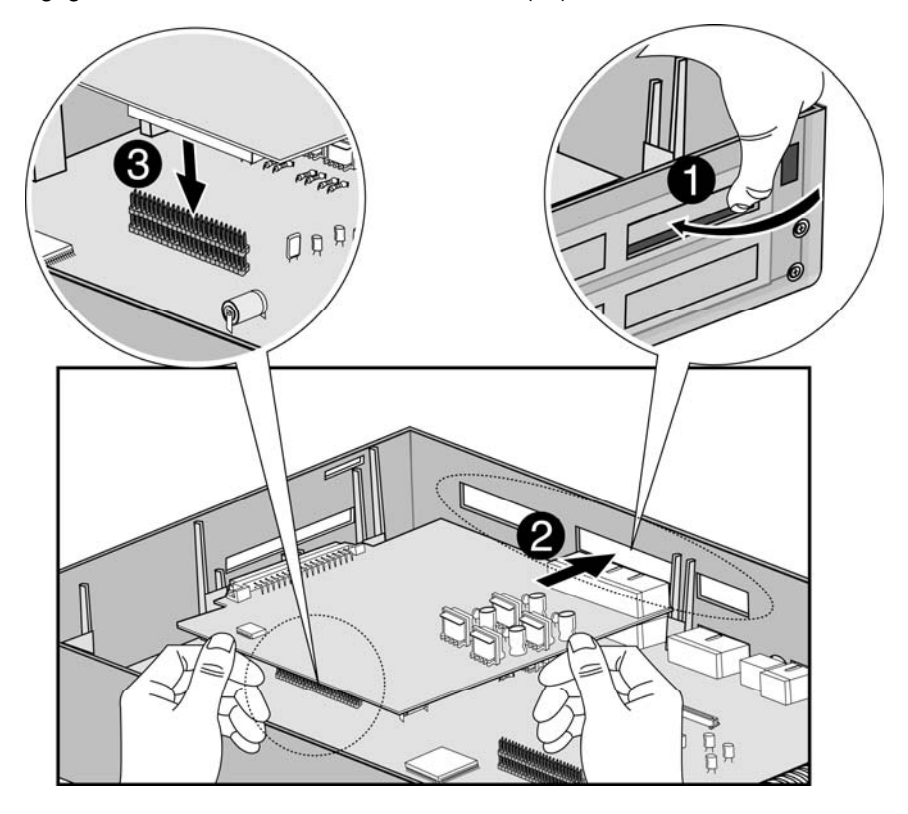

Figure 3.1 Board Installation

### 3.2 MBUB (Main Board Unit)

### Description

The MBUB controls communication between the peripheral interfaces, supervises all resources in the system, controls the gain adjustment of the PCM signal, generates the system tones, and manages system call processing. The MBUB (Figure 3.2a) incorporates the main control of the system, and is composed of the main microprocessor (RAM and ROM), the PCM management (the CO/Extension interface circuits), and miscellaneous functional circuits.

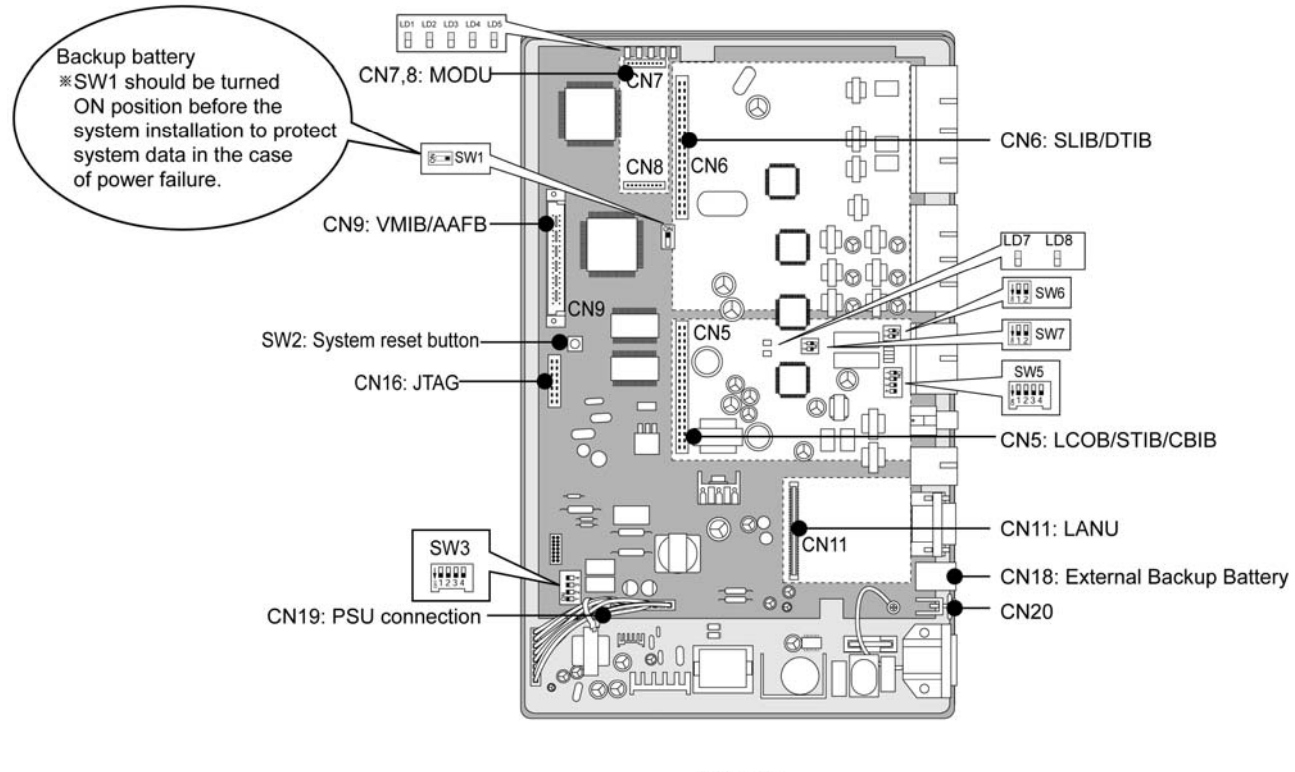

### MBUB

#### Figure 3.2a MBUB

Figure 3.2a shows the MBUB, which provides Basic Rate Interface (BRI) circuits, Digital keyset and SLT interface circuits, DTMF receivers, phase locked loop circuit (for 32Mhz clock synchronization), Ring Generation Unit, two external relay contacts, one alarm detection circuit, one external PAGE port, internal/external MOH circuit, the peripheral device decoding circuit, the master clock generation circuit, the RS-232C interface circuit, the system battery backup circuit, as well as the system's PCM voice processing circuit that has a flash memory for PCM tone generation and PCM Gain control.

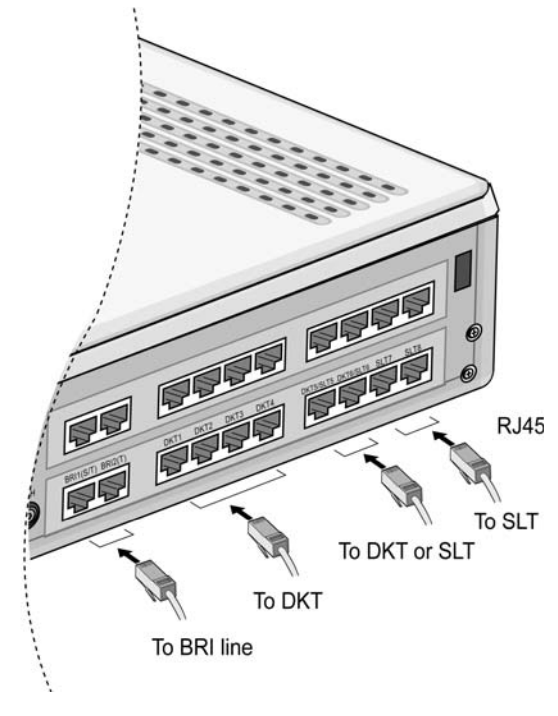

Figure 3.2b Connection

The MBUB is installed in the KSU and provides various kinds of connectors and RJ45 modular jacks for the connection of peripheral boards and miscellaneous functions (refer to the following Table).

| Connector/Modular Jack/Switch Function | s |
|----------------------------------------|---|
|----------------------------------------|---|

| SWITCH/CONNECTOR | FUNCTIONS                                          | REMARK           |
|------------------|----------------------------------------------------|------------------|
| CN5              | CO board (LCOB, STIB, CBIB) installation           |                  |
| CN6              | Extension board (DTIB, SLIB) installation          |                  |
| CN7 & CN8        | MODU installation                                  |                  |
| CN9              | VMIBE/AAFBE installation                           |                  |
| CN11             | LANU installation                                  |                  |
| CN16             | JTAG Port for emulator                             |                  |
| CN18             | System Backup Battery connection                   |                  |
| CN19             | PSU connection (+5V, -5V, +30V)                    |                  |
| CN20             | External GND Terminal                              |                  |
| CN22             | RS-232C interface                                  |                  |
| MJ1              | 2 ISDN BRIs connection (Selectable S/T)            |                  |
| MJ2              | 4DKTs                                              |                  |
| MJ3              | 2DKT/SLTs connection and 2SLTs connection          |                  |
| MJ4              | External Relays, External Paging, and Alarm Sensor |                  |
| PJ1 (Red)        | External MOH connection                            |                  |
| SW1              | Lithium Battery ON/OFF switch for Memory and RTC   | Database back-up |
| SW2              | System reset button                                |                  |
| SW3              | 4 poles DIP switch for software usage              |                  |
| SW4              | 1 pole DIP switch for JTAG reset                   | Reserved         |

### 3.2.1 Modular Jack(MJ1~MJ3) Pin Assignment

### 3.2.1.1 MBUB MJ1(CO)

T Mode

| CONNECTOR | PIN NUMBER | NO      | SIGNAL NAME | FUNCTION      |
|-----------|------------|---------|-------------|---------------|
| RJ45      |            | 1,2,7,8 | Rese        | erved         |
|           |            | 3       | TX+         | Transmit Data |
|           |            | 4       | RX+         | Receive Data  |
|           |            | 5       | RX-         | Receive Data  |
|           |            | 6       | TX-         | Transmit Data |

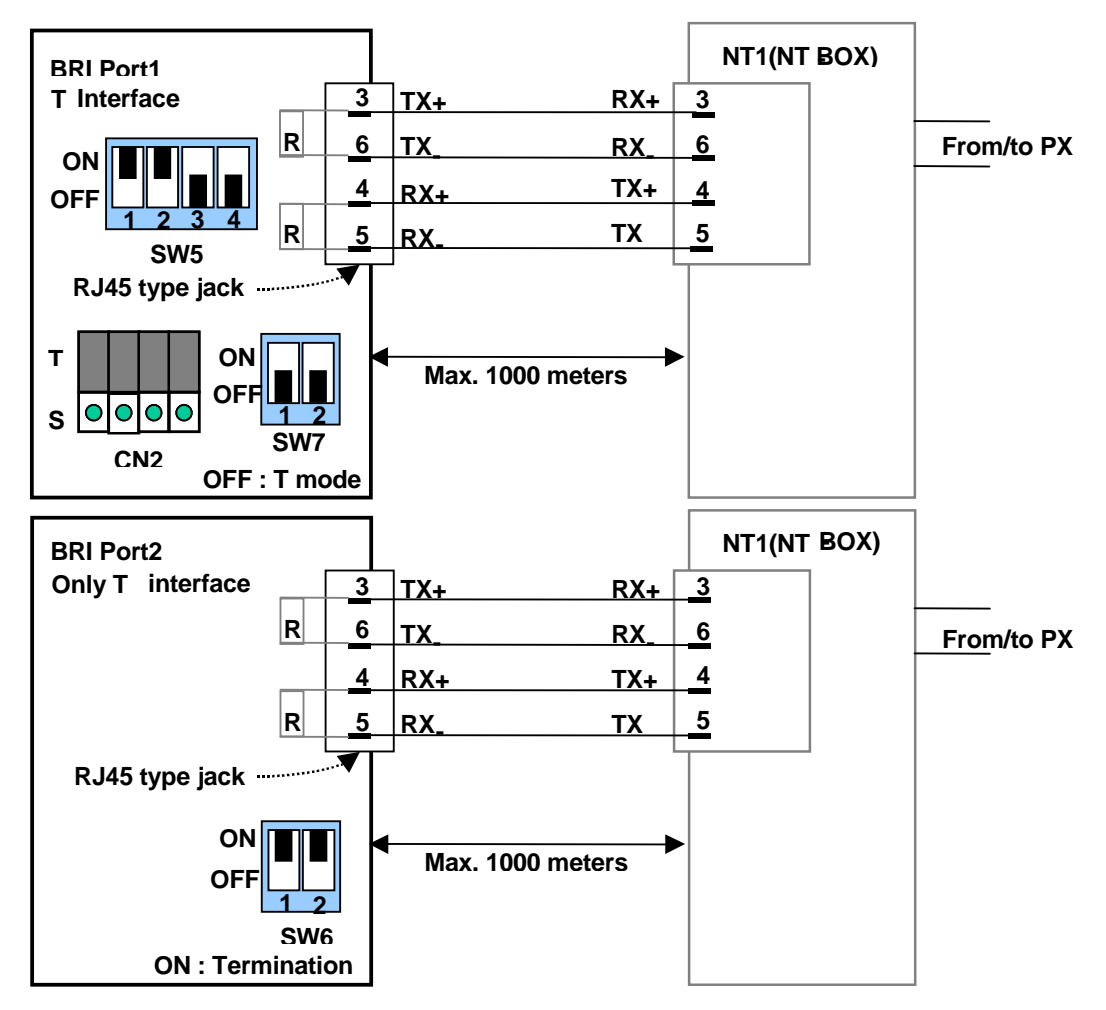

Figure 3.2.1.1a T Mode(Basic BRI Line Connector and Terminating Resistors)

| CONNECTOR | PIN NUMBER | NO      | SIGNAL NAME | FUNCTION      |
|-----------|------------|---------|-------------|---------------|
| RJ45      |            | 1,2,7,8 | Rese        | erved         |
| <u>S</u>  |            | 3       | RX+         | Receive Data  |
|           |            | 4       | TX+         | Transmit Data |
|           |            | 5       | TX-         | Transmit Data |
|           |            | 6       | RX-         | Receive Data  |

### S Mode

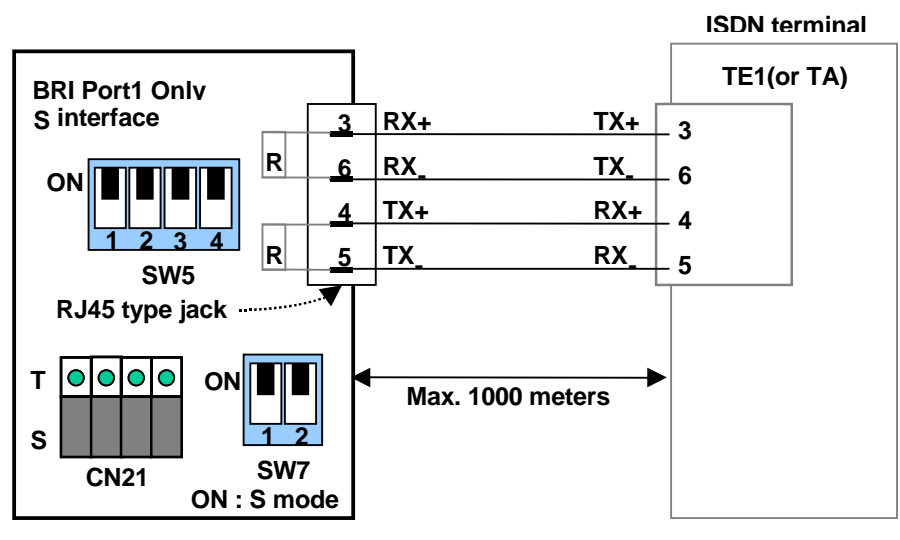

Figure 3.2.1.1b S Mode(Basic BRI Line Connector and Terminating Resistors)

|--|

|        |                  | TERMINATING RESISTORS |                   |             | DEMARK |
|--------|------------------|-----------------------|-------------------|-------------|--------|
|        | KJ43 I I PE JACK | SWITCH                | <b>PIN1, 2 ON</b> | PIN1, 2 OFF | KEWARK |
| Line 1 | MJ1              | SW5                   | Termination       | Open        |        |
| Line 2 | MJ1              | SW6                   | Termination       | Open        |        |

### T or S Switch Setting of Basic BRI

|        |        | SW              | ITCH AND | CONNECTOR    |         |
|--------|--------|-----------------|----------|--------------|---------|
| NO     | MODE   | SW5<br>PIN 3, 4 | SW7      | CN21         | REMARK  |
| Line 4 | S      | ON              | ON       | O O O T<br>S |         |
| Line 1 | т      | OFF             | OFF      | T<br>OOO S   | Default |
| Line 2 | T Only |                 |          |              |         |

#### **※ NOTE**

- SW5(PIN3, 4) : -40V POWER FEEDING. P

- SW7: THE MODE CHANGE OF THE BRI TRANSCEIVER.

- CN21: SET FOUR 2PIN JUMPERS AS SHOWN IN THE ABOVE TABLE ACCORDING TO EACH MODE. 3.2.1.2 MBUB MJ2 & MJ3(Extension)

### **MBUB MJ2 (EXTENSION)**

| CONNECTOR | PIN NUMBER | NO    | SIGNAL NAME  |
|-----------|------------|-------|--------------|
| RJ45      | 8          | 1,2,3 | Reserved     |
|           |            | 4,5   | DKT-R, DKT-T |
|           |            | 6,7,8 | Reserved     |

### MBUB MJ3-1, 2 (EXTENSION)

| CONNECTOR | PIN NUMBER | NO    | SIGNAL NAME  |
|-----------|------------|-------|--------------|
| RJ45      | 8          | 1,2   | DKT-R, DKT-T |
|           |            | 3     | Reserved     |
|           |            | 4,5   | SLT-R, SLT-T |
|           |            | 6,7,8 | Reserved     |

### 

When installing DKT or SLT on Hybrid Ports (MJ3-1,2), keep the above pin assignment. Otherwise, the DKT or SLT will not operate normally.

### MBUB MJ3-3, 4 (EXTENSION)

| CONNECTOR | PIN NUMBER | NO    | SIGNAL NAME  |
|-----------|------------|-------|--------------|
| RJ45      | 8          | 1,2,3 | Reserved     |
|           |            | 4,5   | SLT-R, SLT-T |
|           |            | 6,7,8 | Reserved     |

### TERMINAL DKT

| CONNECTOR | PIN NUMBER | NO  | SIGNAL NAME |
|-----------|------------|-----|-------------|
| RJ11      |            | 1-2 | RESERVED    |
|           |            | 3   | TIP         |
|           |            | 4   | RING        |
|           |            | 5-6 | RESERVED    |

### TERMINAL SLT

| CONNECTOR | PIN NUMBER | NO  | SIGNAL NAME |
|-----------|------------|-----|-------------|
| RJ11      |            | 1-2 | RESERVED    |
|           |            | 3   | TIP         |
|           |            | 4   | RING        |
| <u> </u>  |            |     |             |

|  | 5-6 | RESERVED |
|--|-----|----------|
|  |     |          |

### 3.2.1.3 MJ4 Pin Assignment

#### MBUB

| CONNECTOR | PIN NUMBER | NO  | SIGNAL NAME            |
|-----------|------------|-----|------------------------|
| RJ45      | 8          | 1,2 | Relay1-R, Relay1-T     |
|           |            | 3,4 | Relay2-R, Relay2-T     |
|           |            | 5,6 | EXT_PAGE-R, EXT_PAGE-T |
|           |            | 7,8 | Alarm-R, Alarm-T       |

### 3.2.1.4 SW3 Functions and LED Indications

| SWITCH | FUNCTION                                              | OFF     | ON(DEFAULT) |
|--------|-------------------------------------------------------|---------|-------------|
| 3-1    | Administration Programming Access                     | Disable | Enable      |
| 3-2    | Command/Event Trace (The purpose of testing software) | Enable  | Disable     |
| 3-3    | SMDI (Simplified Message Desk Control –Voice Mail)    | SMDI ON | SMDI OFF    |
| 3-4    | Database default on power up                          | Disable | Enable      |

Before programming the system, switch 3-4 should be placed in the ON position and power cycled-OFF and –ON to initialize the system database to default. Once the database has been initialized, switch 3-4 should be placed in the OFF position to protect the database.

After putting the lithium battery switch (SW1) into ON to protect RAM/RTC data, install the option boards to the MBUB.

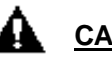

### **CAUTION**

- The DIP switch, SW1 should be turned ON to protect system data in case of a power failure.
- The system will not function properly if the battery is incorrectly replaced. Replace only with the same or equivalent type recommended by the manufacturer. Dispose of used batteries according to the manufacturer instructions.
- The 4th pole (switch 4) of SW3 should be OFF to protect the features being programmed in Admin programming after the system power up and initialization.

| LED         | MEANING                                                                   |
|-------------|---------------------------------------------------------------------------|
| LD1 (RED)   | Periodic toggle – ON: 2 sec., OFF: 100m sec.                              |
| LD2 (RED)   | Periodic toggle – ON: 2 sec., OFF: 100m sec.                              |
| LD3 (RED)   | Timer, Flashing every 100msec                                             |
| LD4 (RED)   | LCD active updating, Flashing every 300msec                               |
| LD5 (GREEN) | The status of PLL for 32Mhz clock synchronization (ON : ACT, OFF : INACT) |
| LD6 (RED)   | The status of Main SYSTEM Power                                           |

#### LED INDICATIONS

| LED |       | STATUS |      |          | DEMADIZ |  |
|-----|-------|--------|------|----------|---------|--|
|     |       | ON     | OFF  | LINE NO. | KEWARK  |  |
| LD7 | RED   | ERROR  | IDLE | 1        | BRI     |  |
|     | GREEN | IN-USE |      |          |         |  |
| LD8 | RED   | ERROR  | IDLE | 2        | BRI     |  |

| GREEN | IN-USE |  |  |
|-------|--------|--|--|

### 3.2.1.5 CN22 Pin assignment

### MBUB

| CONNECTOR | PIN NUMBER | NO | SIGNAL NAME FUNCTION |                           |  |
|-----------|------------|----|----------------------|---------------------------|--|
| RS-232C   |            | 1  | RESERVED             |                           |  |
|           | 6 1        | 2  | TD                   | Transmitted Data          |  |
|           |            | 3  | RD                   | Received Data             |  |
| ED S      |            | 4  | DSR                  | Not used                  |  |
|           | 00         | 5  | SG                   | Signal Ground<br>Not used |  |
|           |            | 6  | DTR                  |                           |  |
|           |            | 7  | CTS                  | Not used                  |  |
|           | 9 5        | 8  | RTS                  | Not used                  |  |
|           |            | 9  | RE                   | SERVED                    |  |

<u>PC</u>

| CONNECTOR | PIN NUMBER | NO | SIGNAL NAME | SIGNAL NAME FUNCTION                  |  |
|-----------|------------|----|-------------|---------------------------------------|--|
| RS-232C   |            | 1  | RESERVED    |                                       |  |
|           | 6 1        | 2  | RD          | Received Data                         |  |
|           |            | 3  | TD          | Transmitted Data                      |  |
|           |            | 4  | DTR         | Not used                              |  |
|           | 00         | 5  | SG          | Not used<br>Signal Ground<br>Not used |  |
|           | ° °        | 6  | DSR         |                                       |  |
|           |            | 7  | RTS         | Not used                              |  |
|           | 9 5        | 8  | CTS         | Not used                              |  |
|           |            | 9  | RE          | SERVED                                |  |

**X NOTE :** The MBUB does not support hardware flow control.

### 3.3 Installation of the CO Line Board

| BOARD | PORT                      | CONNECTOR<br>TYPE | DESCRIPTION                                                        | CABLE                              | REMARK             |
|-------|---------------------------|-------------------|--------------------------------------------------------------------|------------------------------------|--------------------|
| LCOB  | 2 ports<br>(4 LCO)        | RJ45              | Loop Start CO Line Interface                                       | 2 wire                             |                    |
| STIB  | 2 ports<br>(2 BRI)        | RJ45              | ISDN Basic Rate Interface (2B+D)                                   | 4 wire                             | Switched<br>T or S |
| CBIB  | 2 ports<br>( 1 BRI+2 LCO) | RJ45              | ISDN Basic Rate Interface (2B+D)<br>+ Loop Start CO Line Interface | 4 wire (Port 1)<br>2 wire (Port 2) | T mode<br>only.    |

# 3.3.1 LCOB (CID Loop Start CO line Interface Board) *Description*

The LCOB can be installed on the LCOB/STIB/CBIB connector, and provides 4 CO/PBX Loop Start CO Line interfaces that support Pulse/DTMF signaling. Each Interface contains ring and loop current detection circuits, A/D and D/A conversions, and pulse signaling circuitry.

LCOB can be optionally equipped with add-on boards: CPCU4 (FSK CID, Polarity Reversal & Call Progress Tone detection Unit 4) to detect FSK signal for the incoming Caller-ID, polarity reversal and call progress tone; PRCPTU4 (Polarity Reversal & Call Progress Tone detection Unit 4) to monitor polarity reversal and call progress tone; or PRU4 (Polarity Reversal detection Unit 4) to monitor polarity reversal.

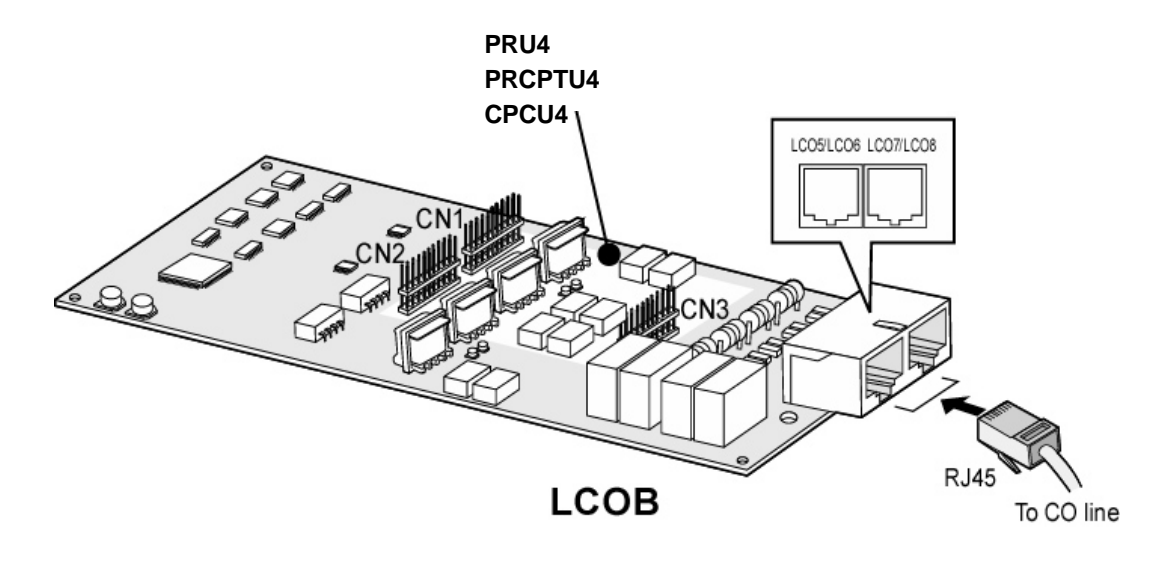

Figure 3.3.1 LCOB

### X NOTE

The PRU4, PRCPTU4 and CPCU4 can not be mounted on the LCOB at the same time. Select the appropriate board for your application to install and use.

### 3.3.1.1 Pin Assignment

| CONNECTOR | PIN NUMBER | NO    | SIGNAL NAME |
|-----------|------------|-------|-------------|
| RJ45      | 8          | 1,2   | CO-R, CO-T  |
|           |            | 3     | Reserved    |
|           |            | 4,5   | CO-R, CO-T  |
|           |            | 6,7,8 | Reserved    |

#### **CONNECTOR FUNCTIONS**

| CONNECTOR        | FUNCTION                              | REMARK |
|------------------|---------------------------------------|--------|
| CN2 and CN3      | PRCPTU4 or PRU4 connection            |        |
| CN1, CN2 and CN3 | CPCU4 connection                      |        |
| MJ1              | 2 ports RJ45 type CO line connection. |        |

#### 3.3.1.2 Add-On Boards

### PRU4 (Polarity Reversal detection Unit)

### Description

The PRU4 can be optionally mounted on LCOB, and provides Polarity Reversal detection for call metering.

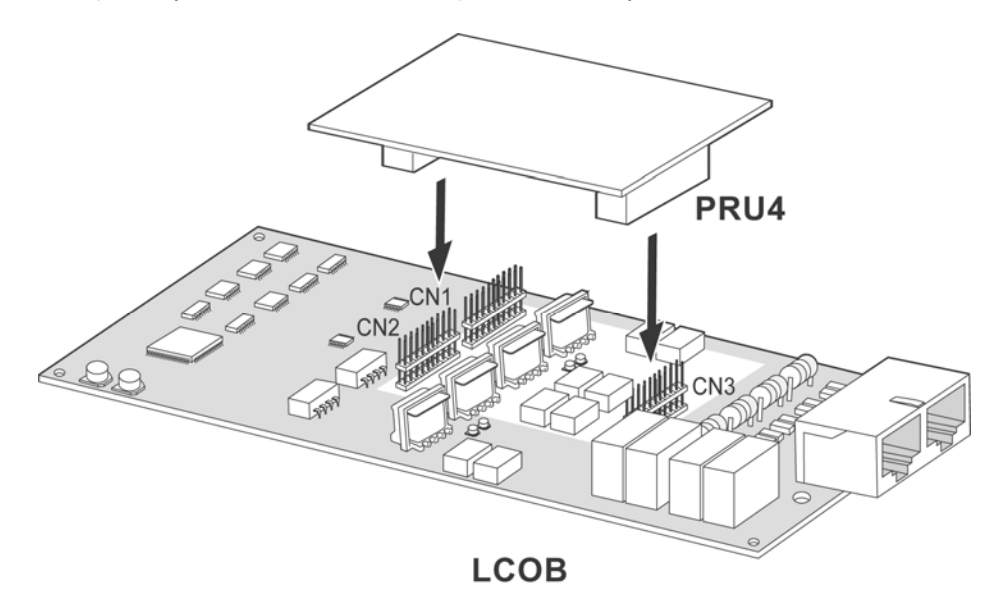

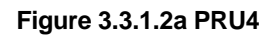

#### PRCPTU4 (PR and CPT detection Unit)

#### Description

The PRCPTU4 can be optionally mounted on LCOB, and provides four polarity reversal detection for call metering, four call progress tone detection to support ACNR feature (Automatic Called Number Redial).

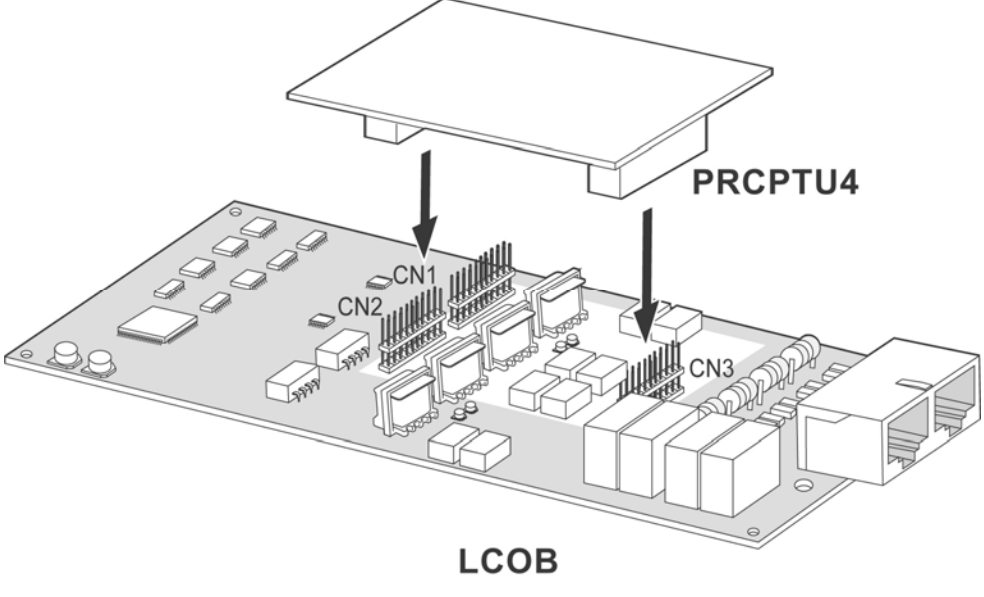

Figure 3.3.1.2b PRCPTU4

### CPCU4 (FSK CID, PR and CPT detection Unit)

### Description

The CPCU4 can be optionally mounted on LCOB, and provides 4 Polarity Reversal detection for call metering, 4 call progress tone detection to support the ACNR feature (Auto Called Number Redial) and four FSK CID signal detection.

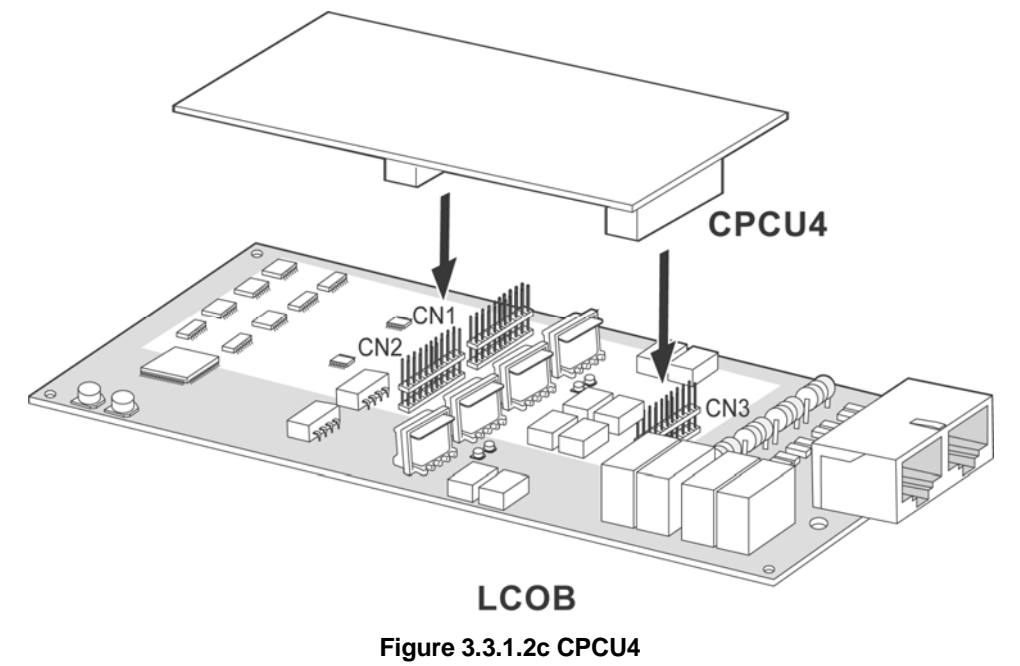

### **3.3.2 STIB (Basic Rate Interface Board: Selectable S/T interface)** *Description*

STIB should be installed on the LCOB/STIB/CBIB connector, and supports T-interface or S-interface. The 1st BRI port can be operated to T-mode and S-mode and the 2nd port can only be set to T-mode.

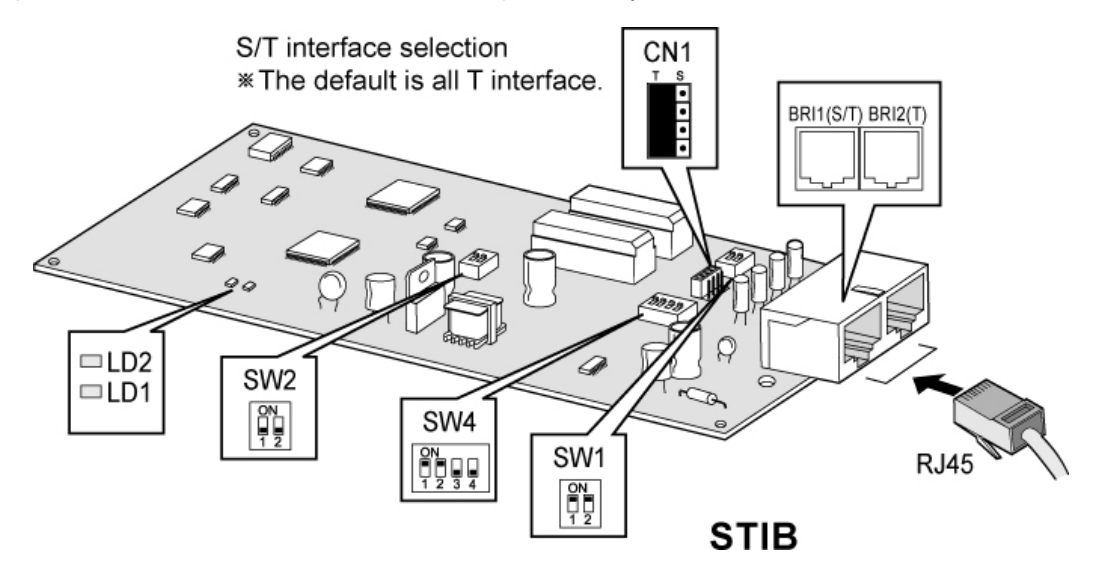

Figure 3.3.2 STIB

S/T Interface selection on BRI1 (Port 1): Default = T Interface

- SW2 : Default = all OFF position
- SW4 : Default = 1, 2 pins ON position and 3, 4 pins OFF position

BRI2(Port 2): Default = T Interface only.

- SW1: Default = ON position
### 3.3.2.1 Pin assignment

T MODE

| CONNECTOR | PIN NUMBER | NO      | SIGNAL NAME | FUNCTION      |
|-----------|------------|---------|-------------|---------------|
| RJ45      |            | 1,2,7,8 | Rese        | erved         |
|           |            | 3       | TX+         | Transmit Data |
|           |            | 4       | RX+         | Receive Data  |
|           |            | 5       | RX-         | Receive Data  |
|           |            | 6       | TX-         | Transmit Data |

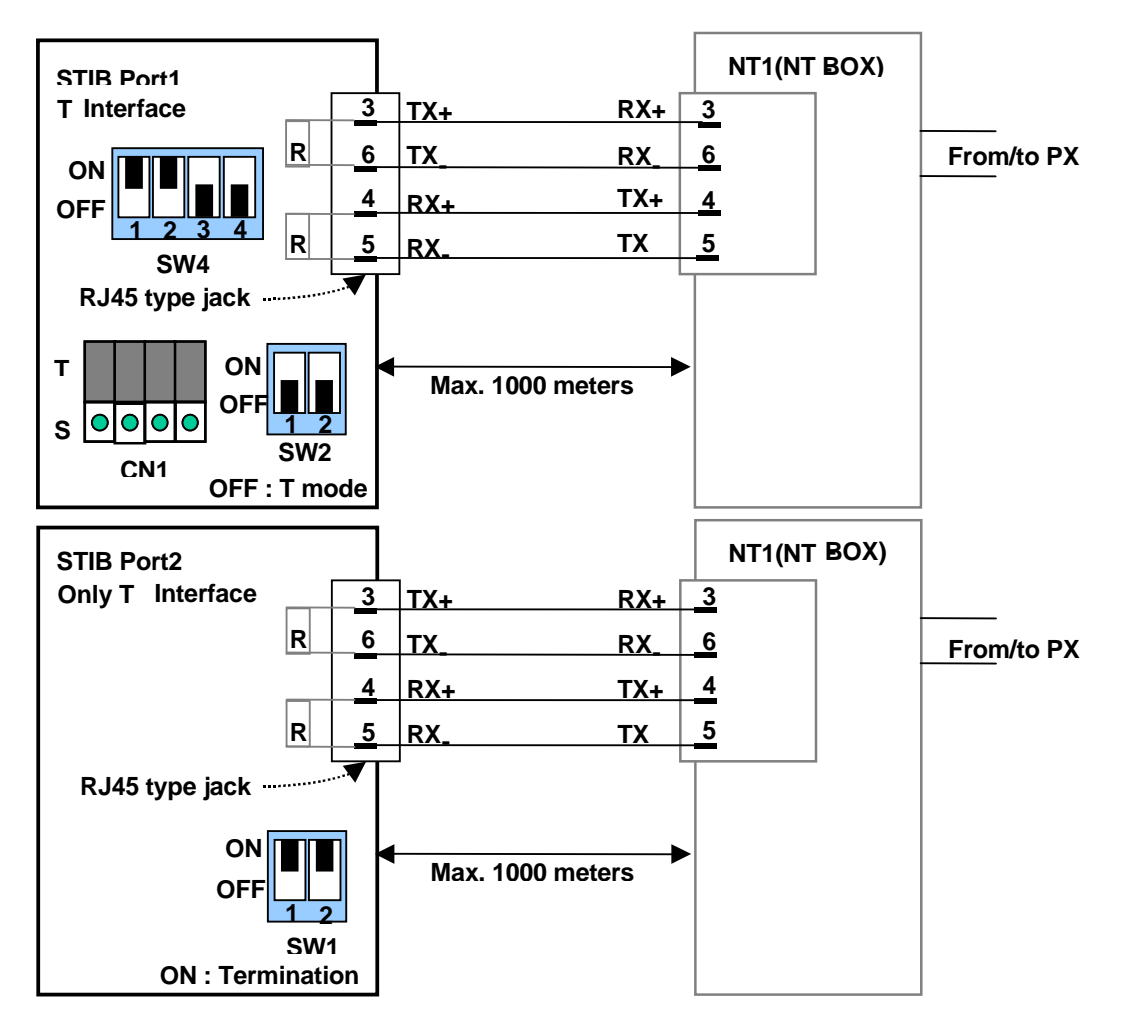

Figure 3.3.2.1a T Mode(Basic STIBI Line Connector and Terminating Resistors)

#### <u>S MODE</u>

| CONNECTOR | PIN NUMBER | NO      | SIGNAL NAME | FUNCTION      |
|-----------|------------|---------|-------------|---------------|
| RJ45      |            | 1,2,7,8 | Rese        | erved         |
|           |            | 3       | RX+         | Receive Data  |
|           |            | 4       | TX+         | Transmit Data |
|           |            | 5       | TX-         | Transmit Data |
|           |            | 6       | RX-         | Receive Data  |

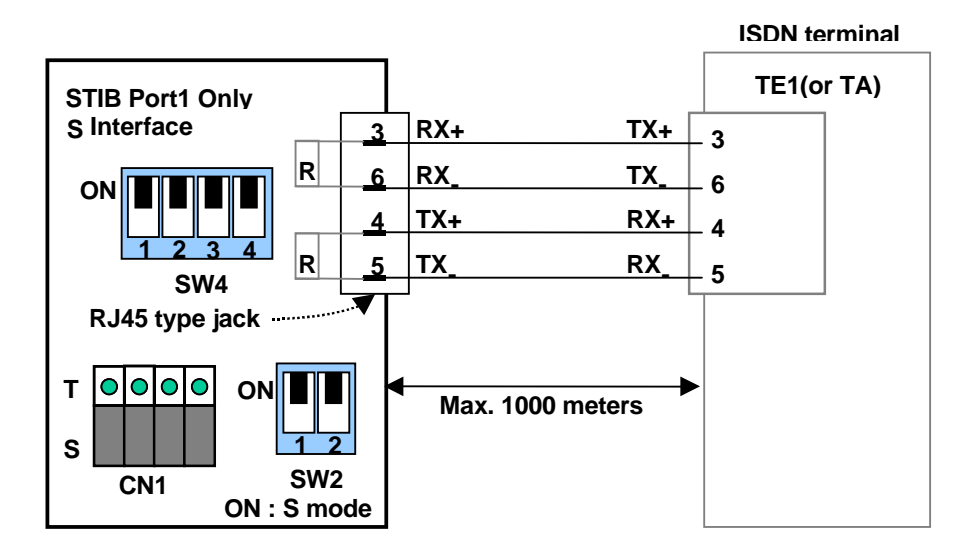

### Figure 3.3.2.1b S Mode(Basic STIBI Line Connector and Terminating Resistors)

#### LED INDICATIONS

|      |       | STA    |      |          | DEMADIZ |
|------|-------|--------|------|----------|---------|
|      | LED   | ON     | OFF  | LINE NO. | REWARK  |
|      | RED   | ERROR  |      | 1        | CTID    |
| LEDI | GREEN | IN-USE | IDLE | I        | 3116    |
|      | RED   | ERROR  |      | 0        | OTID    |
| LED2 | GREEN | IN-USE | IDLE | 2        | 311B    |

## 3.3.2.2 Line Connector and Terminating Resistors

|        |                | TE     | RMINATING RESI    | DEMARK      |        |
|--------|----------------|--------|-------------------|-------------|--------|
|        | RJ45 TTPE JACK | SWITCH | <b>PIN1, 2 ON</b> | PIN3, 4 OFF | KEWARK |
| Line 1 | MJ1            | SW4    | Termination       | Open        |        |
| Line 2 | MJ1            | SW1    | Termination       | Open        |        |

### SW 1 AND SW4'S 1, 2 PIN SETTING : DEFAULT = ALL ON POSITION

### **T OR S SWITCH SETTING**

|        |      | SW              | ITCH AND |             |         |
|--------|------|-----------------|----------|-------------|---------|
| NO     | MODE | SW4<br>PIN 3, 4 | SW2      | CN1         | REMARK  |
| Lino 1 | S    | ON              | ON       | T<br>S      |         |
|        | т    | OFF             | OFF      | T<br>0000 S | Default |
| Line 2 |      |                 | T Only   |             |         |

### **※NOTE**

- SW4(Pin 3, 4 : -40V Power Feeding.
- SW2: The mode Change of the BRI transceiver.
- CN1: Set four 2pin jumpers like the above figure according to each mode.

## 3.3.3 CBIB (CID Loop Start CO line + Basic Rate Interface Board)

### Description

The CBIB can be installed on the LCOB/STIB/CBIB connector, and provides 2 CO/PBX Loop Start CO Line interfaces that support pulse/DTMF signal and ISDN BRI T-mode interface. CO Interface contains ring and loop current detection circuits, A/D and D/A conversions, and pulse signaling circuit.

The CO port of the CBIB can be optionally equipped with add-on boards (Figure 3.3.3): CPCU2 (FSK CID, Polarity Reversal & Call Progress Tone detection Unit 2) to detect FSK signal for the incoming Caller-ID, polarity reversal and call progress tone; PRCPTU2 (Polarity Reversal & Call Progress Tone detection Unit 2) to monitor polarity reversal and call progress tone; or PRU2 (Polarity Reversal detection Unit 2) to monitor polarity reversal.

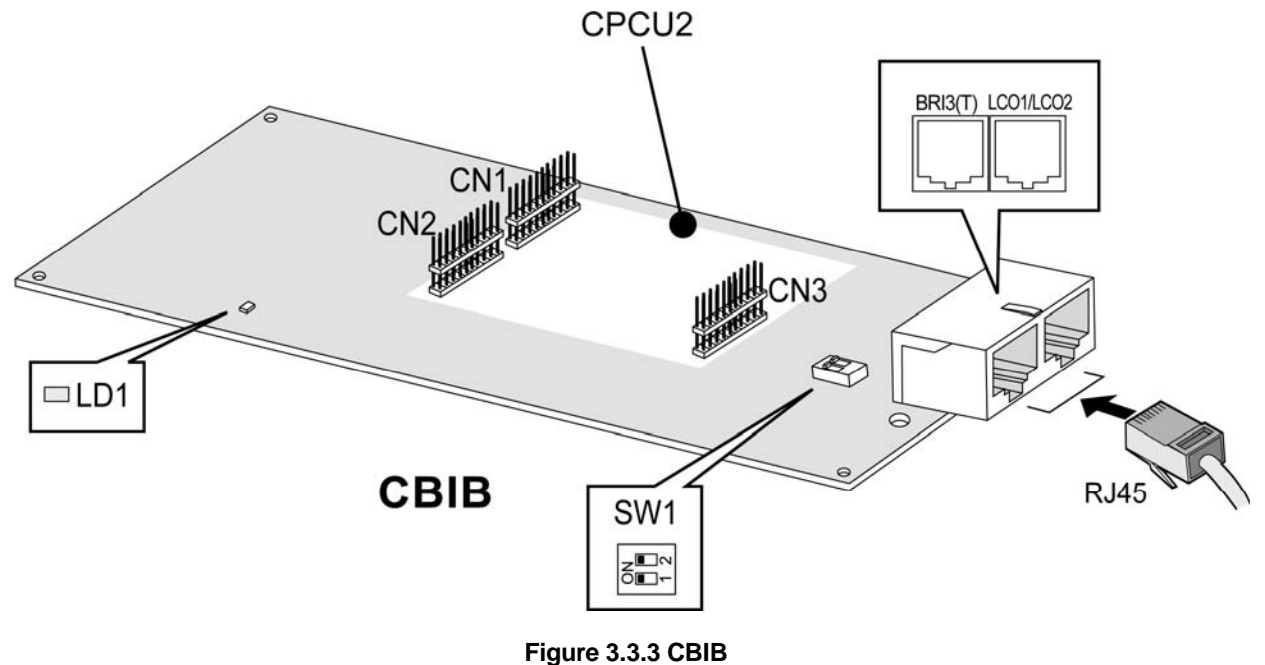

# **※NOTE**

- SW1: The default is ON position.
- The PRU2, the PRCPTU2 and the CPCU2 can not be mounted on the CBIB at the same time. Select the board that is appropriate for your application to install and use.

## 3.3.3.1 Pin Assignment

### CBIB 1'ST PORT FOR BRI T-MODE

| CONNECTOR | PIN NUMBER | NO      | SIGNAL NAME | FUNCTION      |
|-----------|------------|---------|-------------|---------------|
| RJ45      |            | 1,2,7,8 | Res         | erved         |
|           |            | 3       | TX+         | Transmit Data |
|           |            | 4       | RX+         | Receive Data  |
|           |            | 5       | RX-         | Receive Data  |
|           |            | 6       | TX-         | Transmit Data |

### **CBIB 2'ND PORT FOR LCO**

| CONNECTOR | PIN NUMBER | NO    | SIGNAL NAME |
|-----------|------------|-------|-------------|
| RJ45      | 8          | 1,2   | CO-R, CO-T  |
|           |            | 3     | Reserved    |
|           |            | 4,5   | CO-R, CO-T  |
|           |            | 6,7,8 | Reserved    |

### VARIOUS CONNECTORS FUNCTIONS

| CONNECTOR        | FUNCTION                              | REMARK |
|------------------|---------------------------------------|--------|
| CN2 and CN3      | PRCPTU2 or PRU2 connection            |        |
| CN1, CN2 and CN3 | CPCU2 connection                      |        |
| MJ1              | 2 ports RJ45 type CO line connection. |        |

### 3.3.3.2 Add-On Boards

#### PRU2 (Polarity Reversal detection Unit)

#### Description

The PRU2 can be optionally mounted on CBIB, and provides Polarity Reversal detection for call metering. It also provides four on-hook connection paths for SMS.

#### PRCPTU2 (PR and CPT detection Unit)

#### Description

The PRCPTU2 can be optionally mounted on CBIB, and provides four polarity reversal detection for call metering, four call progress tone detection to support the ACNR feature (Automatic Called Number Redial). It also provides four on-hook connection paths for SMS.

#### CPCU2 (FSK CID, PR and CPT detection Unit)

#### Description

The CPCU2 can be optionally mounted on CBIB, and provides four polarity reversal detection units for call metering, four call progress tone detection to support the ACNR feature (Auto Called Number Redial), and four FSK CID signal detection. It also provides four on-hook connection paths for SMS.

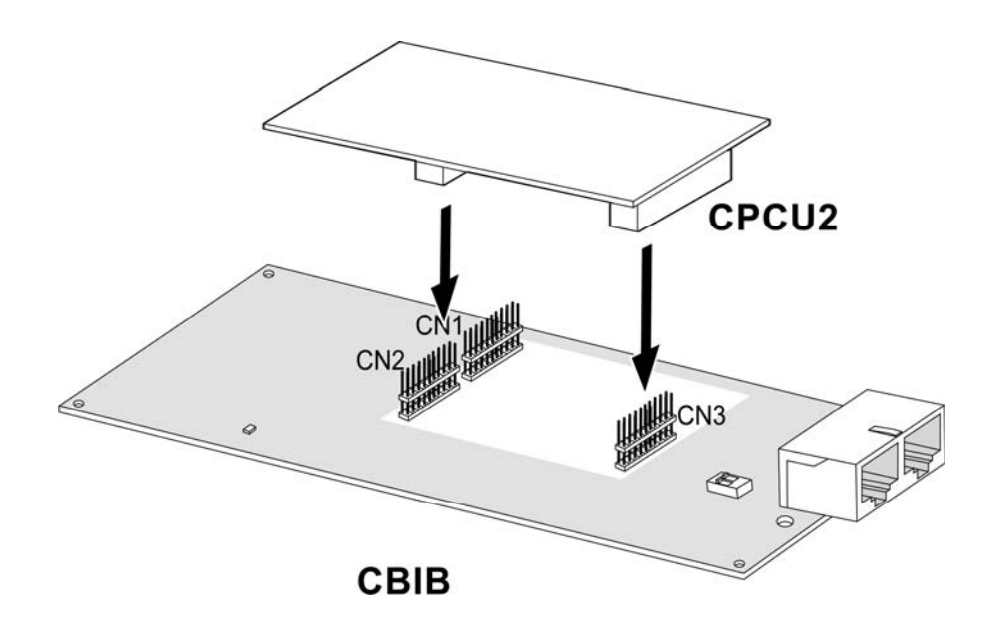

Figure 3.3.3.2 CPCU4

## 3.4 Installation of the Extension Board

| BOARD | PORT        | CONNECTOR TYPE | REMARK                                    |
|-------|-------------|----------------|-------------------------------------------|
| DTIB4 | 4 DKT ports | RJ45           | Digital Terminal Interface : 4 ports      |
| DTIB8 | 8 DKT ports | RJ45           | Digital Terminal Interface : 8 ports      |
| SLIB4 | 4 SLT ports | RJ45           | Single line telephone Interface : 4 ports |
| SLIB8 | 8 SLT ports | RJ45           | Single line telephone Interface : 8 ports |

## 3.4.1 DTIB4 (Digital Terminal Interface Board)

Description

DTIB4 can be installed on the SLIB/DTIB connector, and provides 4 Digital Keyset ports. It also provides 2-wire connections for Digital Keysets. It has a module connector, MJ1, which is used to connect Digital Keyset lines to the DTIB4.

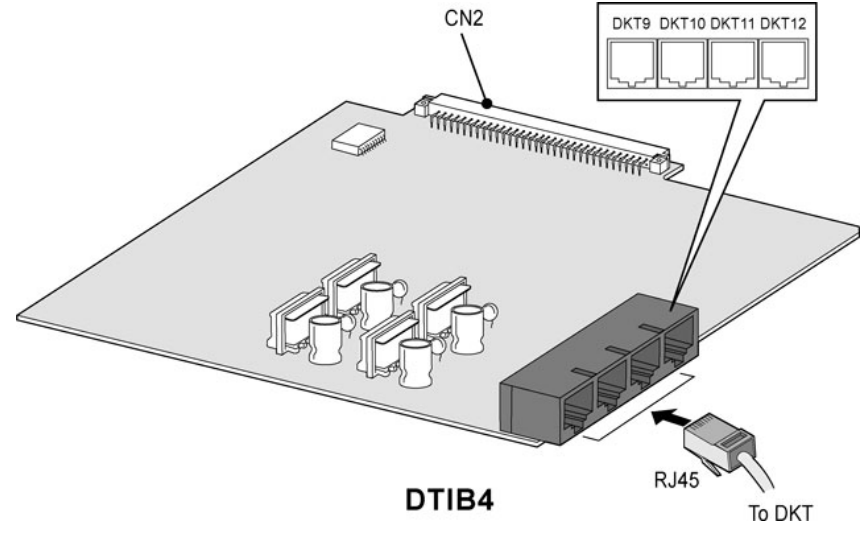

Figure 3.4.1 DTIB4

## 3.4.1.1 Pin assignment

DTIB4

| CONNECTOR | PIN NUMBER | NO          | SIGNAL NAME | FUNCTION |
|-----------|------------|-------------|-------------|----------|
| RJ45      | 8          | 1,2,3,6,7,8 | Rese        | erved    |
|           |            | 4           | DKT_R       | RING     |
|           |            | 5           | DKT_T       | TIP      |

<u>DKT</u>

| CONNECTOR | PIN NUMBER | NO  | SIGNAL NAME |
|-----------|------------|-----|-------------|
| RJ11      |            | 1-2 | RESERVED    |
|           |            | 3   | TIP         |
|           |            | 4   | RING        |
|           |            | 5-6 | RESERVED    |

## 3.4.2 DTIB8 (Digital Terminal Interface Board)

### Description

DTIB8 can be installed on the SLIB/DTIB connector, and provides 8 Digital Keyset ports. It also provides 2-wire connections to Digital Keysets. It has module connectors, MJ1 and MJ2, that are used to connect Digital Keyset lines to the DTIB8.

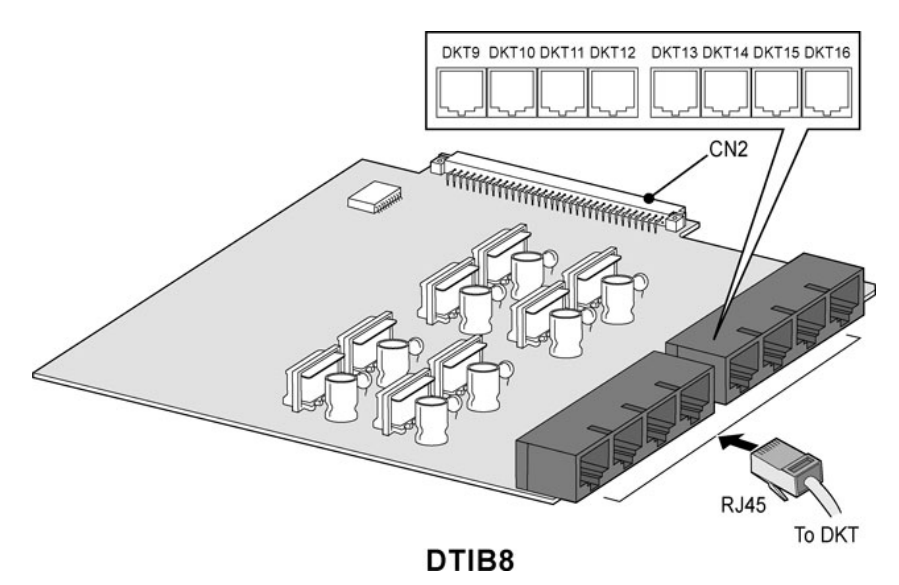

Figure 3.4.2 DTIB8

### 3.4.2.1 Pin assignment

DTIB8

| CONNECTOR | PIN NUMBER | NO          | SIGNAL NAME | FUNCTION |
|-----------|------------|-------------|-------------|----------|
| RJ45      |            | 1,2,3,6,7,8 | Rese        | erved    |
|           |            | 4           | DKT_R       | RING     |
|           | 5          | DKT_T       | TIP         |          |

<u>DKT</u>

| CONNECTOR | PIN NUMBER | NO  | SIGNAL NAME |
|-----------|------------|-----|-------------|
| RJ11      | RJ11       | 1-2 | RESERVED    |
|           |            | 3   | TIP         |
|           |            | 4   | RING        |
|           |            | 5-6 | RESERVED    |

## 3.4.3 SLIB4 (Single Line Interface Board)

### Description

SLIB4 can be installed on the SLIB/DTIB connector, and provides 4 SLT ports, and 2 DTMF receivers. The SLIB4 and SLT are connected with a RJ45 Modular Jack, MJ3.

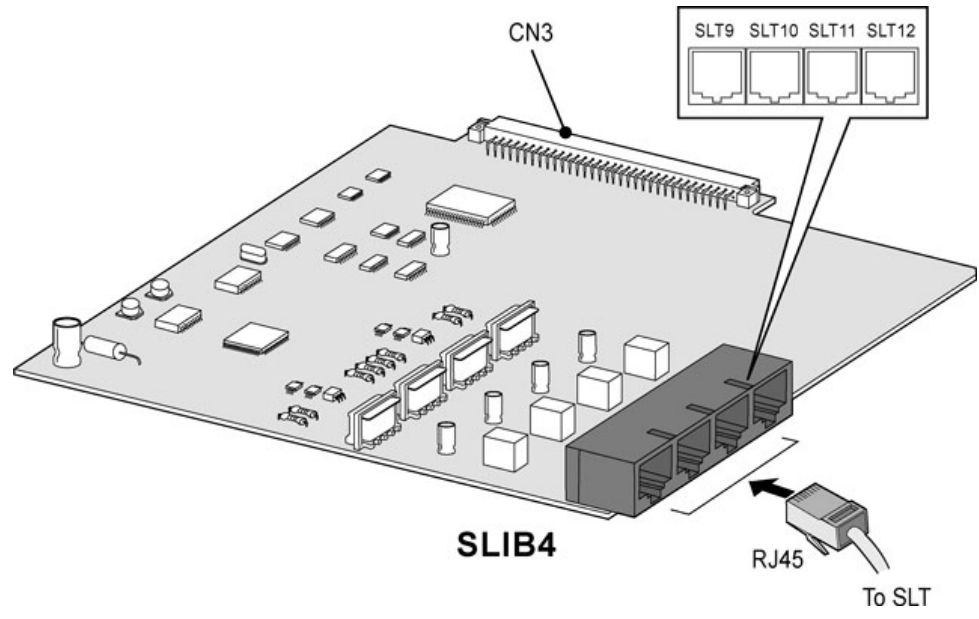

Figure 3.4.3 SLIB4

### 3.4.3.1 Pin assignment

SLIB4

| CONNECTOR | PIN NUMBER | NO          | SIGNAL NAME |
|-----------|------------|-------------|-------------|
| RJ45      |            | 1,2,3,6,7,8 | Reserved    |
|           |            | 4           | SLT_RING    |
|           |            | 5           | SLT-TIP     |

<u>SLT</u>

| CONNECTOR | PIN NUMBER | NO  | SIGNAL NAME |
|-----------|------------|-----|-------------|
| RJ11      | RJ11       | 1-2 | RESERVED    |
|           |            | 3   | TIP         |
|           |            | 4   | RING        |
|           |            | 5-6 | RESERVED    |

## 3.4.4 SLIB8 (Single Line Interface Board)

### Description

SLIB8 can be installed the SLIB/DTIB connector, and provides the 8 SLT ports and 2 DTMF receivers. The SLIB8 and SLT are connected with a RJ45 Modular Jack, MJ2 & MJ3.

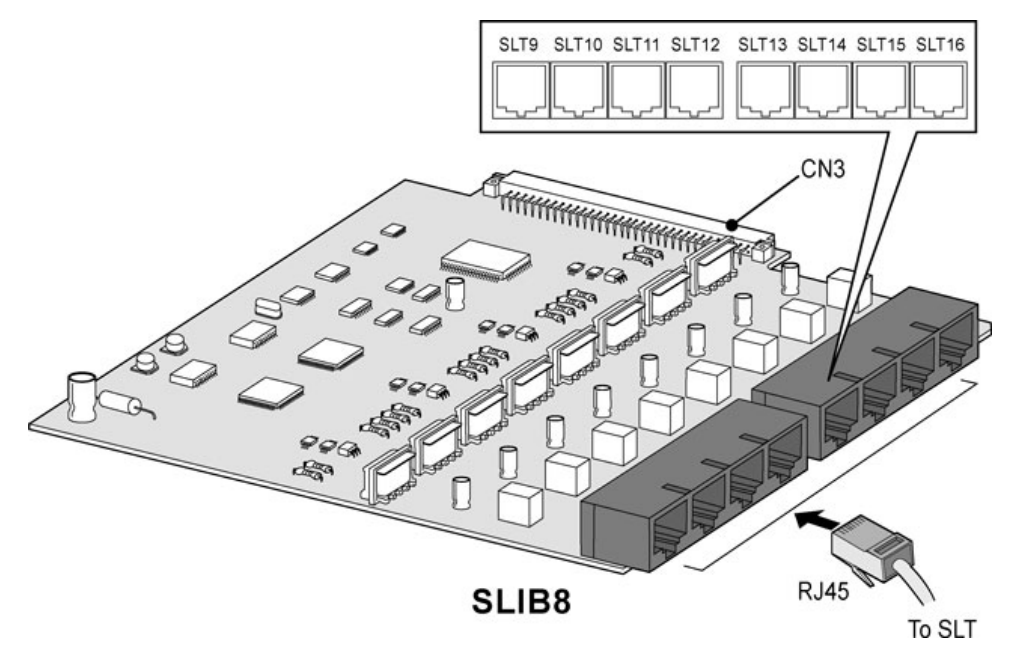

Figure 3.4.4 SLIB8

### 3.4.4.1 Pin assignment

SLIB8

| CONNECTOR | PIN NUMBER | NO          | SIGNAL NAME |
|-----------|------------|-------------|-------------|
| RJ45      | 8          | 1,2,3,6,7,8 | Reserved    |
|           |            | 4           | SLT_RING    |
|           |            | 5           | SLT-TIP     |

<u>SLT</u>

| CONNECTOR | PIN NUMBER | NO  | SIGNAL NAME |
|-----------|------------|-----|-------------|
| RJ11      | RJ11       | 1-2 | RESERVED    |
| S         |            | 3   | TIP         |
|           |            | 4   | RING        |
|           |            | 5-6 | RESERVED    |

## 3.5 Other Board Installations

### 3.5.1 VMIBE (Voice Mail Interface Board Enhanced)

### Description

The VMIBE can be installed on the VMIB/AAFB connector, and provides system announcement, ACD/UCD announcement, and User Greeting.

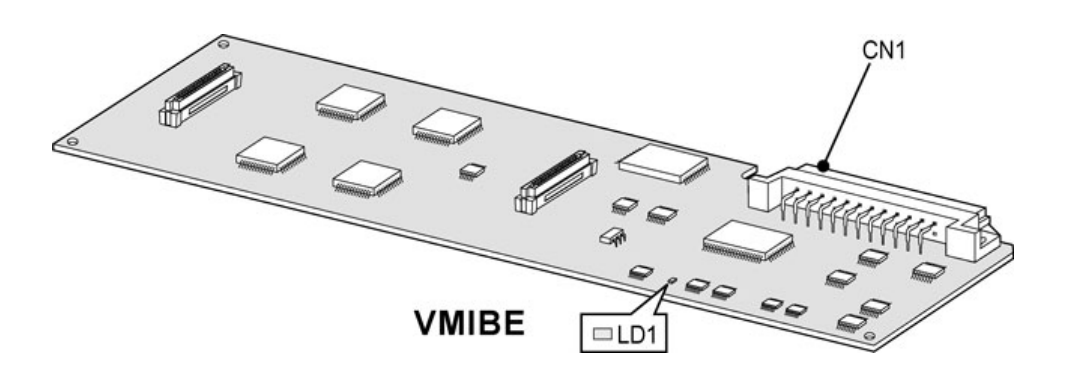

### Figure 3.5.1 VMIBE

| ITEM                              | RECORD/PLAY | МОН       |
|-----------------------------------|-------------|-----------|
| Channel                           | 3 channels  | 1 channel |
| Max record time:                  | 200 Min     | 60 Sec.   |
| System/time stamp                 | 28 Min      |           |
| User record time                  | 172 Min     |           |
| Max. Number of User voice message | 800 EA      |           |

#### X NOTE

- User Greeting is not lost by system power OFF or reset because the message is stored in FLASH memory.
- MBUB SW3-4 controls the protection of recorded messages.
- LD1 gets turned on when any RECORD/PLAY channel is activated.

## 3.5.2 AAFBE(Auto Attendant Function Board Enhanced)

### Description

The AAFBE can be installed on the VMIB/AAFB connector, and provides system announcement and ACD/UCD announcement.

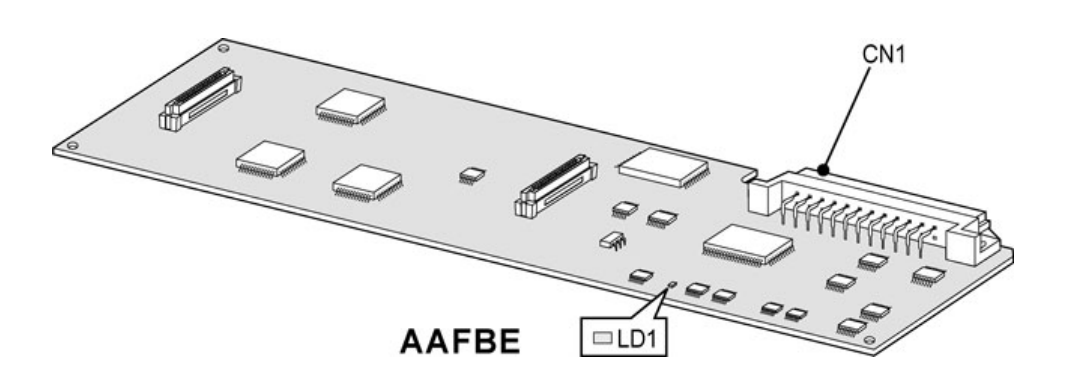

#### Figure 3.5.2 AAFBE

| ITEM              | RECORD/PLAY  | МОН |
|-------------------|--------------|-----|
| Channel           | 3 channels   | -   |
| Max record time:  | 28 Min       |     |
| System/time stamp | 28 Min       | -   |
| User record time  | Not Possible |     |

### **※ NOTE**

- LD1 gets turned on when any RECORD/PLAY channel is activated.

## 3.5.3 LANU (LAN interface Unit)

### Description

LANU should be installed on the LANU connector, and provides 1 LAN port of 10Base-T networking. RJ45 Modular Jack, MJ1, is used to interface with the Wide Area Network (WAN) or PC, and has two LEDs that indicate the operational state of the LAN port.

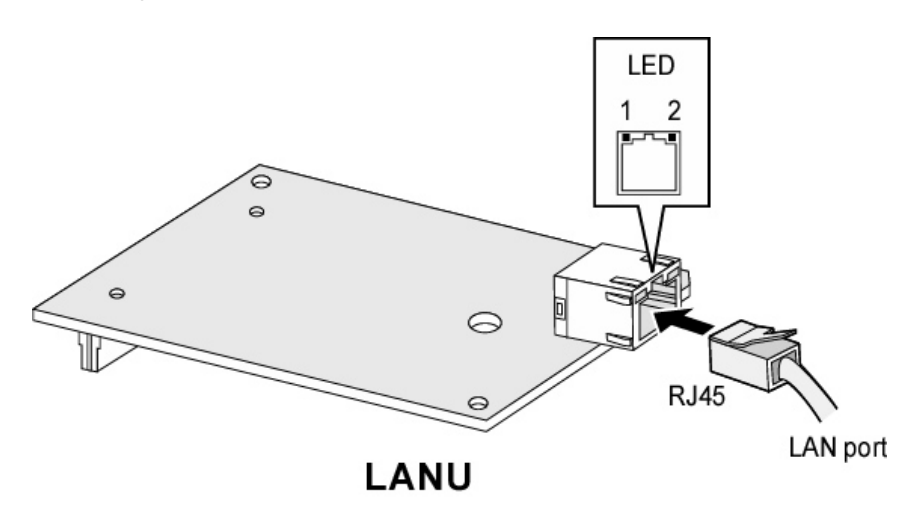

Figure 3.5.3 LANU

### 3.5.3.1 Pin Assignment

LANU

| CONNECTOR | PIN NUMBER | NO      | SIGNAL NAME | FUNCTION      |
|-----------|------------|---------|-------------|---------------|
| RJ45      | 8          | 4,5,7,8 | RESE        | RVED          |
|           |            | 1       | TX+         | Transmit Data |
|           |            | 2       | TX-         | Transmit Data |
|           |            | 3       | RX-         | Receive Data  |
|           |            | 6       | RX+         | Receive Data  |

<u>PC</u>

| CONNECTOR | PIN NUMBER | NO      | SIGNAL NAME | FUNCTION      |
|-----------|------------|---------|-------------|---------------|
| RJ45      |            | 4,5,7,8 | RESE        | RVED          |
|           |            | 1       | TX+         | Transmit Data |
|           |            | 2       | TX-         | Transmit Data |
|           |            | 3       | RX-         | Receive Data  |
|           |            | 6       | RX+         | Receive Data  |

### THE LED INDICATION OF MJ1

| LED           | MEANING                          |                                  |  |
|---------------|----------------------------------|----------------------------------|--|
| LED1 (Green)  | OFF: No Link                     | ON: Link, Toggle: Data Transfer  |  |
| LED2 (Orange) | OFF: Link and activity at 10MBps | ON: Link and activity at 100MBps |  |

## 3.5.4 MODU (MODEM function Unit)

Description

MODU should be installed on the MODU connectors, and provides an analog modem connection. It supports Bell, ITU-T, V.34, V.32BIS, V.90 Protocol at 300bps, up to 33Kbps speed rate, and automatic rate negotiation.

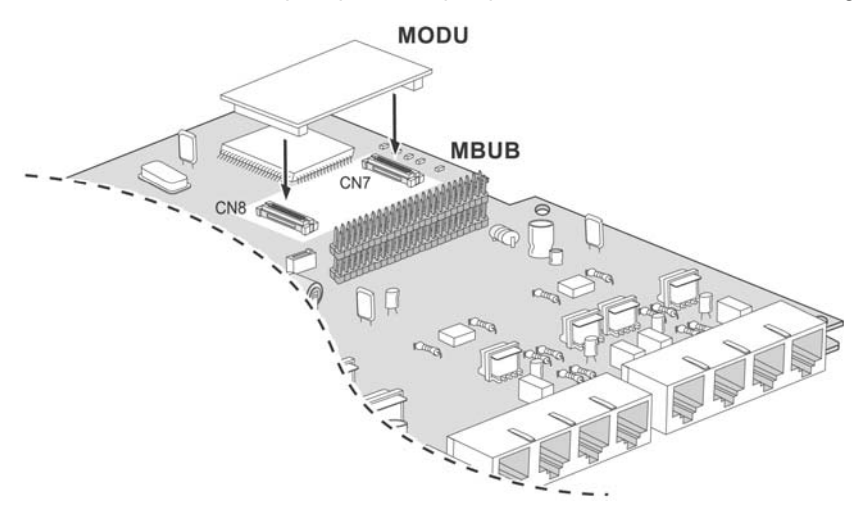

Figure 3.5.4 MODU

# **SECTION 4. EXPANSION MODULE INSTALLATION**

IPLDK-20 provides three kinds of expansion modules, VOIM, DTIM and SLIM.

| MODULE | PORT    | CONNECTOR<br>TYPE | DESCRIPTION                            | CABLE  | REMARK     |
|--------|---------|-------------------|----------------------------------------|--------|------------|
| VOIM   | 1 port  | RJ45              | Voice Over Internet Protocol interface | 4 wire |            |
| SLIM   | 4 ports | RJ45              | Single Line Telephone interface: 8 SLT | 4 wire | 2SLT/port  |
| DTIM   | 4 ports | RJ45              | Digital Terminal interface: 8 DKT      | 4 wire | 2 DKT/port |

## 4.1 Unpacking

Open the box and verify the items shown in Figure 4.1 are included:

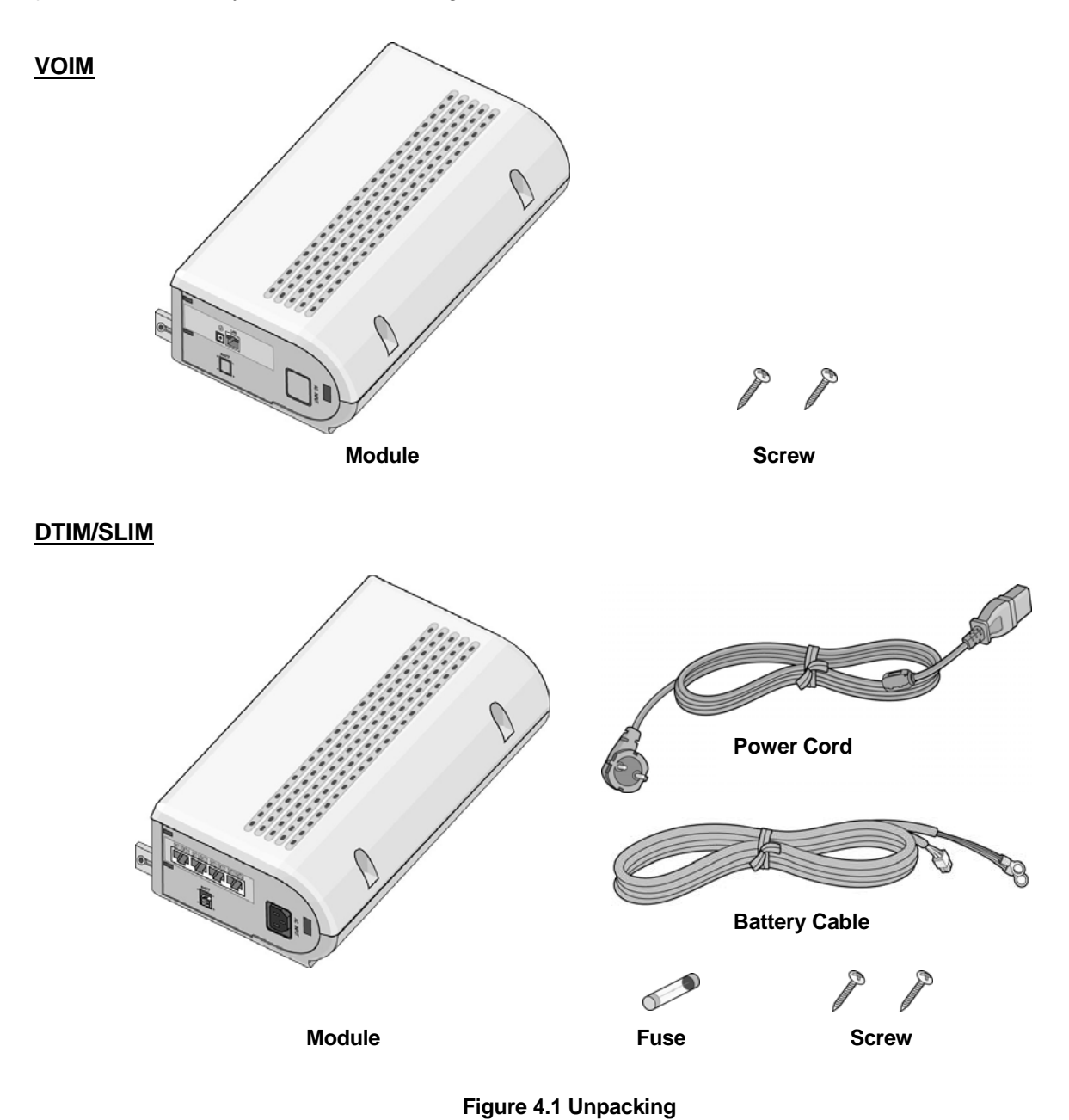

## 4.2 Opening and closing the front cover

## 4.2.1 Opening the front cover

- 1. Turn the screw counter-clockwise to loosen as shown in Figure 4.2.1.
- 2. Lift the front cover in the direction of the arrow as shown:

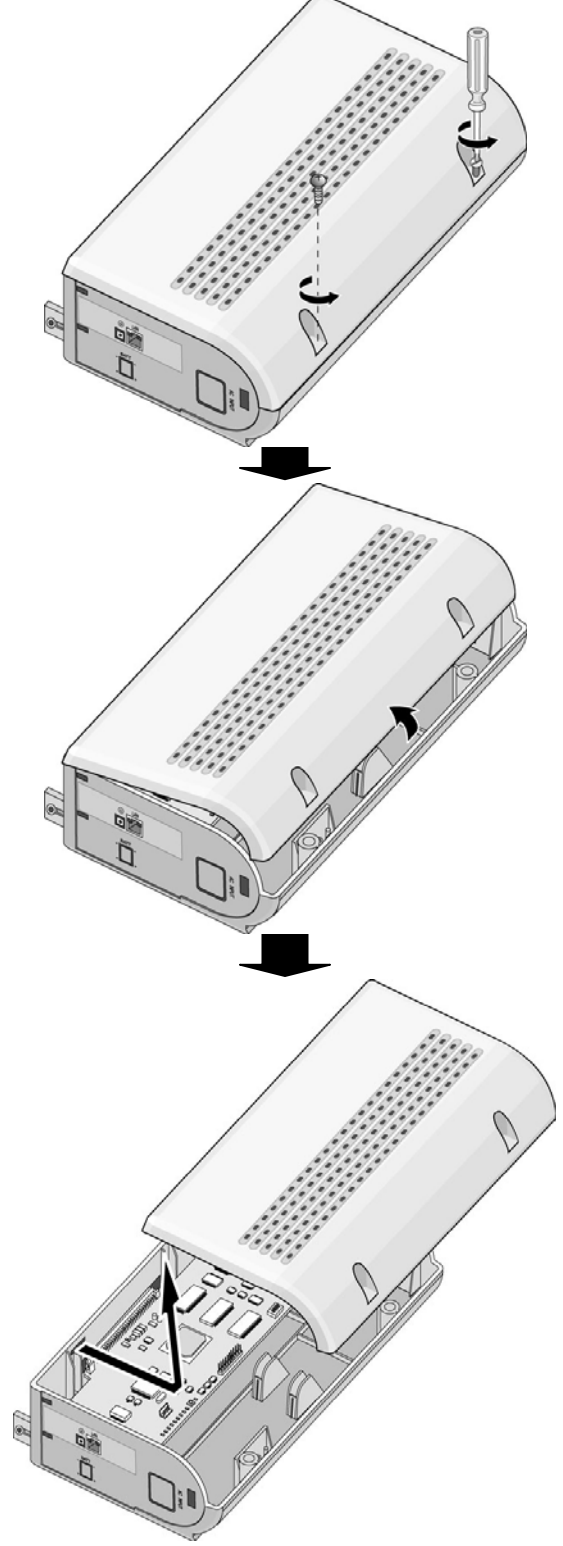

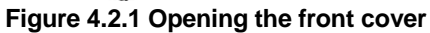

### 4.2.2 Closing the front cover

- 1. Insert the front cover into the slot on a module as show in Figure 4.2.2.
- 2. Then put the front cover down on a module in the direction of the arrow, as shown.
- 3. Turn the screws clockwise to tighten, as in the Figure.

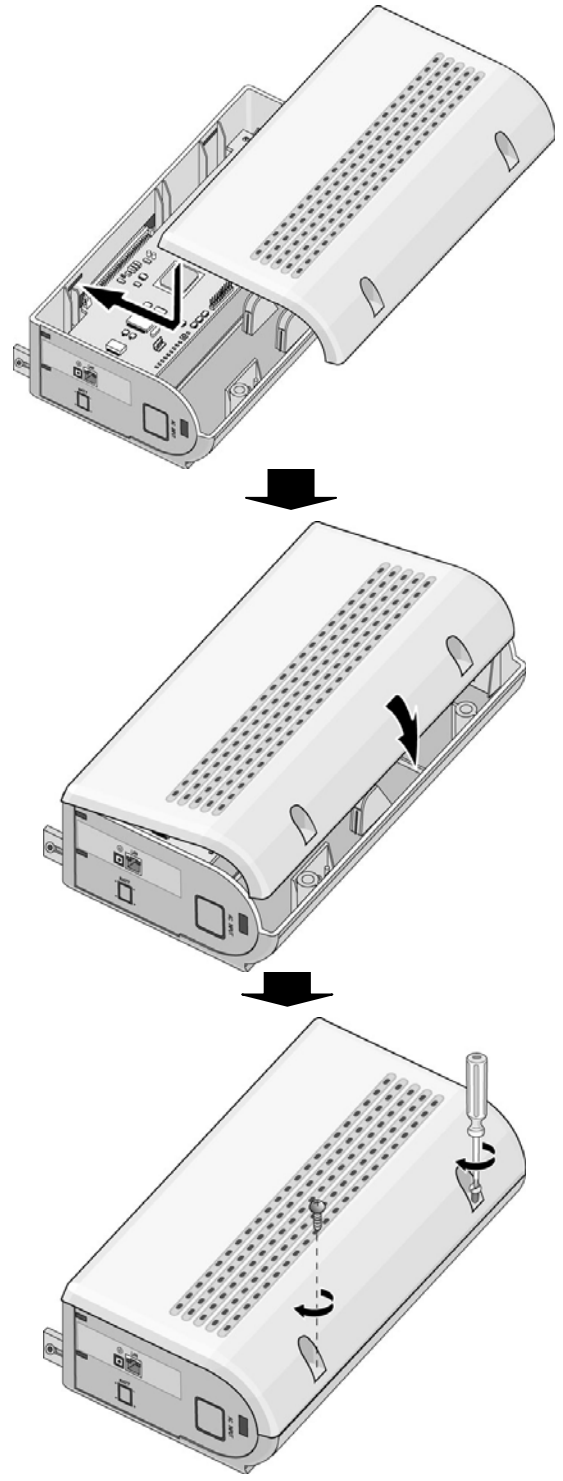

Figure 4.2.2 Closing the front cover

### 💥 NOTE

For safety reasons, close the front cover and tighten the screws prior to operating the IP LDK-20 System.

## 4.3 Opening and closing the front cover

### 4.3.1 Connecting Expansion Module to KSU

- 1. Insert the expansion module into the slot of basic KSU as show in Figure 4.3.1.
- 2. Turn the screws clockwise to tighten, as in the Figure.

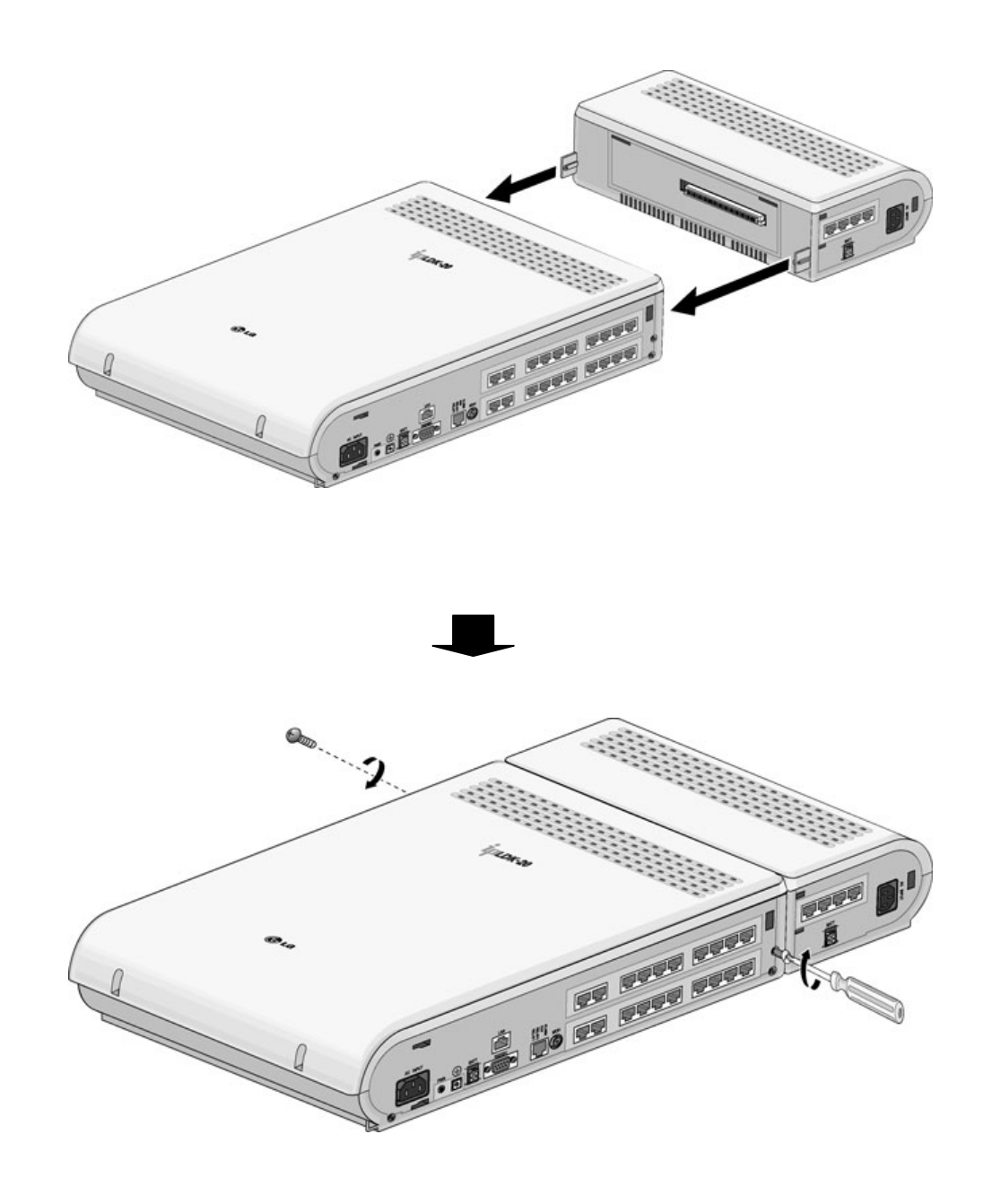

Figure 4.3.1 Connecting an expansion module

### 4.3.2 Wall mounting

The KSU with an expansion module is mounted on the wall in the same way with basic KSU and an expansion module itself is not mounted on the wall as shown in Figure 4.3.2.

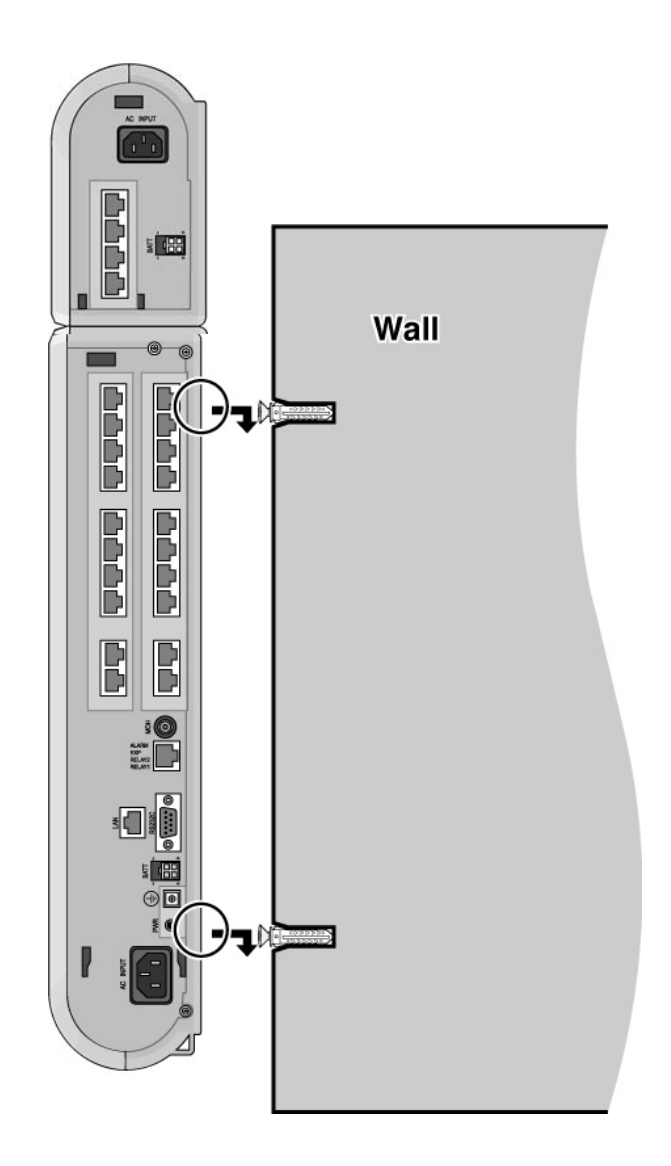

Figure 4.3.2 Wall mounting of KSU with an expansion module

**※** Note : Be careful not to drop the KSU.

## 4.3.3 Rack Mounting

1. Attach the rack bracket to the bottom of an expansion module as shown in Figure 4.3.3.1.

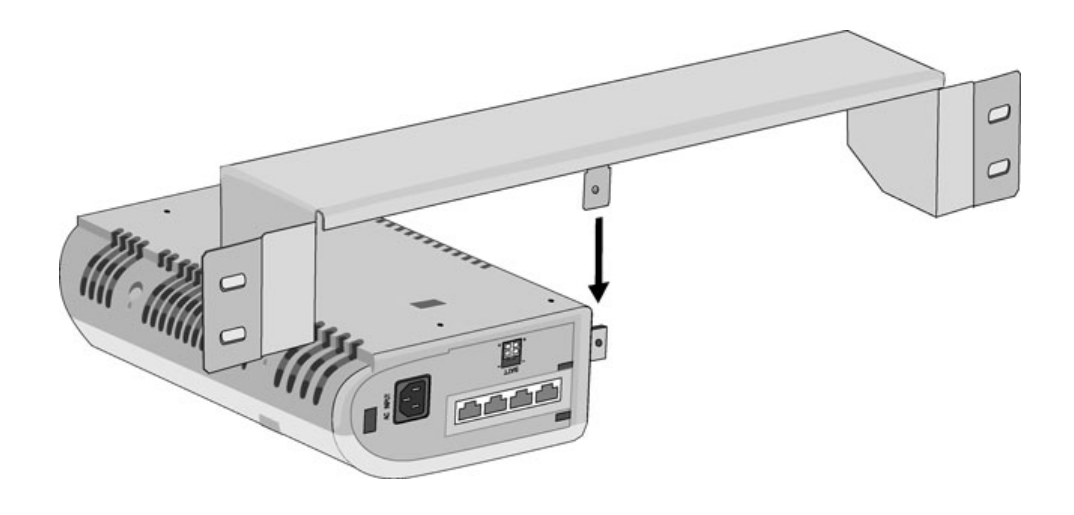

Figure 4.3.3.1 Rack bracket

2. Attach it to an module securely by tightening the screws clockwise, as in the Figure.

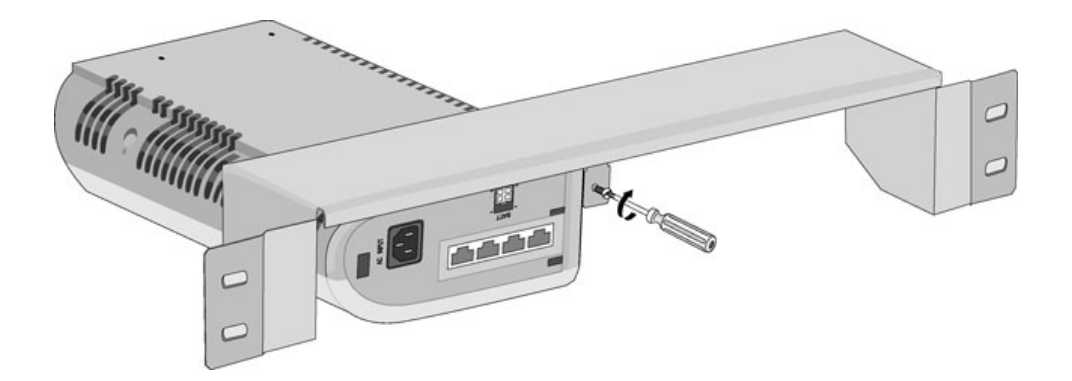

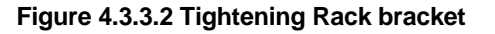

- 3. To attach an expansion module to the rack, affix the bracket with the 4 screws provided (Figure 4.3.3.4).
- 4. Connect an expansion module with the basic KSU by a flat cable packed in the package type2, as in the Figure.

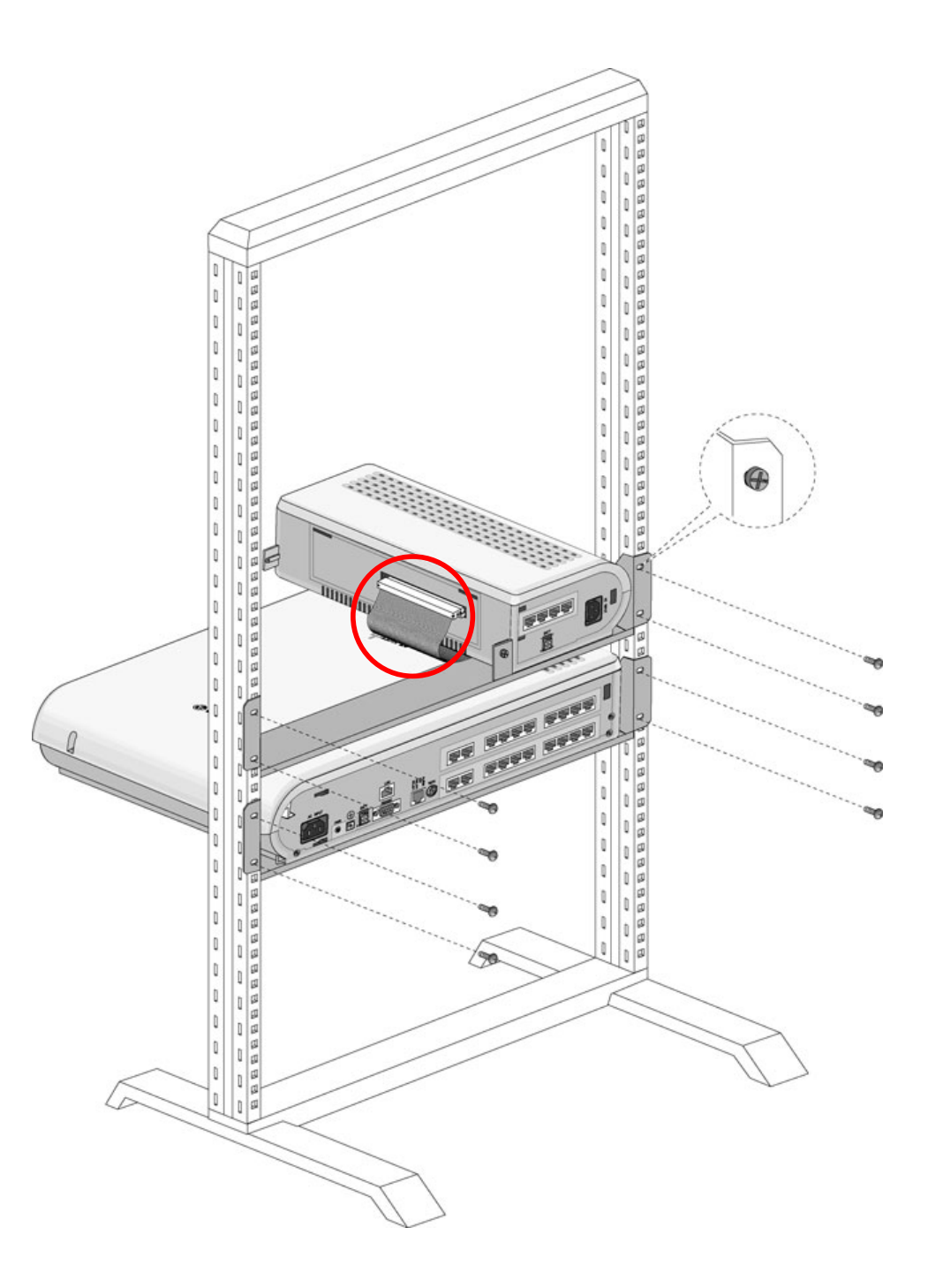

Figure 4.3.3.4 Module Rack Mounting

Note: The flat cable is supplied with expansion module package type2.
Package type1 for wall mounting doesn't include flat cable.

## 4.4 External backup batteries connection

In case of power failure, the external backup batteries automatically maintain uninterrupted power for the IP LDK-20 system. The external batteries must provide 24 Volts DC. This is generally accomplished by connecting two 12 Volt batteries in a series arrangement.

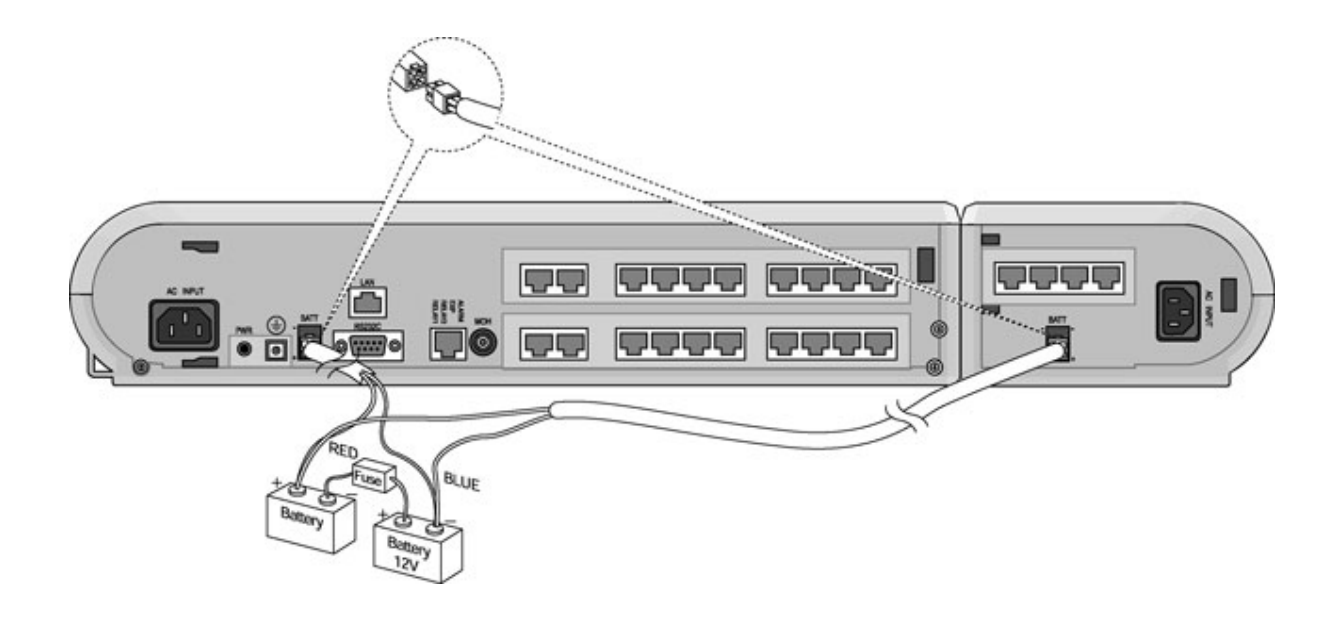

### Figure 4.4 External Back Up Battery Installation

**X Note** : The cable for connecting the battery is supplied with an expansion module. Backup batteries for the basic KSU are used in parallel with an expansion module.

The IP LDK-20 MBUB will provide charging current to the batteries during normal AC power operation at a maximum of about 100mA. During battery operation, the battery operation of MBUB and an Expansion Module will be stopped if the AC power re-applied or the battery voltage is too low to maintain full-system operation.

The external batteries can maintain system operation as needed depending on several elements such as, battery charge status, condition and capacity of the batteries, and system configuration (number of station ports).

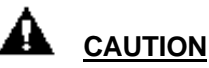

- There is not the battery charging circuit in an expansion module.
- It is recommended to use a fuse (5A @250V) between battery and system.
- Recommended battery capacity is 24V/10AH MF battery; the IP LDK-20 system should operate more than 3 hours with batteries that are in good condition.
- Carefully check the battery polarity with cable colors (RED and BLUE) when connecting the battery to the system.
- Make sure that you do not short-out the external backup batteries or cables.
- There is a danger of explosion if external backup batteries are incorrectly replaced. Replace only with the same or equivalent type recommended by the manufacturer. Dispose of used batteries according to the manufacturer's instructions.

## 4.5 VOIM (Voice over Internet Protocol Interface Module) installation

### Description

The VOIM can be installed on the basic KSU and provides the Ethernet interface for S/W applications and VoIP features with optional VoIP daughter board.

The VOIM has the capacity for maximum 8 channels with one(1) VOIU, and VOIU provides four(4) VoIP channels.

| Item                | Specification                                |
|---------------------|----------------------------------------------|
| LAN Interface       | 10 / 100 Base-T Ethernet(IEEE 802.3)         |
| Speed               | 10 Mbps or 100 Mbps(Auto-Negotiation)        |
| Duplex              | Half Duplex or Full Duplex(Auto-Negotiation) |
| VoIP Protocol       | H.323 Revision 3                             |
| Voice Compression   | G.711/G.726/G729/G.723.1                     |
| Voice/Fax Switching | Т.38                                         |
| Echo cancellation   | G.165                                        |

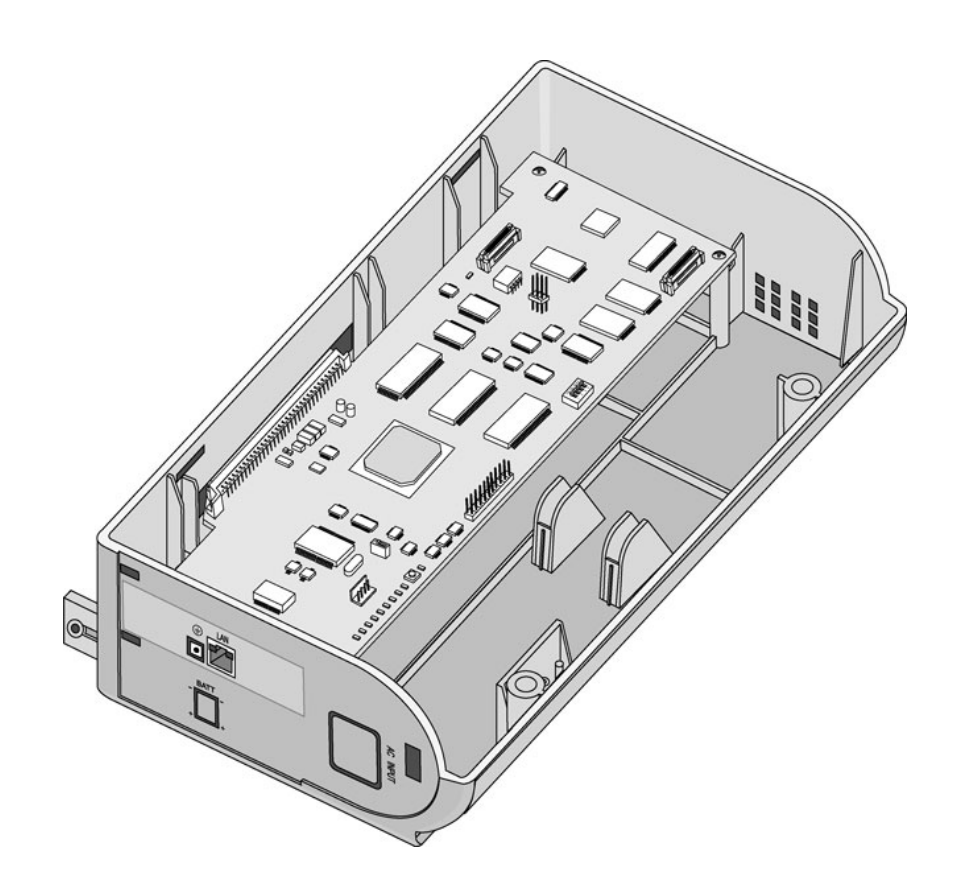

Figure 4.5.1 VOIM

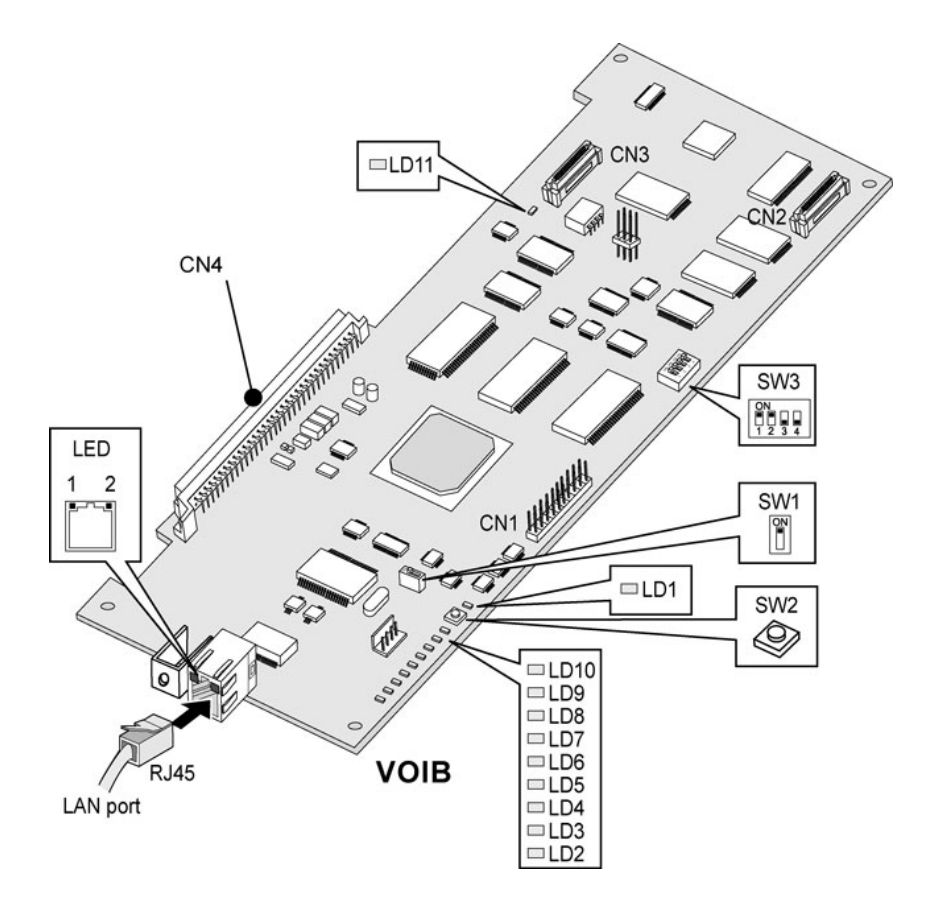

Figure 4.5.2 VOIB

The VOIB is installed in the VOIM and provides various kinds of connectors and RJ45 modular jacks for the connection of peripheral boards and miscellaneous functions (refer to the following Table).

| Various | switches | and | connectors | functions |
|---------|----------|-----|------------|-----------|
|         |          |     |            |           |

| Switch / Connector | Functions                                       | Remark       |
|--------------------|-------------------------------------------------|--------------|
| SW1                | Watch dog reset enable                          | Default: Off |
| SW2                | VOIB Reset Switch for CPU (S32500C)             |              |
| SW3                | Pole1: Trace function disable, others: reserved | Default: ON  |
| CN1                | JTAG(Joint Test Action Group) for debug         |              |
| CN2                | VOIU Board Connection                           |              |
| CN3                | VOIU Board Connection                           |              |
| CN4                | Basic KSU Connection                            |              |
| CN6                | RS232C Trace Tool Connection                    |              |
| MJ1                | Network(RJ-45) Cable Connection                 |              |

## LED indications

| LED     | Functions                                             | Remark |
|---------|-------------------------------------------------------|--------|
| LD1     | DSP HINT interrupt LED (ON: Active, OFF: Idle)        |        |
| LD2     | Periodic toggle – ON: 1 sec., OFF: 1 sec.             |        |
| LD3     | Channel8 Seize indication LED (ON: Busy, OFF: Idle)   |        |
| LD4     | Channel7 Seize indication LED (ON: Busy, OFF: Idle)   |        |
| LD5     | Channel6 Seize indication LED (ON: Busy, OFF: Idle)   |        |
| LD6     | Channel5 Seize indication LED (ON: Busy, OFF: Idle)   |        |
| LD7     | Channel4 Seize indication LED (ON: Busy, OFF: Idle)   |        |
| LD8     | Channel3 Seize indication LED (ON: Busy, OFF: Idle)   |        |
| LD9     | Channel2 Seize indication LED (ON: Busy, OFF: Idle)   |        |
| LD10    | Channel1 Seize indication LED (ON: Busy, OFF: Idle)   |        |
| LD11    | VOIB DSP operation status LED (ON: Normal, OFF: Fail) |        |
| LD12    | VOIU DSP operation status LED (ON: Normal, OFF: Fail) |        |
| MJ1-LD1 | Link Status LED (ON: Link, Toggle: Data transfer)     |        |
| MJ1-LD2 | Speed Status LED (ON: 100Mbps operation, OFF: 10Mbps) |        |

## 4.5.1 Pin assignment

| Connector | Pin Number | NO      | SIGNAL NAME | FUNCTION      |
|-----------|------------|---------|-------------|---------------|
| RJ45      |            | 4,5,7,8 | RESE        | RVED          |
|           | I = t_T*   | 1       | TX+         | Transmit Data |
|           |            | 2       | TX-         | Transmit Data |
|           |            | 3       | RX-         | Receive Data  |
|           |            | 6       | RX+         | Receive Data  |

### <u> Ж</u> NOTE

- 10BASE-T runs on Category 3 UTP or higher.
- 100BASE-TX runs only on Category 5 UTP cable.

## 4.5.2 VOIU(Voice over Internet Protocol Interface Unit)

### Description

The VOIU can be installed on the VOIB through CN2 and CN3 and provides the Ethernet interface for S/W applications and 4 VoIP channels.

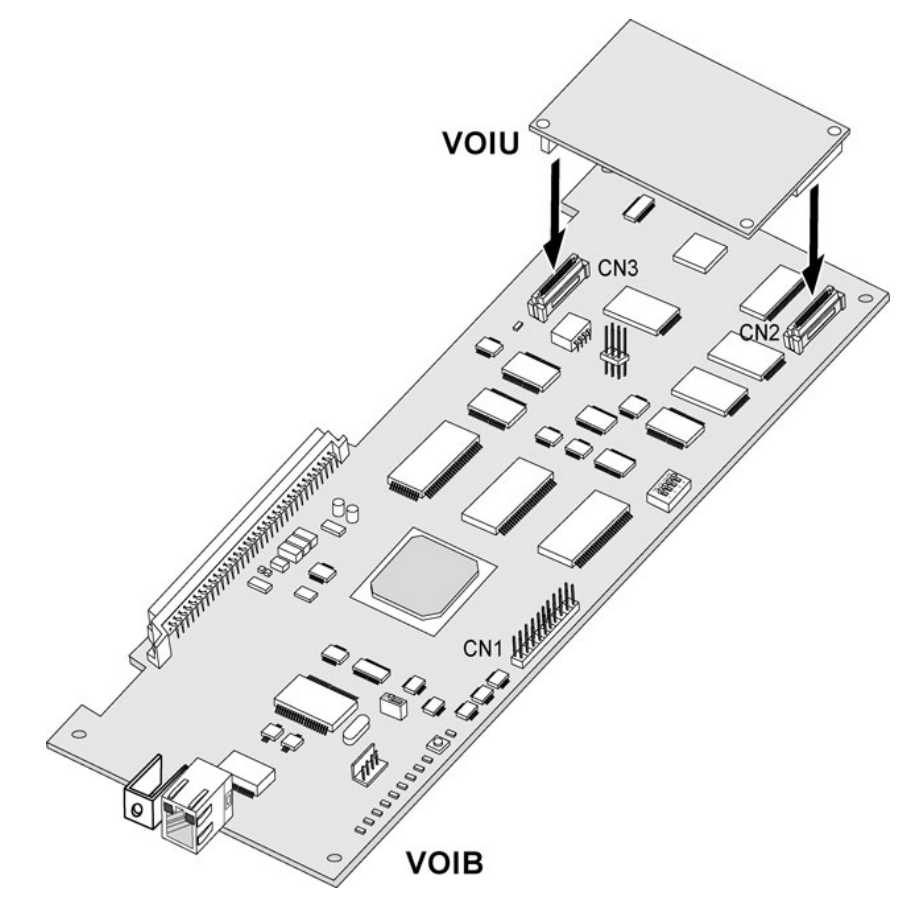

Figure 4.5.2.1 VOIU Installation

# 4.6 SLIM(SLT Interface Module) Installation

### Description

The SLIM provides the eight (8) ports of SLT interface and two DTMF receivers. The connection between the SLIM and Single Line Telephone is performed through RJ45 Modular Jacks, MJ1. SLIM can be installed on basic KSU.

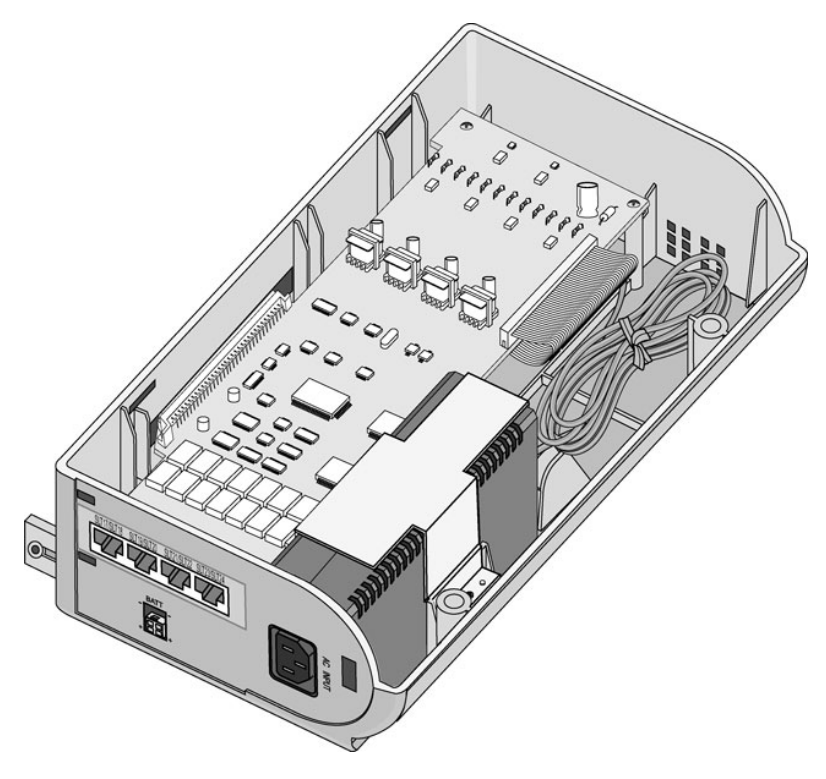

Figure 4.6.1 SLIM

## 4.6.1 Pin assignment

<u>SLIM</u>

| Connector | Pin Number        | NO    | SIGNAL NAME  |
|-----------|-------------------|-------|--------------|
| RJ45      | [ <del>]</del> -8 | 1,2   | SLT-R, SLT-T |
|           |                   | 3     | Reserved     |
|           |                   | 4,5   | SLT-R, SLT-T |
|           |                   | 6,7,8 | Reserved     |

<u>SLT</u>

| Connector | Pin Number | NO  | SIGNAL NAME |
|-----------|------------|-----|-------------|
| RJ11      |            | 1-2 | RESERVED    |
| S         |            | 3   | TIP         |
|           |            | 4   | RING        |
|           |            | 5-6 | RESERVED    |

## 4.7 DTIM(Digital Terminal Interface Module)

### Description

The DTIM provides Digital terminal interface of 8 ports. It also provides 2-wire connection to Digital Keysets. It has module connectors, MJ1, which is used to connect Digital Keyset lines to the DTIM.

DTIM can be installed on basic KSU.

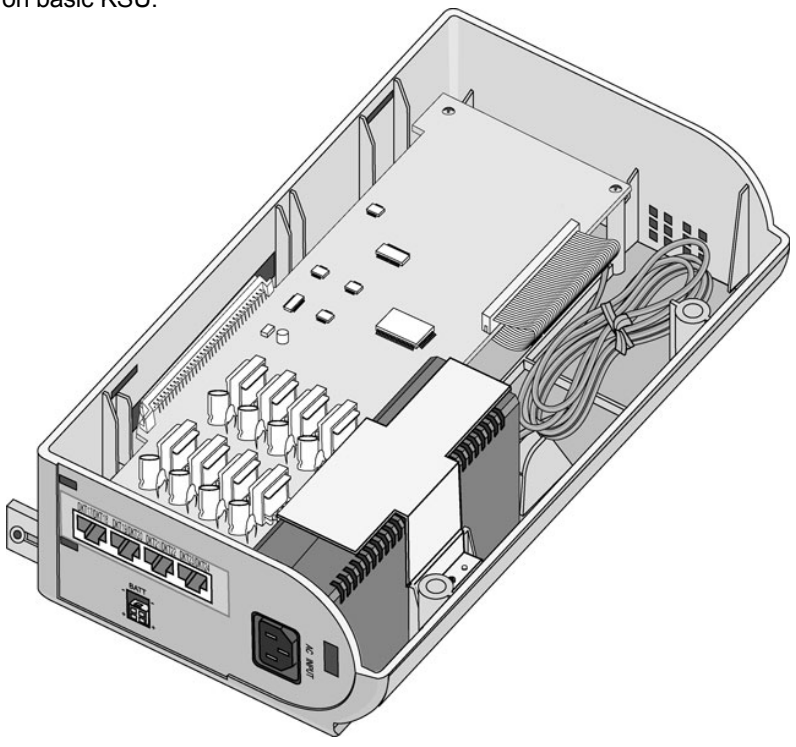

Figure 4.7.1 DTIM

### 4.7.1 Pin assignment

| DTIM      |            |       |              |
|-----------|------------|-------|--------------|
| Connector | Pin Number | NO    | SIGNAL NAME  |
| RJ45      |            | 1,2   | DKT-R, DKT-T |
|           |            | 3     | Reserved     |
|           |            | 4,5   | DKT-R, DKT-T |
|           |            | 6,7,8 | Reserved     |

DKT

| Connector Type | Pin Number | NO  | SIGNAL NAME |
|----------------|------------|-----|-------------|
| RJ11           |            | 1-2 | RESERVED    |
| S              |            | 3   | TIP         |
|                |            | 4   | RING        |
|                |            | 5-6 | RESERVED    |

# **SECTION 5. TERMINAL CONNECTION**

## 5.1 Terminal Models

Various types of digital terminals are used with IP LDK-20 MBUB/DTIB4/DTIB8 as listed and shown below:

| MODEL       | DESCRIPTION                      |
|-------------|----------------------------------|
| LDP-7004N   | 8 Flexible Button Normal         |
| LDP-7004D   | 4 Flexible Button Display        |
| LDP-7008D   | 8 Flexible Button Display        |
| LDP-7016D   | 16 Flexible Button Display       |
| LDP-7024D   | 24 Flexible Button Display       |
| LDP-7024LD  | 24 Flexible Button Large Display |
| LDP-7048DSS | 48 Button DSS Console            |

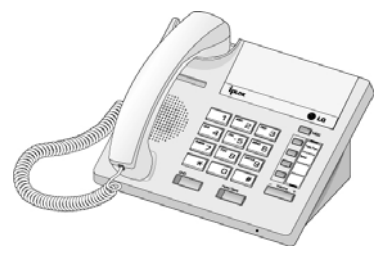

LDP-7004N

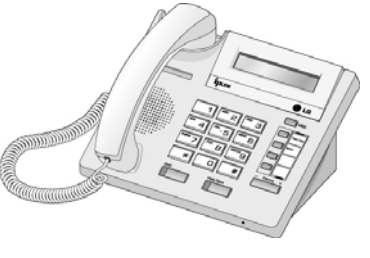

LDP-7004D

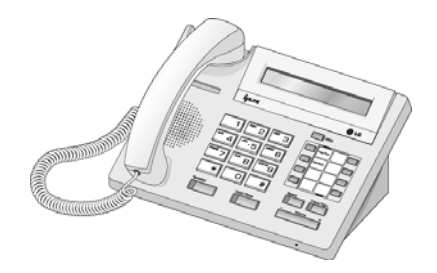

LDP-7008D

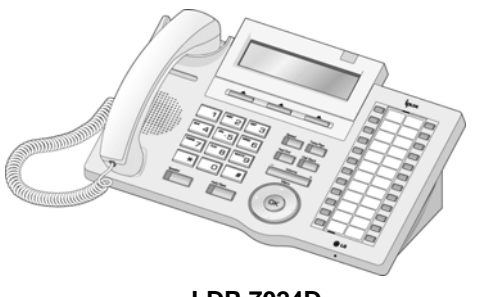

LDP-7024D

LDP-7016D

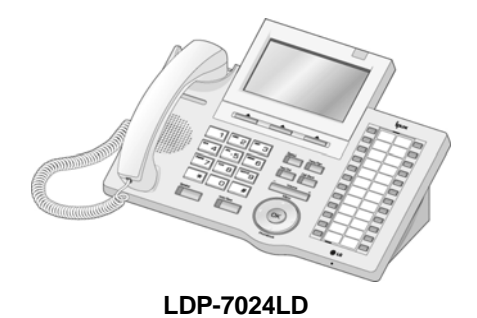

## 5.2 Terminal Cabling Distance

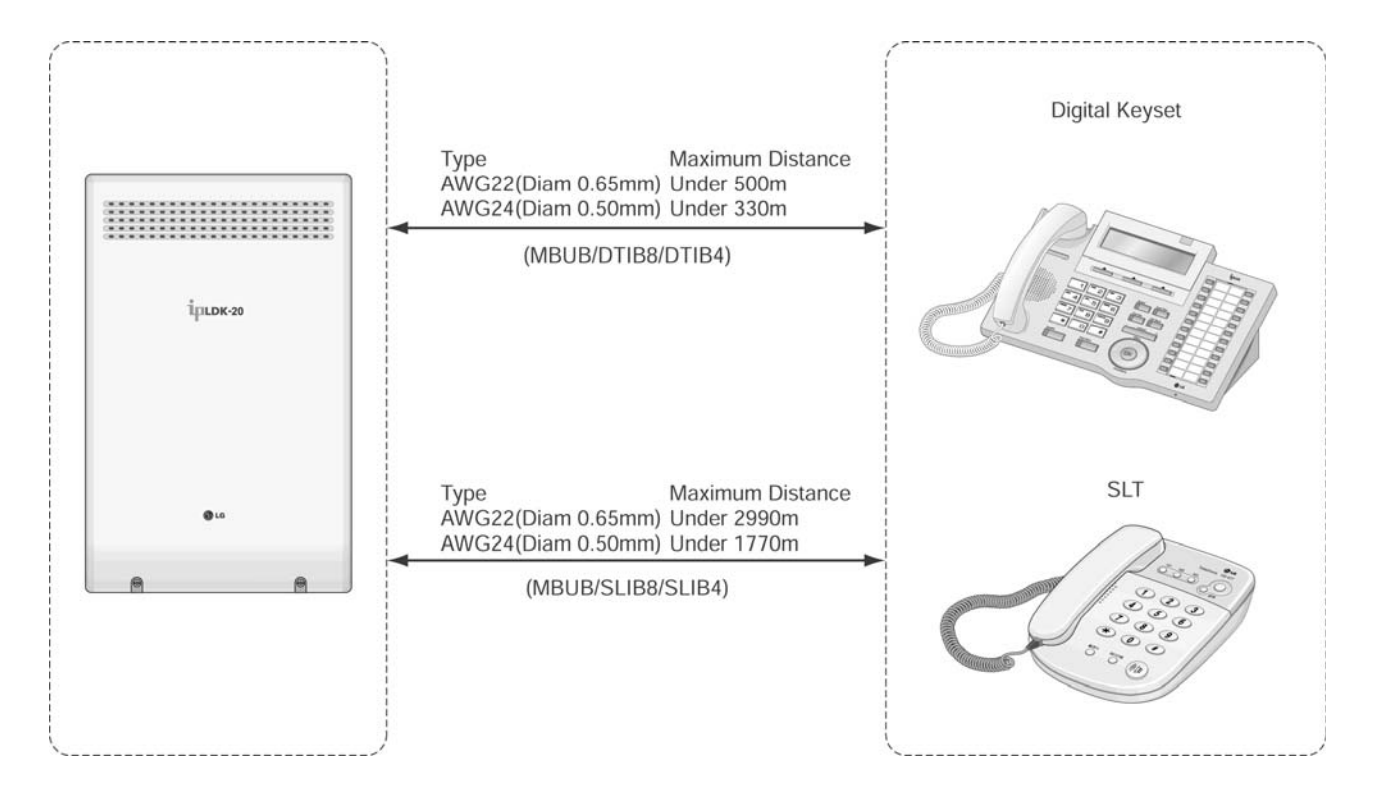

Figure 5.2 Terminal Cabling Distance

## 5.3 Keyset Connection

## 5.3.1 Digital Keyset

The following illustrates how to connect the Digital Keyset to your system:

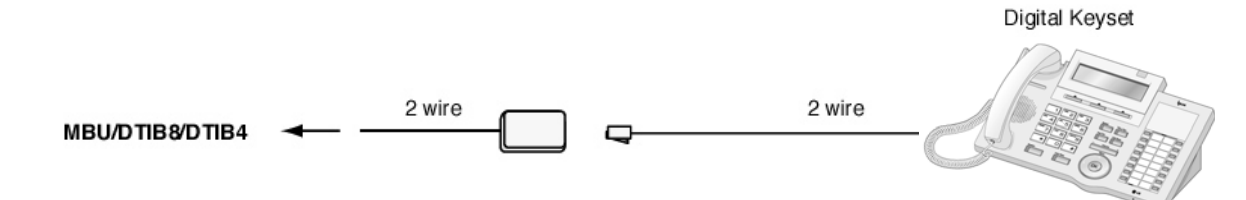

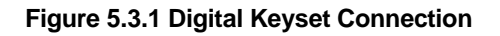

### 5.3.1.1 Pin Assignment

| CONNECTOR TYPE | PIN NUMBER | NO  | SIGNAL NAME |
|----------------|------------|-----|-------------|
| RJ11           |            | 1-2 | RESERVED    |
| S              |            | 3   | TIP         |
|                |            | 4   | RING        |
|                |            | 5-6 | RESERVED    |

## 5.3.2 SLT

The following illustrates how to connect the SLT to your system:

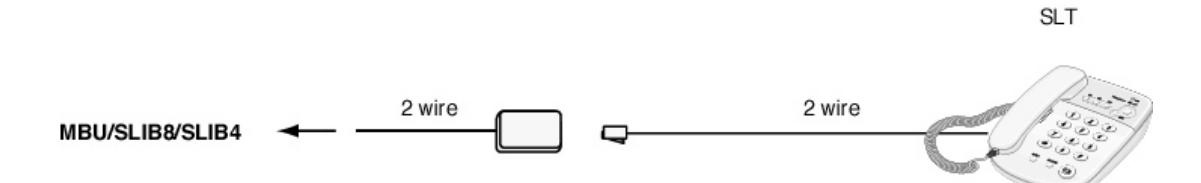

Figure 5.3.2 SLT Connection

### 5.3.2.1 Pin Assignment

| CONNECTOR TYPE | PIN NUMBER | NO  | SIGNAL NAME |
|----------------|------------|-----|-------------|
| RJ11           |            | 1-2 | RESERVED    |
|                |            | 3   | TIP         |
|                |            | 4   | RING        |
|                |            | 5-6 | RESERVED    |

## 5.4 Connecting Additional Terminals

MBUB provides connections for 1 external music source, 1 external page port, 2 relay contacts, and an alarm/doorbell input monitor through the PJ1 audio jack and a MJ4 RJ45 Modular Jack.

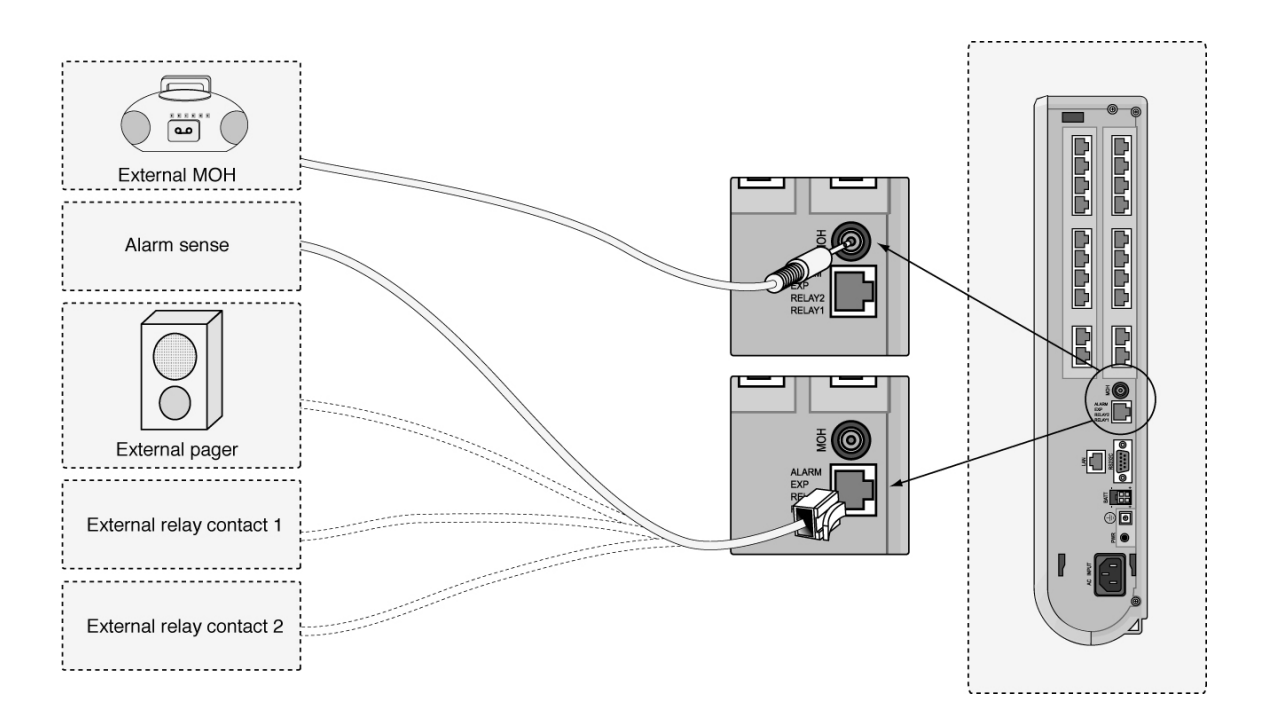

Figure 5.4.1 Additional Terminal Connection

### 5.4.1 External Music Source wiring

MBUB accommodates 1 port of external music source through a PJ1 (RED) audio Jack.

### 5.4.2 Relay Contacts

MBUB provides 2 relay contacts that are used for loud bell or external paging through pin No. 1-2 & 3-4 of MJ4.

## 5.4.3 External Paging wiring

MBUB supports 1 external paging port through Pin No.5-6 (paging port) of MJ4.

### 5.4.4 Alarm Detection wiring

MBUB provides an external alarm detection input, which can be used to transmit notification to extensions when the external switch is closed or opened (programmable through Admin Programming). This alarm detection input is provided through pin No.7-8 of MJ4.

# SECTION 6. STARTING THE IPLDK-20 SYSTEM

## 6.1 Before Starting the IP LDK-20 System

The DIP switch (SW1) of Memory Backup Battery should be turned ON before installing the MBUB, to protect system data in the case of a power failure. To prepare for preprogramming, perform the following Steps:

1. Set the DIP switch (SW3) on the MBUB to ON.

To initialize all the data in Admin Programming, the 4th pole of SW3 should be set to ON.

Plug the AC power cord into the IP LDK-20 System and AC outlet.

Program the Country Code as applicable.

Reset the IP LDK-20 System.

Set the 4th pole of SW3 on the MBUB to OFF when the system operates normally. The 4th pole of SW3 is set to OFF, to protect the various features addressed by Admin Programming after system power-up and initialization.

## 6.2 Basic Preprogramming

The IP LDK-20 System can be programmed to meet an individual customer's need. There are two ways to perform ADMIN Programming:

- PC ADMIN : Refer to the PC ADMIN Programming Manual.

- DKTU : In this manual we explain DKTU (Station 10) in ADMIN Programming.

## 6.2.1 DKTU (Station 10) programming

All programming is done at Station 10 (Station port # 00) using the LDP-7024D digital key telephone.

Additional programming stations may be assigned (PGM 113 – FLEX 1), but only 1 DKTU can be active in the programming mode at any one time.

When in programming mode, Station 10 does not operate as a normal telephone, but instead works as a programming instrument with all of the buttons redefined. The keys of the dial pad are used to enter the various data fields and to enter numerical information:

- Flexible Buttons

The 24 buttons located at the top of the phone are used to indicate a specific data field and to enter information.

- SPEED Button and \* Key

Are sometimes used to delete data or to indicate the end of data input.

- REDIAL Button

Could be used to delete one digit or character from the end of entered digits or characters.

### 6.2.1.1 Button explanation

There are many kinds of DKTUs capable of connecting to the IP LDK-20 system. Figure 6.2.1 shows a model of the LDP-7024D and illustrates each button. Detailed DKTU information for this and other keysets is described in the DKTU User Guide and Installation Manual.

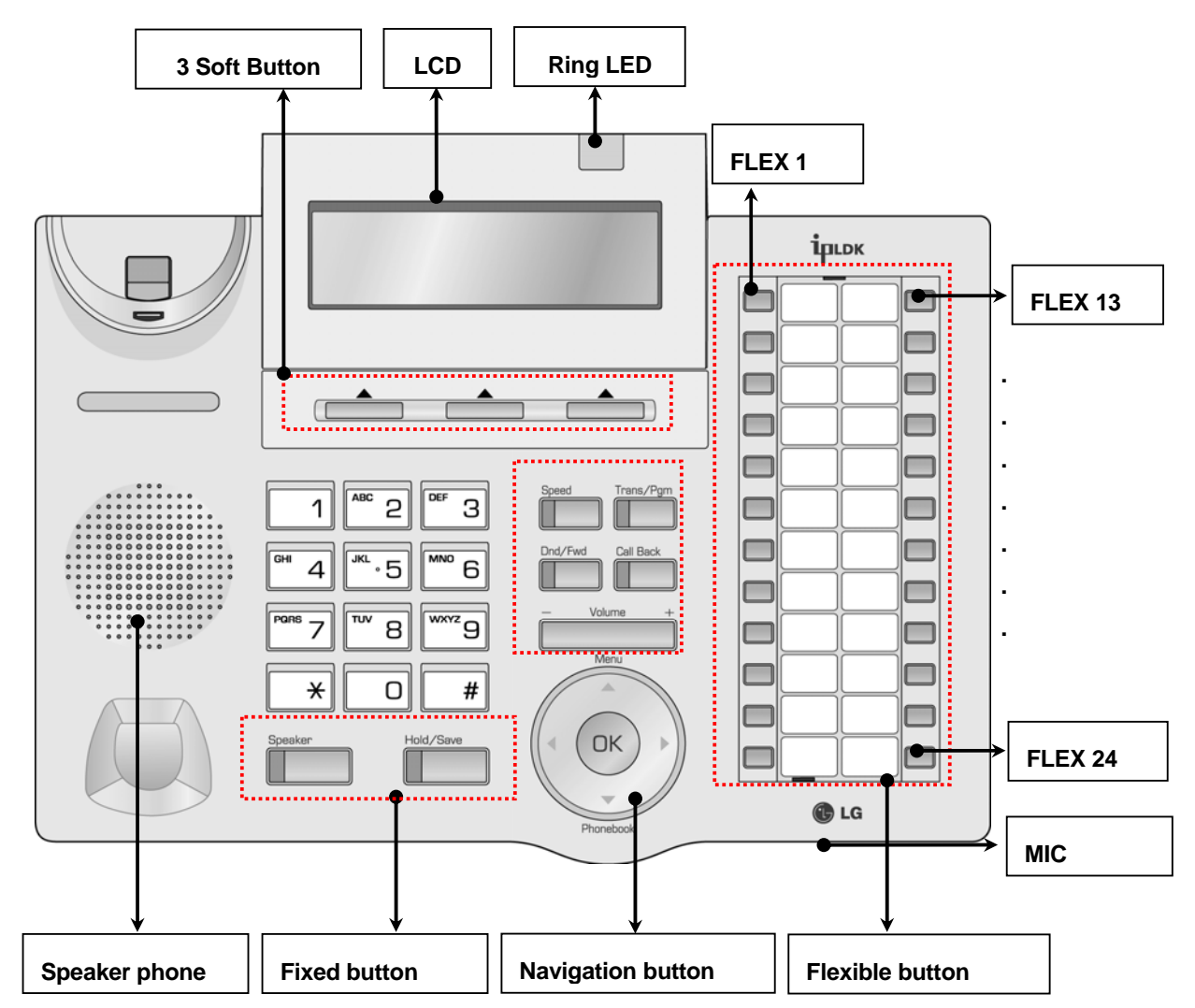

Figure 6.2.1 Description of LDP-7024D Buttons

### 6.2.2 Entering programming mode

To enter Programming Mode, perform the following Steps:

Lift the handset

OR

Press the [MON] button on the ADMIN station, and hear ICM dial tone.

- 1. Press the [TRANS/PGM] button and dial \* #.
- 2. Confirmation tone should be heard.
- 3. Enter the ADMIN password if the password has been set.
- 4. A confirmation tone should be heard indicating that the station is in ADMIN Programming mode.
- 5. Each program is accessed by pressing the **[TRANS/PGM]** button, the following should display:

### ENTER PGM NUMBER

6. Dial the desired three-digit program number. If an error is made while entering data, the [**TRANS/PGM**] button will return to the previous status.

### **※ NOTE**

To return to the parent state while ADMIN programming, press the [**CONF**] button. Pressing the [**CONF**] button clears temporary data fields.

### 6.2.2.1 Permanent Update Procedure

To accept changes while programming, perform the following Steps:

- 1. Press the [HOLD/SAVE] button when all changes have been entered to store the data permanently.
- A confirmation tone should be heard when pressing the [HOLD/SAVE] button if all data was entered correctly. If there were any errors in the entry, then an error tone is presented and data is not stored in the permanent memory.

### 6.2.2.2 Resetting the System

To reset the system, perform the following Steps:

1. Enter [PGM] + 450 then [FLEX] + 15 and press the [HOLD/SAVE] button.

OR

Press [PGM] + 100 then [FLEX] + 1 (Nation Code Assign) to automatically reset the system.

### 6.2.3 Pre-programming

Location PGM-Nation Code & Site Name (PGM100)

**X NOTE :** The 4th pole of the DIP switch (SW 3) on the MPB must be turned ON.

### Procedure

#### Nation Code

To program the Nation code, perform the following Steps:

1. Press [Trans/PGM] + *PGM Number(100),* then [Flex1] + 7. Press [HOLD/SAVE] to accept change.

 $\times$  NOTE : Press the reset button after setting the nation code to restart the system

### Site Name

1. Press [Trans/PGM] + *Enter Site Name* (use the following Keyset Map, Max. 24 digits allowed), then [Flex2]. Press [HOLD/SAVE] to accept change.

| [Keyset Map]                                   |                                      |                                                |  |
|------------------------------------------------|--------------------------------------|------------------------------------------------|--|
| Q - 11<br>Z - 12<br>13<br>1 - 10               | A - 21<br>B - 22<br>C - 23<br>2 - 20 | D - 31<br>E - 32<br>F - 33<br>3 - 30           |  |
| G – 41<br>H - 42<br>I - 43<br>4 – 40           | J - 51<br>K - 52<br>L - 53<br>5 - 50 | M - 61<br>N - 62<br>O - 63<br>6 - 60           |  |
| P - 71<br>R - 72<br>S - 73<br>Q - 7*<br>7 - 70 | T - 81<br>U - 82<br>V - 83<br>8 - 80 | W - 91<br>X - 92<br>Y - 93<br>Z - 9#<br>9 - 90 |  |
| *1 - Blank<br>*2 - :<br>*3 - ,                 | 0-00                                 | #                                              |  |
# International Calling Codes

| NATION         | CODE | NATION     | CODE | NATION         | CODE |
|----------------|------|------------|------|----------------|------|
| America        | 1    | Argentina  | 54   | Australia      | 61   |
| Bahrain        | 973  | Bangladesh | 880  | Belgium        | 32   |
| Bolivia        | 591  | Brazil     | 55   | Brunei         | 673  |
| Burma          | 95   | Cameroon   | 237  | Chile          | 56   |
| China (Taiwan) | 886  | CIS        | 7    | Colombia       | 57   |
| Costa Rica     | 506  | Cyprus     | 357  | Czech          | 42   |
| Denmark        | 45   | Ecuador    | 593  | Egypt          | 20   |
| El Salvador    | 503  | Ethiopia   | 251  | Fiji           | 679  |
| Finland        | 358  | France     | 33   | Gabon          | 241  |
| Germany        | 49   | Ghana      | 233  | Greece         | 30   |
| Guam           | 671  | Guatemala  | 502  | Guyana         | 592  |
| Haiti          | 509  | Honduras   | 504  | Hong Kong      | 852  |
| India          | 91   | Indonesia  | 62   | Iran           | 98   |
| Iraq           | 964  | Ireland    | 353  | Israel         | 972  |
| Italy          | 39   | Japan      | 81   | Jordan         | 962  |
| Kenya          | 254  | Korea      | 82   | Kuwait         | 965  |
| Liberia        | 231  | Libya      | 218  | Luxembourg     | 352  |
| Malaysia       | 60   | Malta      | 356  | Mexico         | 52   |
| Monaco         | 377  | Morocco    | 212  | Netherlands    | 31   |
| New Zealand    | 64   | Nigeria    | 234  | Norway         | 47   |
| Oman           | 968  | Pakistan   | 92   | Panama         | 507  |
| P.N.G          | 675  | Paraguay   | 595  | Peru           | 51   |
| Philippines    | 63   | Portugal   | 351  | Qatar          | 974  |
| Saudi Arabia   | 966  | Senegal    | 221  | Singapore      | 65   |
| South Africa   | 27   | Spain      | 34   | Sri Lanka      | 94   |
| Swaziland      | 268  | Sweden     | 46   | Switzerland    | 41   |
| TELKOM         | *27  | Thailand   | 66   | Tunisia        | 216  |
| Turkey         | 90   | U.A.E.     | 971  | United Kingdom | 44   |
| Uruguay        | 598  | Venezuela  | 58   | Y.A.R.         | 967  |
| TELSTRA        | *61  |            |      |                |      |

## 6.2.3.1 RACK SLOT ASSIGNMENT (PGM 101)

- 1. Press [Trans/PGM] + 101
- 2. Enter slot number(2 digits).
- 3. Press [FLEX1]
- 4. Enter Board Type code(2 digits).

Press [HOLD/SAVE] to accept change.

| STA                              | CODE                 | COL                    | CODE           | STA & COL      | CODE     | Etc                            | CODE                 |
|----------------------------------|----------------------|------------------------|----------------|----------------|----------|--------------------------------|----------------------|
| DTIB4<br>DTIB8<br>SLIB4<br>SLIB8 | 11<br>12<br>13<br>14 | LCOB2<br>LCOB4<br>CBIB | 33<br>34<br>54 | STIB2<br>STIB1 | 52<br>53 | VMIB<br>AAFB<br>VMIBE<br>AAFBE | 61<br>62<br>64<br>65 |

Board type of basic MBU(Slot 1, Slot5) and VMIB slot (slot 7) can not be changed.

- Slot 1: Hybrid on MBU.
- Slot 2-3: not used.
- Slot 4: optional STA board.
- Slot 5: CO board on MBU.
- Slot 6: optional CO slot.
- Slot 7: VMIB slot.
- Slot 8: SLIM/DTIM slot.
- Slot 9: VOIM slot.

## 6.2.3.2 LOGICAL SLOT ASSIGNMENT (PGM 103)

## COL Board

- 1. Press [Trans/PGM] + 103.
- 2. Press [FLEX1].
- Enter logical slot number(CO board slot).
  (05: CO slot on MBU, 06:Optional CO slot, 09: VOIM slot)
- 4. Press [HOLD/SAVE] to accept change.

## STA Board

- 1. Press [Trans/PGM] + 103.
- 2. Press [FLEX2].
- 3. Enter logical slot number(STA board slot).
- 4. (01: Hybrid slot on MBU, 04:Optional STA slot, 08: SLIM or DTIM slot, 99: Virtual slot for RSG/IP phone)
- 5. Press [HOLD/SAVE] to accept change.

## VMIB Board

- 1. Press [Trans/PGM] + 103.
- 2. Press [FLEX3].
- 3. Enter logical slot number(VMIB slot : fixed 07 in LDK-20 ).
- 4. Press [HOLD/SAVE] to accept change.

# 6.2.3.3 Numbering Plan Type (PGM 104)

#### PROCEDURE

1. Press **[Trans/PGM] + 104**, then enter the *Number Plan Type* (Refer to following Table, press 1 digit). Press **[HOLD/SAVE]** to accept change.

#### Number Plan Type

| NUMBER SET TYPE /<br>PRESS # | INTERCOM<br>RANGE | DEFAULT | REMARK                                                                 |
|------------------------------|-------------------|---------|------------------------------------------------------------------------|
| 1                            | 10 – 37           | Yes     | As the basic type, the 1st digit of station number should be $1 - 4$ . |
| 2                            | 10 – 37           | No      | The station number can be changed within 79.                           |
| 3                            | 10 – 37           | No      |                                                                        |
| 4                            | 700 – 727         | No      |                                                                        |
| 5                            | 200 – 227         | No      |                                                                        |
| 6                            | 10 – 37           | No      |                                                                        |
| 7                            | 100 – 137         | No      |                                                                        |
| 8                            | 10 – 37           | No      | The station number can be changed within 99.                           |

## 6.2.3.4 FLEXIBLE NUMBERING PLAN (PGM 105)

#### PROCEDURE

#### To set your flexible numbering plan, perform the following Steps:

2. Press **[Trans/PGM] + 105**, then enter the *station range* (dial start and end station numbers). Press **[HOLD/SAVE]** to accept change

#### Numbering Plan Detail

| STATION NUMBERS | DESCRIPTION                                                                                                    |
|-----------------|----------------------------------------------------------------------------------------------------|
| 000 001 002 003 | [TRANS/PGM] + 105                                                                                                    |
| 100 101 102 103 |                                                                                                    |
| 000 001 002 003 | Station Number Assign. You will see the 4 station numbers corresponding to the 4 port                                                                                                    |
| 100 101 102 103 | numbers. Station number length is in the range of 2 digits through 4 digits. There are two methods for changing station number.                                                                                                    |
|                 | Dial two station numbers - Range start station number & range end station number, then LCD shows dialed range value. Press the [HOLD/SAVE] button, then station numbers changed from the first station number on current LCD to range end (All LEDs of BTNs are OFF.).                                                                                 |
|                 | Press one of FLEX 1-4 (Each FLEX 1-4 is assigned to station number 1- 4 on the current LCD), then LED of pressed Flexible button is steady on. Dial new station number and press the [ <b>HOLD/SAVE</b> ] button, or press other Flexible button to assign station number to other station without saving (The LED of pressed Flexible button is on.). |
|                 | If you want to delete all station numbers, press the [SPEED] button and press [HOLD/SAVE] button, then all station numbers are cleared.                                                                                                    |
|                 | If you want to change next 4 station numbers then press $[\nabla]$ button. If you want to change previous 4 station numbers, then press $[\Delta]$ button.                                                                                                    |
| 000 001 002 003 | Press the [HOLD/SAVE] button for saving database permanently. (Ex: Press FLEX 2,                                                                                                    |
| 100 400 102 103 | dial 400 and press [HOLD/SAVE] button.)                                                                                                    |

## 6.2.3.5 Flexible Numbering Plan (PGM 106-107)

#### PROCEDURE

## Plan A (106)

1. Press [Trans/PGM] + 106, then press the Flexible Button you wish to program (1-24).

Enter the code (refer to following Table).

Press [HOLD/SAVE] to accept change.

## Flex Numbering Plan A(PGM 106)

| FLEX | ITEM                                     | DEFAULT VALUE<br>(AT NUMBERING PLAN TYPE 1) |
|------|------------------------------------------|---------------------------------------------|
| 1    | Station Group Pilot Number Range         | 620 – 629                                   |
| 2    | Internal Page Zone Number Range          | 501 – 510                                   |
| 3    | Internal All Call Page                   | 543                                         |
| 4    | Meet Me Page                             | 544                                         |
| 5    | External Page Zone                       | 545                                         |
| 6    | All Call Page (Internal/External)        | 549                                         |
| 7    | SMDR Account Code                        | 550                                         |
| 8    | Flash Command to CO Line                 | 551                                         |
| 9    | Last Number Redial (LNR)                 | 552                                         |
| 10   | Do-Not-Disturb                           | 553                                         |
| 11   | Call Forward                             | 554                                         |
| 12   | Speed Dial Program                       | 555                                         |
| 13   | MSG Wait/Call-Back Enable                | 556                                         |
| 14   | MSG Wait/Call-Back Answer                | 557                                         |
| 15   | Speed Dial Access                        | 558                                         |
| 16   | Cancel DND/CFW/Pre-selected MSG Features | 559                                         |
| 17   | SLT Hold                                 | 560                                         |
| 18   | Reserved                                 |                                             |
| 19   | Reserved                                 |                                             |
| 20   | SLT Program Mode Select                  | 563                                         |
| 21   | ACD Reroute                              | 564                                         |

## <u> Plan B (107)</u>

1. Press [Trans/PGM] + 107, then press the Flexible Button you wish to program (1-24).

Enter the code (refer to following Table).

Press [HOLD/SAVE] to accept change.

# Flex Numbering Plan B (PGM 107)

| FLEX | ITEM                                                 | DEFAULT VALUE<br>(AT NUMBERING PLAN TYPE 1) |
|------|------------------------------------------------------|---------------------------------------------|
| 1    | Alarm Reset                                          | 565                                         |
| 2    | Group Call Pick-Up                                   | 566                                         |
| 3    | UCD Group DND                                        | 568                                         |
| 4    | Night Answer                                         | 569                                         |
| 5    | Call Park Location Range                             | 601 – 608                                   |
| 6    | Direct Call Pick-Up                                  | 7                                           |
| 7    |                                                      | 801 – 808                                   |
|      | Access CO Line Group                                 | (8 + CO Group Number)                       |
| 0    |                                                      | 8801 – 8812                                 |
| 0    |                                                      | (88 + CO Line Number)                       |
| 9    | Tie Routing Access                                   | 8901                                        |
| 10   | Access Held CO Line Group                            | 8*                                          |
| 11   |                                                      | 8#01 – 8#12                                 |
|      |                                                      | (8# + CO Line Number)                       |
| 12   | Access to CO line in the 1st available CO Line Group | 0                                           |
| 13   | Attendant Call                                       | 9                                           |
| 14   | Door Open – 1                                        | *1                                          |
| 15   | Door Open – 2                                        | *2                                          |
| 16   | VM MSG Wait Enable                                   | *8                                          |
| 17   | VM MSG Wait Cancel                                   | *9                                          |

## 6.2.3.6 IP setting for System (PGM 108)

#### PROCEDURE

#### IP Name (Use the # to skip)

 Press [Trans/PGM] + 108, then press [FLEX1]. Enter the code (max. 16 characters).
 Press [HOLD/SAVE] to accept change.

#### Server IP Address

Press [Trans/PGM] + 108, then press the [FLEX2] button.
 Enter the Server IP Address (12 digits).
 Press [HOLD/SAVE] to accept change.

#### CLI IP Address

Press [Trans/PGM] + 108, then press the [FLEX3] button.
 Enter the CLI IP Address (12 digits).
 Press [HOLD/SAVE] to accept change.

#### Gateway Address (Use the # to skip)

Press [Trans/PGM] + 108, then press the [FLEX4] button.
 Enter the Gateway Address (12 digits).
 Press [HOLD/SAVE] to accept change.

#### Subnet Mask Address (Use the # to skip)

Press [Trans/PGM] + 108, then press the [FLEX5] button.
 Enter the Subnet Mask (12 digits).
 Press [HOLD/SAVE] to accept change.

# **SECTION 7. TROUBLESHOOTING**

| PROBLEM              | CAUSE / SYMPTOM            | SOLUTION                                                                                   |  |  |
|----------------------|----------------------------|--------------------------------------------------------------------------------------------|--|--|
|                      | Power short circuit in     | Exchange the malfunctioning board for one in good working condition.                       |  |  |
| System power failure |                            |                                                                                            |  |  |
| - ,                  | LD6 LED light on the MBUB  | Check the PSU fuse.                                                                        |  |  |
|                      | IS OFF or blinking         | Replace the PSU with the appropriate type.                                                 |  |  |
|                      | Power short circuit in     | Check the connection of each board with MBUB.<br>Press the Reset button.<br>Check the PSU. |  |  |
|                      | some board(s)              |                                                                                            |  |  |
| System does not      | Bad board connection       |                                                                                            |  |  |
| opolato              |                            | Press the Reset button when the DIP switch (for database                                   |  |  |
|                      | System database broken     | protection) is in the default position.                                                    |  |  |
|                      | Bad extension circuit      | Exchange the malfunctioning board for one in good working                                  |  |  |
|                      |                            | condition.                                                                                 |  |  |
|                      | Bad connection between     | The connection between the system and the keyset must                                      |  |  |
|                      | the MBOB/DTIB and keyset   | De repaired.                                                                               |  |  |
| DKTU does not        |                            | on the MDF, and fix any mismatching.                                                       |  |  |
| operate              | The limit of installation  | Check the distance between the MBUB/DTIB and keyset.                                       |  |  |
|                      | distance                   |                                                                                            |  |  |
|                      | Bad keyset                 | Plug the keyset into another extension port that has been                                  |  |  |
|                      |                            | verified as working.                                                                       |  |  |
|                      |                            | If the keyset does not work, replace the keyset.                                           |  |  |
|                      | Bad MBUB or SLIB board     | Exchange the board for one in good working condition.                                      |  |  |
| SLT does not operate | Bad connection between     | Check that the board connection between the lines of SLT                                   |  |  |
|                      | the MBUB/SLIB and SLT      | and DKT on the MDF, and fix any mismatching.                                               |  |  |
| CO line operation    | ACNR Fail                  | Check the PRCPTU4, and CPCU4                                                               |  |  |
|                      | Bad connection             | Check the connection.                                                                      |  |  |
| ISDN board does not  | The position of switch     | Check the switch for term and So/To position                                               |  |  |
| operate              | Network problem            | Check the Network.                                                                         |  |  |
| Noise on External    | Induced noise on the wire  | Use a shielded cable as the connection wire between the                                    |  |  |
| Paging port          | between the system and the | system and amplifier.                                                                      |  |  |
| Distorted External   | ampliner                   | A short shielded cable is recommended.                                                     |  |  |
| MOH                  | external music source      | Decrease the output level of the external music source by                                  |  |  |

Free Manuals Download Website <u>http://myh66.com</u> <u>http://usermanuals.us</u> <u>http://www.somanuals.com</u> <u>http://www.4manuals.cc</u> <u>http://www.4manuals.cc</u> <u>http://www.4manuals.cc</u> <u>http://www.4manuals.com</u> <u>http://www.404manual.com</u> <u>http://www.luxmanual.com</u> <u>http://aubethermostatmanual.com</u> Golf course search by state

http://golfingnear.com Email search by domain

http://emailbydomain.com Auto manuals search

http://auto.somanuals.com TV manuals search

http://tv.somanuals.com